# Servicios de Red e Internet

# Practica 06

# ~: Correo Electrónico:~

# Índice:

| Práctica 6.1: Clientes de Correo (MUAs)5                                     |
|------------------------------------------------------------------------------|
| 1. Creación de cuentas de correo5                                            |
| 2. Cliente de correo Mozilla Thunderbird en Windows5                         |
| 2.1,2. Acceder como administrador a Windows 7 y acceder a Gmail vía webmail. |
| · · · · · · · · · · · · · · · · · · ·                                        |
| a. Acceder a configuración del correo                                        |
| b. Habilitar la descarga de correo POP y acceso IMAP si no lo están6         |
| c. Observar la existencia de enlaces con "Instrucciones de configuración" de |
| distintos clientes de correo                                                 |
| 2 3 Descargar e instalar Mozilla Thunderbird                                 |
| 2.4. Inigiar al programa y gomplotar la información que soligita el          |
| 2.4. Inicial el programa y completar la información que solicita el          |
| 2 E Detergaión automótica del provender de internet                          |
| 2.5. Detección automatica del proveedor de internet                          |
| 2.6. Crear la cuenta usando IMAP                                             |
| 2.7. Crear una nueva cuenta para la de Hotmail10                             |
| 2.8. Enviar mensajes de prueba de una cuenta a otra                          |
| 3. Cliente de correo Evolution14                                             |
| 3.1,2, Iniciar sesión en ubuntu07, abrir Evolution14                         |
| 3.3. Utilizar el asistente para crear una cuenta asociada a Gmail14          |
| Práctica 6.2: Instalación y configuración del MTA Postfix en                 |
| Linux                                                                        |
| 1. Instalación                                                               |
| 1.1.2. Iniciar como administrador en ubuntu07 y asegurarse que el nombre del |
| equipo en /etc/hosts v /etc/hostname es ubuntu07.asir07.net                  |
| 1.3. Instalar Postfix desde los repositorios oficiales                       |
| a Leer los tipos de configuración base que ofrece Postfix                    |
| b Seleccionar Sitio Internet                                                 |
| 1 4 Comprobar la groagión de log arghives de genfiguragión a partir del      |
| directorio (sta/postfix                                                      |
| 1 4 1 Congultar gentenido del fighero de genfiguragión pringinal de Destfiy  |
| 1.4.1. Consultar contenido del fichero de configuración principal de Postitx |
| 1 4 2 Generalten el contenido del fichere de confirmención del demonio       |
| 1.4.2. Consultar el contenido del fichero de configuración del demonio       |
| maestro de Postiix /etc/postiix/master.ci                                    |
| 1.4.3. Consulta fichero de allas de cuentas de correo en /etc/allases20      |
| 1.5. Comprobar que el servidor esta iniciado con el comando ps               |
| 1.6. comprobar que el servidor está escuchando en el puerto TCP 25 (SMTP).21 |
| 1.7. Usar el comando telnet para conectarse al puerto 25 del equipo y        |
| saludar al Postfix con el comando HELO: telnet localhost 2522                |
| 1.8. Consultar los ficheros de los de Postfix22                              |
| 1.8.1. /var/log/mail.log. Fichero principal que registra todo lo relacionado |
| con el envío de correo22                                                     |
| 1.8.2. /var/log/mail.info. Fichero donde se registran las acciones del       |
| servidor                                                                     |
| 1.8.3. /var/log/mail.err. Fichero donde se registran los errores22           |
| 1.8.4. /var/log/mail.warn. Ficheros donde se gistran los avisos23            |
| 2. Usuarios y preparación para probar el servidor                            |
| 2.1. Crear los usuarios mortadelo y filemón23                                |
| 2.2. Instalar mailutils que contiene el cliente mail24                       |
| 3. Configuración por defecto24                                               |
| 3.1. Correo entre usuarios locales                                           |
| a,b. Iniciar sesión en ubuntu07 como usuario mortadelo y utilizar el comando |
| mail para enviar correo a filemon24                                          |
| c,d. Iniciar sesión en ubuntu07 como filemon y consultar buzón de correo     |
| • • • • • • • • • • • • • • • • • • •                                        |

/var/mail/filemon y observar como ha llegado el mail enviado por mortadelo25 e. Iniciar sesión en ubuntu07 como administrador y consultar el fichero de a,b. Iniciar sesión en ubuntu07 como usuario mortadelo y con el comando mail enviar un correo a la cuenta de Gmail......26 c. Consultar el buzón de la cuenta de Gmail desde W707......26 d. Utilizar comando mail para enviar un correo a la cuenta de Hotmail....27 e. Crea una cuenta en Evolution para el usuario mortadelo y envíale un f,g. Iniciar sesión en ubuntu07 como filemon y consultar el buzón de correo /var/mail/filemon y observar cómo ha llegado el correo de mortadelo. Práctica 6.3: Protocolo SMTP......31 1,2,3. Iniciar sesión en ubuntu07, conectarse usando telnet al servidor de correo (MTA) local. Observar la respuesta 220 y el saludo del MTA.....31 4. Saluda al MTA con el comando EHLO y observar la respuesta 250.....32 5. Usar los comandos SMTP para enviar un mensaje cuyo remitente sea indiana@jones.com a la cuenta de correo de Gmail (El MTA no comprueba la dirección de origen)......32 7. Acceder a la cuenta de Gmail, observar si se ha recibido el mensaje....33 8,9. Iniciar sesión en debian07, y con el cliente telnet intentar enviar un 10. Usar el cliente telnet para conectarse a uno de los servidores de correo 11. Enviar un mensaje a la cuenta de Gmail ¿Qué ocurre? ¿Por qué?......37 El servidor de correo nos indica que tenemos que iniciar una conexión TLS. Los comandos utilizados anteriormente no funcionan hasta que no nos 12. Enviar un mensaje a la cuenta de Hotmail ¿Qué ocurre? ¿Por qué?......38 Práctica 6.5: Instalación y configuración del servidor Dovecot 1.1,2. Iniciar sesión como administrador en ubuntu07, actualizar los 1.3. Editar el archivo /etc/dovecot/dovecot.conf y consultar su contenido.39 1.4. Comprobar con la orden ps -ef | grep dovecot que el servicio está 1.5. Comprobar con la orden netstat -ltn que el servidor no está a la escucha en los puertos TCP 110(POP), 143(IMAP), 995(POPS) y 993(IMAPS)....40 2. Configuración de los protocolos POPS e IMAPS......40 2.1 Editar el fichero de configuración /etc/dovecot/dovecot.conf.....40 2.2. Reiniciar el servicio dovecot para que los cambios surtan efecto.....41 2.3. Comprobar con la orden netstat -ltn que el servidor escucha en los puertos 995(POPS) y 993(IMAPS).....41 3. Configuración del servidor DNS......42 3.1,2. Creo los alias (registros CNAME) para los servicios pop e imap de 4. Comprobar la configuración......42 4.1,2. Iniciar sesión en w707 y crear una cuenta para filemón con las siguientes características:.....42 4.5. Configuración de la cuenta de mortadelo para que recupere el correo usando POPS......44 4.3,4. Envío y recepción de correo entre mortadelo y filemón......46

| Práctica 6.9: Cliente webmail SquirrelMail en Linux48                      |
|----------------------------------------------------------------------------|
| 1. Instalación                                                             |
| 1.1. Instalación de Apache48                                               |
| 1.2. Comprobamos que apache se está ejecutando con la orden ps -ef   grep  |
| apache                                                                     |
| 2.1. Instalación de MySQL50                                                |
| 2.2. Configuración de mysql-server50                                       |
| 3.1. Instalación básica de SquirrelMail52                                  |
| 3.2. Instalación de módulos adicionales52                                  |
| 2. Configuración                                                           |
| 2.1. Creamos la base de datos para SquirrelMail en MySQL53                 |
| a) Crear la base de datos y el usuario que la mantendrá y accederá53       |
| b) Crear la tabla para la libreta de direcciones                           |
| c) Crear la tabla para las preferencias                                    |
| 2.2. Configurar Apache                                                     |
| a) Nuestro apache sólo gestionará el acceso a SquirrelMail                 |
| b) Habilitamos el servidor seguro de apache55                              |
| c) Forzamos la recarga de la configuración de Apache con la orden          |
| /etc/init.d/apache2 force-reload57                                         |
| d) Comprobamos que apache se está ejecutando con la orden ps -ef   grep    |
| apache                                                                     |
| e) Comprobamos que el servidor está escuchando por los puertos 80 (HTTP) y |
| 443 (HTTPS) con la orden netstat -lnt                                      |
| f) Ingresar en la dirección http://localhost/squirrelmail desde el propio  |
| servidor                                                                   |
| 2.3. Configuración de SquirrelMail59                                       |
| a) Listado del contenido del directorio /etc/squirrelmail59                |
| b) Modificación del archivo /etc/squirrelmail/config.php60                 |
| 4. Comprobaciones                                                          |
| 4.1. Acceso de desde w707 con la cuenta de mortadelo63                     |
| a) Página de inicio de SquirrelMail63                                      |
| b) Vista del buzón de mortadelo con la configuración por defecto63         |
| c) Opciones de configuración de la aplicación para el usuario64            |
| d) Redactar y enviar un correo a filemón64                                 |
| e) Correo enviado en la bandeja de enviados65                              |
| 4.2. Acceso de desde debian07 con la cuenta de filemón65                   |
| a) Comprobar la recepción del correo enviado por mortadelo65               |
| b) Contenido del correo                                                    |
| c) Redactar y enviar un correo a mortadelo                                 |
| d) Comprobar la recepción del correo enviado por filemón67                 |

# Práctica 6.1: Clientes de Correo (MUAs).

1. Creación de cuentas de correo. jcarlos.fergon@gmail.com

ku107@outlook.com

# 2. Cliente de correo Mozilla Thunderbird en Windows.

2.1,2. Acceder como administrador a Windows 7 y acceder a Gmail vía webmail.

|                                                                                                    | MAIL-Windows 7 (cliente) - VMware Workstation           | Solution             |
|----------------------------------------------------------------------------------------------------|---------------------------------------------------------|----------------------|
| <u>File E</u> dit <u>V</u> iew V <u>M</u> Ta <u>b</u> s <u>H</u> elp 📕 👫 📗                                                                                                    | 9 😔 🔯 🕲 🗈 💶 💠 🗖 🔄                                       |                      |
| 🗿 MAIL-Windows 7 (cliente) 🗶 🛐 MAIL-IPCop                                                                                                    | ×                                                       |                      |
| 🏉 Gmail - Windows Internet Explorer                                                                                                    |                                                         |                      |
| CO V The strain of the strain of the strain | ogin?service=mail&passive=true&rm=fals 🔻 🔒 😹 😽 🗙 🕨 Bing | • ٩                  |
| 🚖 Favoritos 🛛 👍 🕨 Sitios sugeridos 🔻 🔊 Galería                                                                                                    | de Web Slice ▼                                          |                      |
| S Gmail                                                                                                    | 🛐 🔻 🔝 👻 🖃 🖶 Y Página 👻 Seguridad 🕯                      | 🔹 Herramientas 👻 🔞 👻 |
|                                                                                                    |                                                         | *                    |
| llna                                                                                                    | cuenta Todo Google                                      |                      |
| Ona                                                                                                    | cucinta. Todo Googic.                                   |                      |
|                                                                                                    | Inicia sesión para acceder a Gmail                      |                      |
|                                                                                                    |                                                         |                      |
|                                                                                                    |                                                         |                      |
|                                                                                                    |                                                         | E                    |
|                                                                                                    |                                                         |                      |
|                                                                                                    |                                                         |                      |
|                                                                                                    |                                                         |                      |
|                                                                                                    | Correo electronico                                      |                      |
|                                                                                                    | jcarlos.fergon@gmail.com                                |                      |
|                                                                                                    | Contraseña                                              |                      |
|                                                                                                    | •••••                                                   |                      |
|                                                                                                    |                                                         |                      |
|                                                                                                    | Iniciar sesión                                          |                      |
|                                                                                                    | No cerrar sesión ¿Necesitas ayuda?                      | -                    |
| Listo                                                                                                    | 🛞 🤤 Internet   Modo protegido: desactivado              | • • • • 100% •     • |
| 🚱 🙆 📜 🖸                                                                                                    | Es 🔺 🏴                                                  | 11:37 (b) 11/02/2015 |
| A This VM's version of VMware Tools is out of dat                                                                                                    | e.                                                      |                      |

a. Acceder a configuración del correo.

|                                                      |                              | MAIL-Windows 7 (cliente) - VMware Workstation                                                           | $\odot$                   |
|------------------------------------------------------|------------------------------|----------------------------------------------------------------------------------------------------|---------------------------|
| ile <u>E</u> dit <u>∨</u> iew ∨ <u>M</u> Ta <u>b</u> | s <u>H</u> elp 📕 📔 🕟 🗐       | 🙆 🚳   🗈 🛶 💠 🗖 📷                                                                                         |                           |
| MAIL-Windows 7 (cliente                              | ) 🗙 👸 MAIL-IPCop 🗶           |                                                                                                    |                           |
| Configuración - jcarlos.fergo                        | n@gmail.com - Gmail - Windov | vs Internet Explorer                                                                                    |                           |
| 🗿 🔵 🔻 M https://mail.g                               | google.com/mail/u/0/?tab=wm4 | *settings/general 👻 🔒 😽 🗙 📴 Bing                                                                        | ۹ م                       |
| 🚖 Favoritos 🛛 👍 🕨 Sitios                             | sugeridos 🔻 🙋 Galería de Web | Slice -                                                                                                 |                           |
| M Configuración - jcarlos.ferg                       | on@gmail.com - Gmail         | 🛐 🔻 🔂 👻 🖃 🖶 Y Página 👻 Segur                                                                            | idad 🔻 Herramientas 🔻 🔞 🔻 |
|                                                      | Esta versión de Internet E   | xplorer ya no es compatible. Instálate un navegador compatible. Omitir                                  |                           |
| Accede a Google más ráp                              | oido. Actualiza tu motor de  | búsqueda predeterminado. Aceptar No, gracias                                                            | ×                         |
| CI-                                                  |                              |                                                                                                    |                           |
| Google                                               |                              | jcarlos.te                                                                                              | Cerrar sesión             |
| Gmail -                                              | Configuración                |                                                                                                    | <b>*</b> -                |
| Giriali +                                            | Configuración                |                                                                                                    | •                         |
| REDACTAR                                             | General Etiquetas            | Recibidos Cuentas e importación Filtros Reenvío y correo POP/                                           | IMAP Chat                 |
| Desikides                                            | Clips de la Web La           | bs Sin conexión Temas                                                                                   |                           |
| Enviados                                             | Idioma:                      | Idioma de la interfaz de Gmail: Español                                                                 | -                         |
| Borradores (1)                                       |                              | Cambiar la configuración de idioma de otros productos de Google<br>Mastrar tadas las apsignas de idiama |                           |
| Spam<br>Papelera                                     |                              |                                                                                                    |                           |
|                                                      | Números de<br>teléfono:      | Código de país predeterminado: España                                                                   |                           |
| <u> </u>                                             | Tamaño mávimo                | Master CO                                                                                               |                           |
| Buscar contactos                                     | de la página:                | Mostrar 250 Contactos por página                                                                        |                           |
| Carlos                                               |                              |                                                                                                    |                           |
| donotreply.support                                   | Imágenes:                    | Mostrar siempre las imágenes externas - Más información                                                 |                           |
| Emilio Barranco                                      |                              | Preguntar antes de mostrar imagenes externas                                                            |                           |
| gamica27                                             | Forma                        | Responder                                                                                               |                           |
| Juse Mana Mani                                       | respuesta:                   | Responder a todos                                                                                       |                           |
|                                                      | Más información              |                                                                                                    |                           |
| ito                                                  |                              | Internet   Modo protegido: desactivado                                                                  | 🖓 🕶 🔍 100% 🔻              |
|                                                      |                              |                                                                                                    |                           |
| 👩 🔏 🚞                                                | 0                            |                                                                                                    | P D 11:39                 |

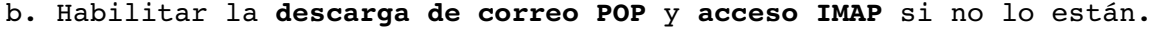

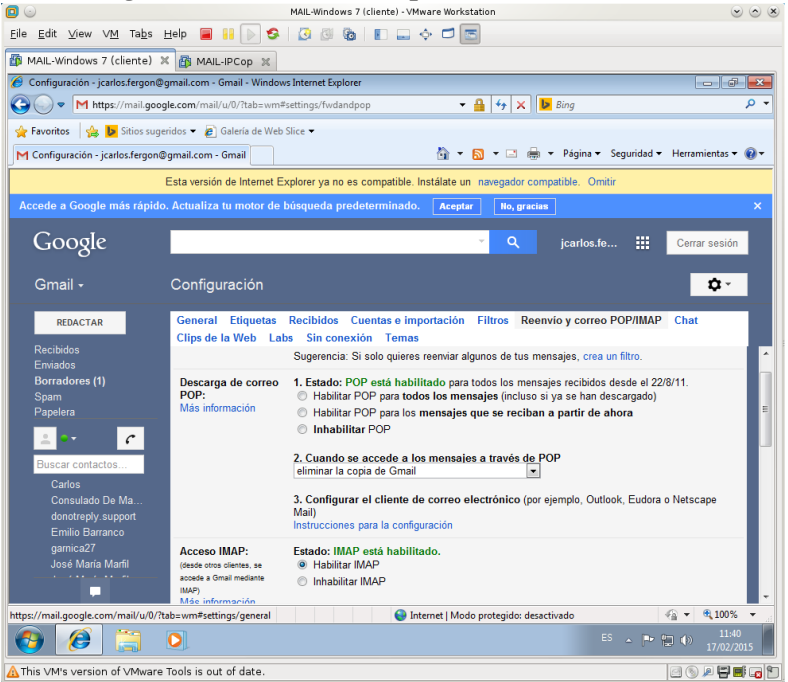

c. Observar la existencia de enlaces con "Instrucciones de configuración" de distintos clientes de correo.

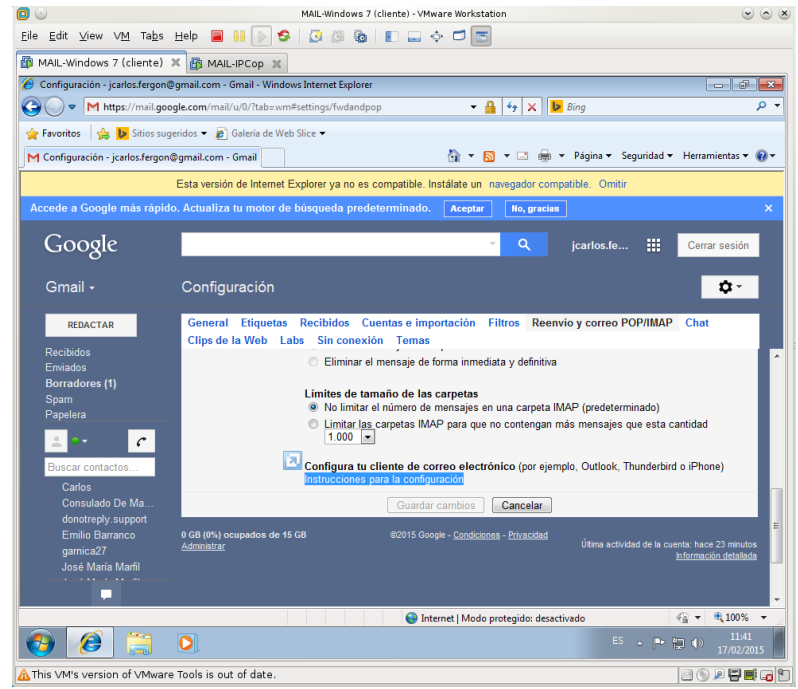

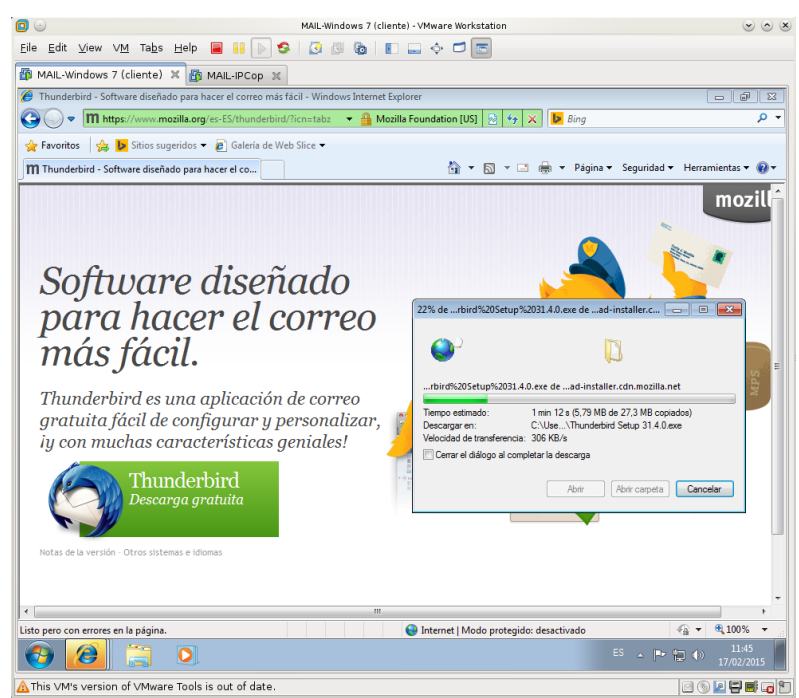

2.3. Descargar e instalar Mozilla Thunderbird. Descarga.

# Instalación.

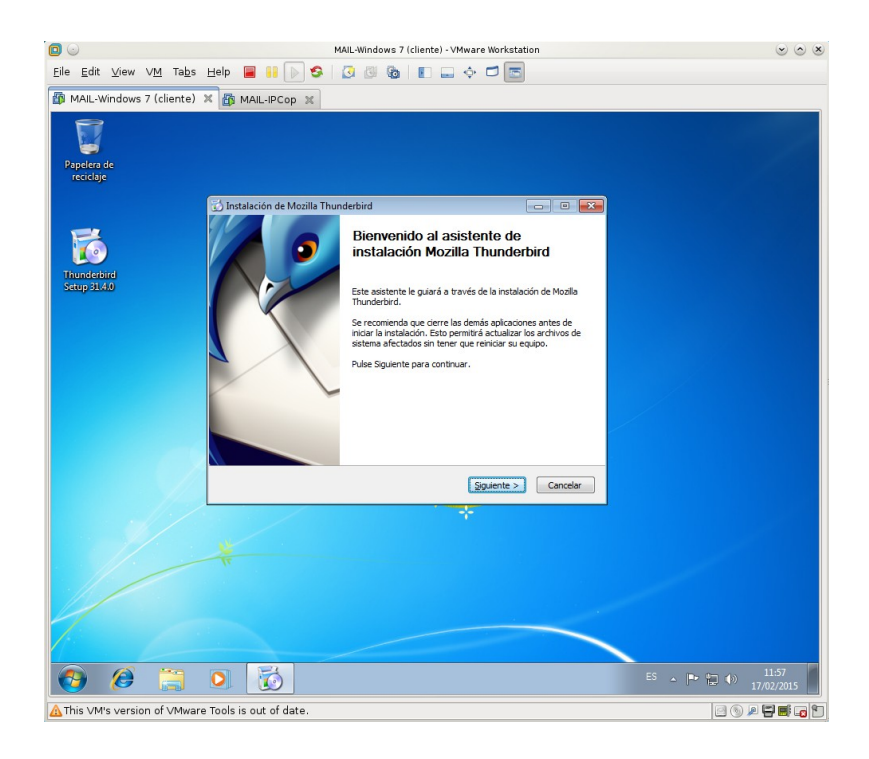

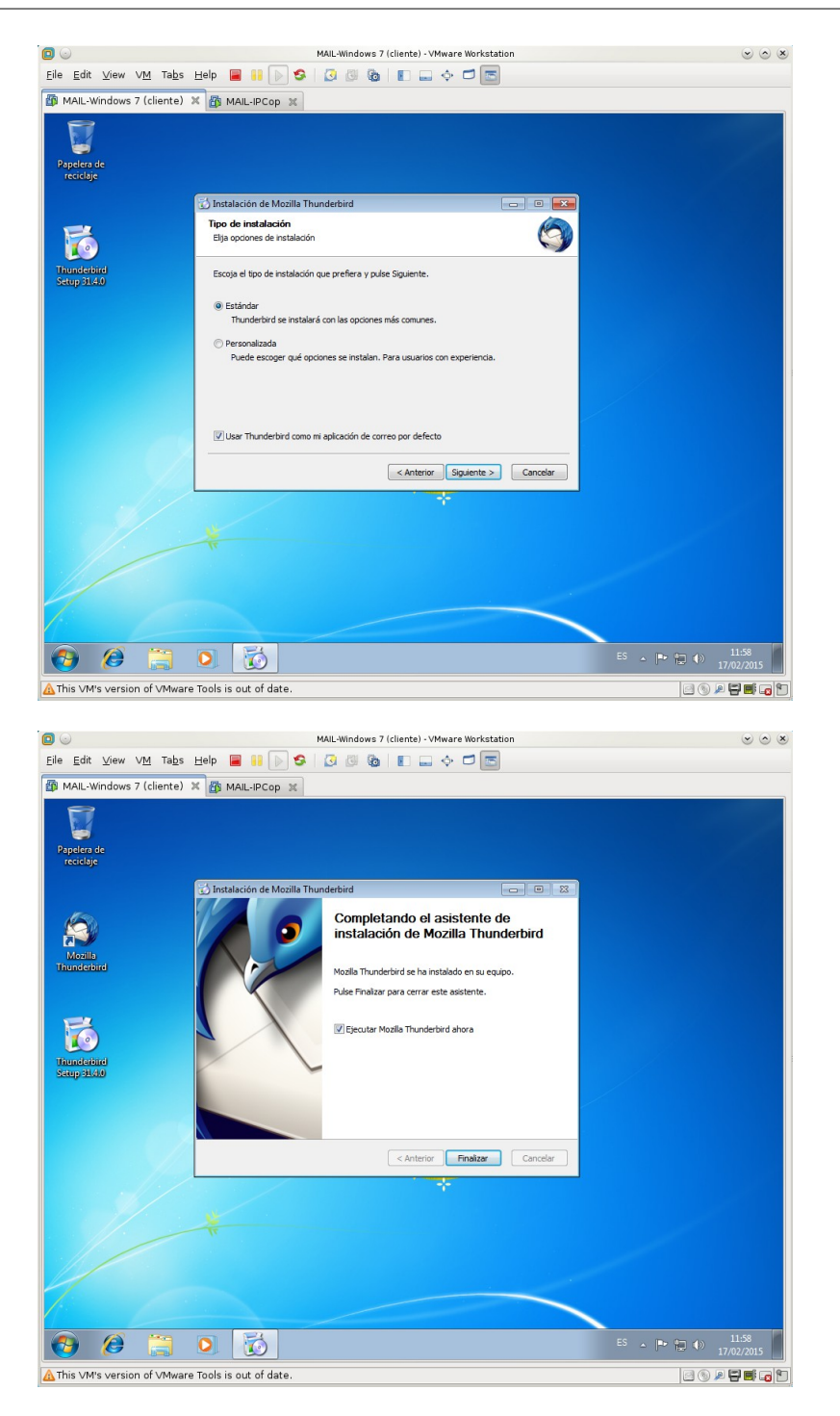

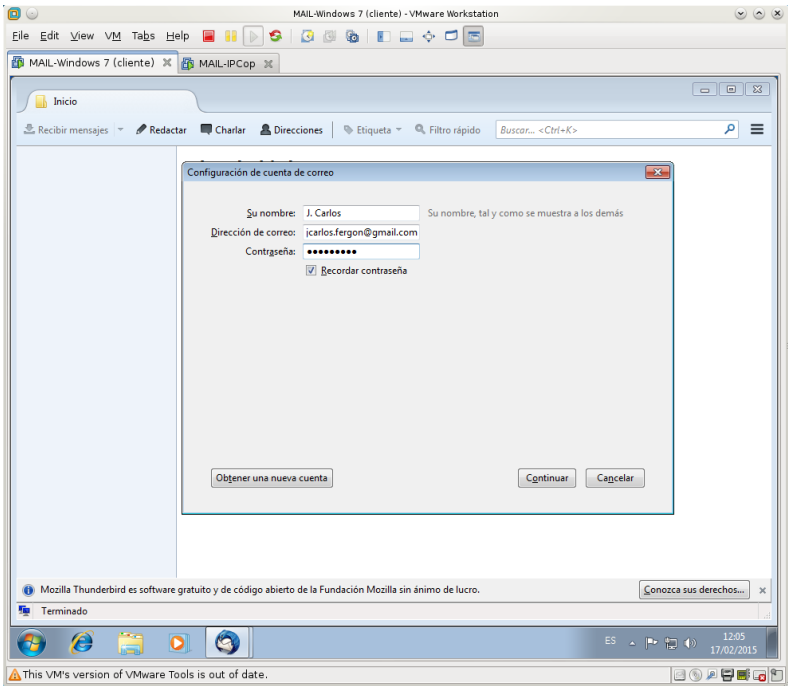

2.4. Iniciar el programa y completar la información que solicita el asistente con la cuenta de **Gmail**.

2.5. Detección automática del proveedor de internet.

#### 2.6. Crear la cuenta usando IMAP.

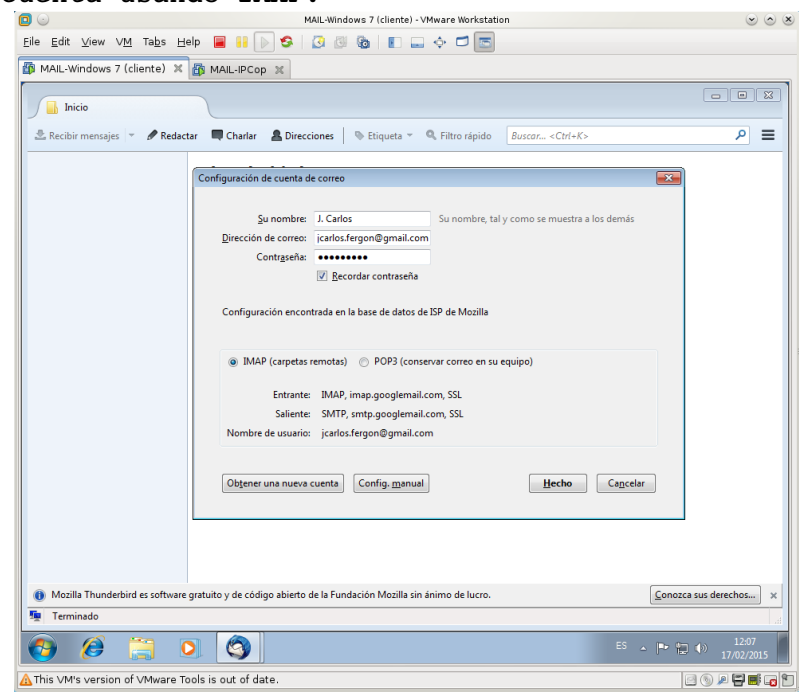

2.7. Crear una nueva cuenta para la de **Hotmail** Comenzamos desde el Menú, Archivo, Nuevo, Cuenta de correo existente...

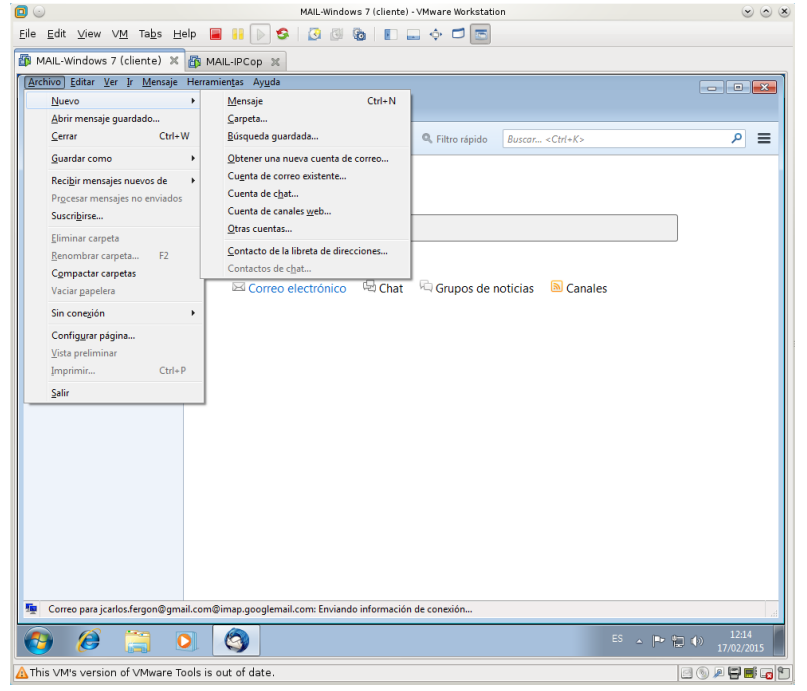

Introducimos los datos de la cuenta de hotmail.

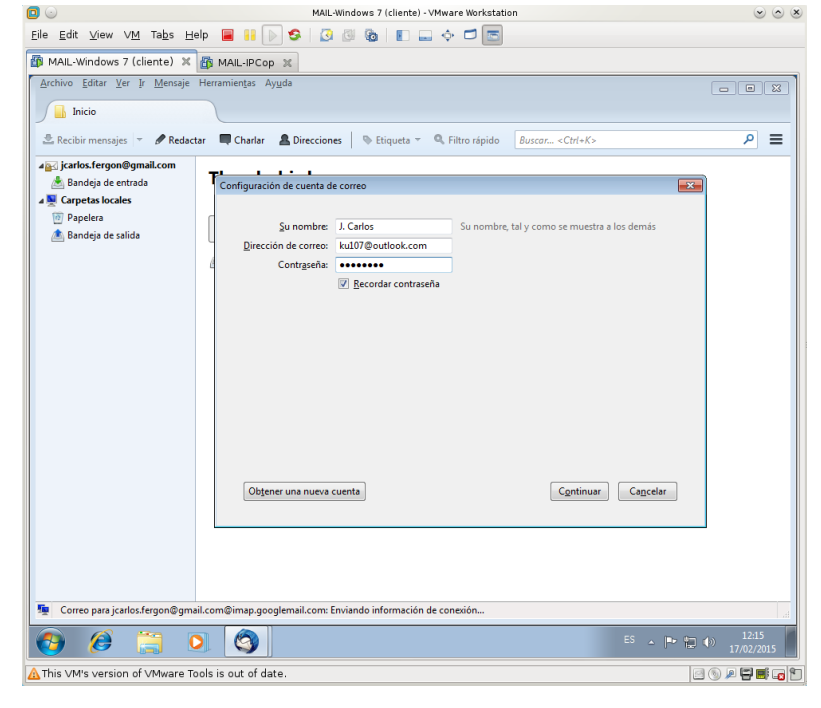

MAIL-Windows 7 (cliente) - VMware Workstation S Eile Edit View VM Tabs Help 🗧 👭 🕟 🧐 🕃 🚱 🕲 👔 🗊 🚍 💠 🗂 📼 MAIL-Windows 7 (cliente) X MAIL-IPCop X Archivo Editar Ver Ir Mensaje Herramientas Ayuda 🔒 Inicio 🗟 Recibir mensajes 🔻 🖋 Redactar 🛛 🗮 Charlar 🛔 Direcciones 🛛 🗞 Etiqueta 👻 🔍 Filtro rápido 🛛 Buscar... < Ctrl+K> ₽≡ ⊿ arios.fergon@gmail.com ▲ Bandeja de entrada ▲ Mandeja de entrada ▲ Mandeja de entrada Mandeja de salida Configuración de cuenta de correo × Su nombre: J. Carlos ſ Su nombre, tal y como se muestra a los de Dirección de correo: ku107@outlook.com Contr<u>a</u>seña: <u>B</u>ecordar contraseña Configuración encontrada en la base de datos de ISP de Mozilla IMAP (carpetas remotas)
 POP3 (conservar correo en su equipo) Entrante: IMAP, imap-mail.outlook.com, SSL Saliente: SMTP, smtp-mail.outlook.com, STARTTLS Nombre de usuario: ku107@outlook.com Obtener una nueva cuenta Config. manual General Cancelar 👳 Correo para jcarlos.fergon@gmail.com@imap.googlemail.com: Enviando información de conexión.. ▲ This VM's version of VMware Tools is out of date. 0 0 / 🛱 📑 🖬 🖿

Aceptamos los datos para IMAP.

Thunderbird configurado con las dos cuentas de correo (a la izquierda se pueden ver las dos cuentas).

|                                                                                                    | MAIL-WINDOWS / (clience) - VMWare Workstation                                              |                         |
|----------------------------------------------------------------------------------------------------|--------------------------------------------------------------------------------------------|-------------------------|
| <u>E</u> ile <u>E</u> dit ⊻iew ∨ <u>M</u> Ta <u>b</u> s <u>H</u>                                          | ±elp 🗧 👭 🕟 🧐 🖉 🕲 🕼 🔳 💷 💠 🗂 🔚                                                               |                         |
| 🎒 MAIL-Windows 7 (cliente) 🛛                                                                              | 🚯 MAIL-IPCop 🕱                                                                             |                         |
| <u>A</u> rchivo <u>E</u> ditar <u>V</u> er <u>I</u> r <u>M</u> ensaje                                     | e Herramien <u>t</u> as Ay <u>u</u> da                                                     |                         |
| jcarlos.fergon@gmail.com                                                                                  |                                                                                            |                         |
| 🛓 Recibir mensajes 👻 🖋 Reda                                                                               | ectar 🔲 Charlar 🛔 Direcciones 🛛 🗞 Etiqueta 👻 🔍 Filtro rápido 🛛 Buscar <ctrl+k></ctrl+k>    | ء م                     |
| <ul> <li>▲ jcarlos.fergon@gmail.com</li> <li>▲ Bandeja de entrada</li> <li>▲ ku107@outlook.com</li> </ul> | Thunderbird Correo - jcarlos.fergon@gmail.com                                              | Î                       |
| 📥 Bandeja de entrada                                                                                      | Correo electrónico                                                                         |                         |
| Papelera                                                                                                  | Leer mensajes                                                                              |                         |
| 🖄 Bandeja de salida                                                                                       | Redactar un nuevo mensaje                                                                  |                         |
|                                                                                                    | Cuentas                                                                                    |                         |
|                                                                                                    | 🌼 Ver configuración de esta cuenta                                                         | _                       |
|                                                                                                    | 🙈 Crear una cuenta nueva:                                                                  |                         |
|                                                                                                    | 🖂 Correo electrónico 🛛 🗟 Chat 🖓 Grupos de noticias 🔋 Canales                               |                         |
|                                                                                                    | Características avanzadas                                                                  |                         |
|                                                                                                    | Q Buscar mensajes                                                                          |                         |
|                                                                                                    | 4 Administrar filtros de mensajes                                                          |                         |
|                                                                                                    | Administrar suscripciones a carpetas                                                       |                         |
| The Correo para ku107@outlook.co                                                                          | 🔚 Configuración sin conexión<br>om©imap-mail.outlook.com: Enviando información de conexión | -<br>                   |
| 📀 🤌 📜                                                                                                    | ES 🗸 💌                                                                                     | 12:16<br>(*) 17/02/2015 |
| ▲ This VM's version of VMware                                                                             | Tools is out of date.                                                                      |                         |

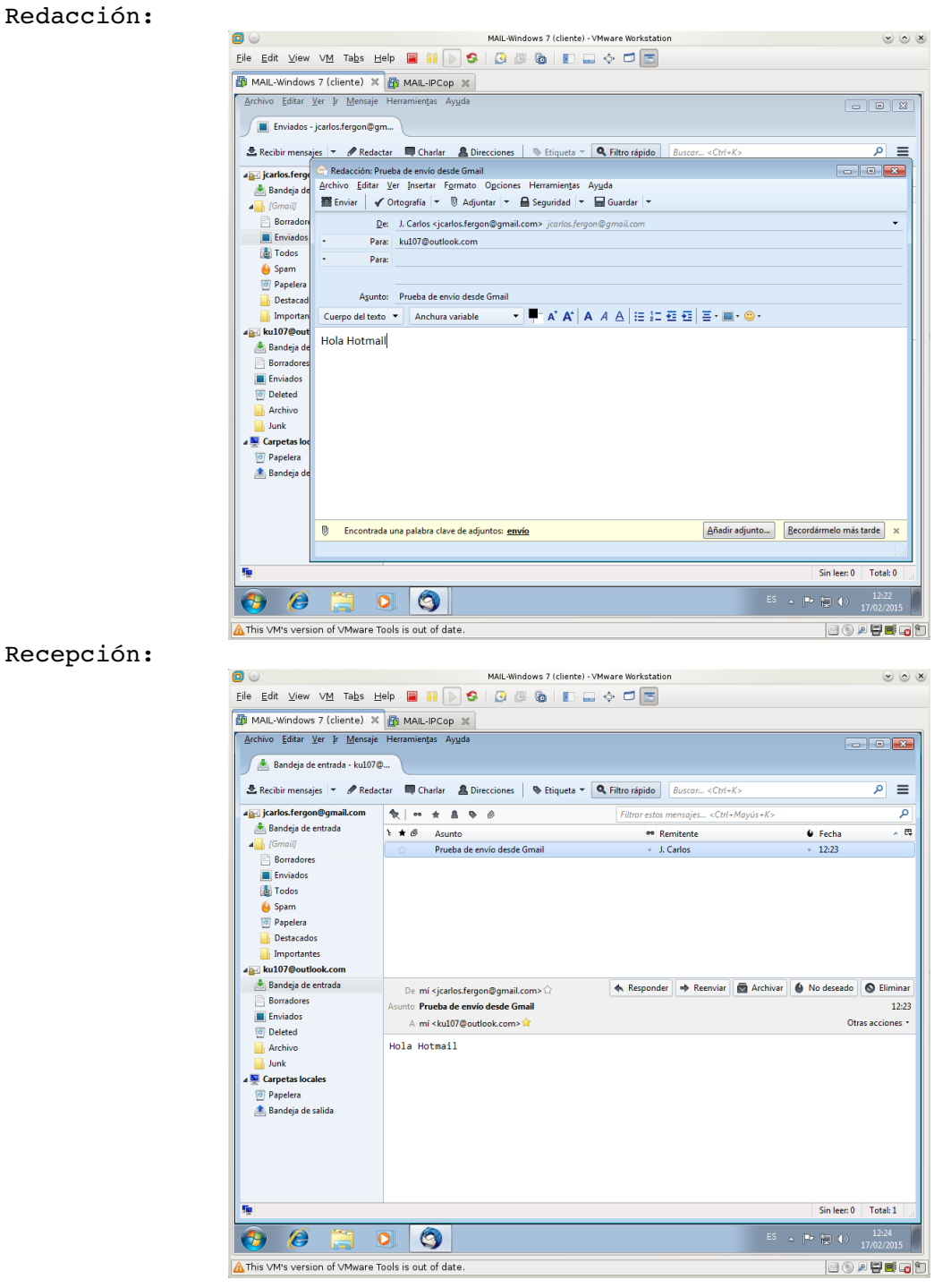

2.8. Enviar mensajes de prueba de una cuenta a otra. De Gmail a Hotmail.

# **De Hotmail a Gmail.** Redacción:

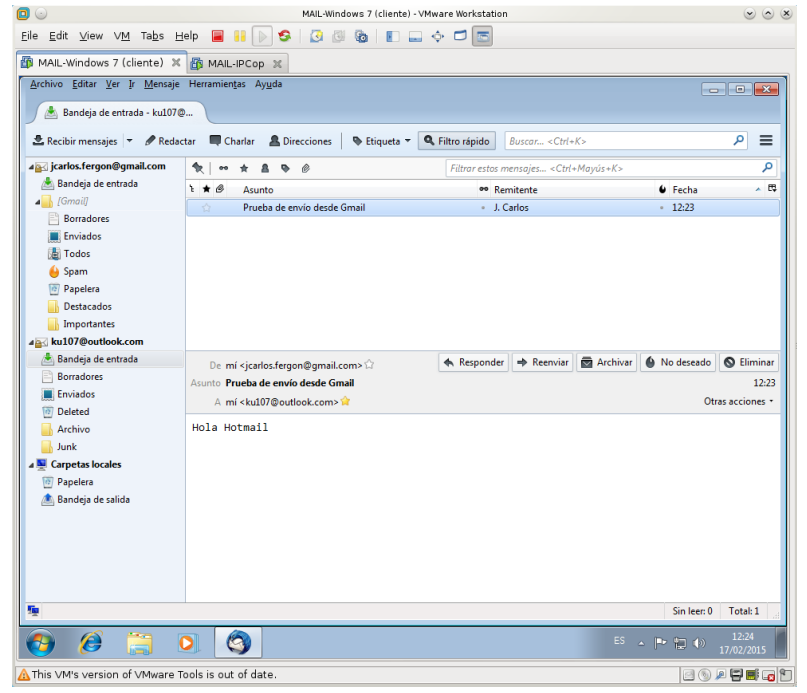

# Recepción:

| 9 😡                                                             | MAIL-Windows 7 (cliente                                       | ) - VMware Workstation                                                        |                         | 00          |
|-----------------------------------------------------------------|---------------------------------------------------------------|-------------------------------------------------------------------------------|-------------------------|-------------|
| <u>ile E</u> dit <u>∨</u> iew V <u>M</u> Ta <u>b</u> s <u>H</u> | elp 📕 👭 🕟 🧐 🕢 🚳 🔳 💽                                           | 💷 💠 🗖 🖻                                                                       |                         |             |
| 🚯 MAIL-Windows 7 (cliente) 💥                                    | AMAIL-IPCop X                                                 |                                                                               |                         |             |
| Archivo Editar Ver Ir Mensaie                                   | Herramientas Avuda                                            |                                                                               |                         |             |
|                                                                 |                                                               |                                                                               |                         |             |
| 🕖 🟝 Bandeja de entrada - ku107@                                 | <u>}</u>                                                      |                                                                               |                         |             |
| 초 Recibir mensajes 📼 🖋 Redac                                    | tar 🔲 Charlar 🚨 Direcciones 🛛 🗞 Etiqueta 🛪                    | Riltro rápido Buscar < Ctrl+                                                  | К>                      | ∈ ۹         |
| 4 🛐 jcarlos.fergon@gmail.com                                    | \$₹   •• ★ & \$ @                                             | Filtrar estos mensajes <ctrl+< td=""><td>-Mayús+K&gt;</td><td>م</td></ctrl+<> | -Mayús+K>               | م           |
| 🏝 Bandeja de entrada                                            | ኑ 🛣 🖉 Asunto                                                  | •• Remitente                                                                  | Fecha                   | ~ E         |
| ▲ [Gmail]                                                       | Prueba de envío desde Gmail                                   | <ul> <li>J. Carlos</li> </ul>                                                 | • 12:23                 |             |
| Enviradores                                                     |                                                               |                                                                               |                         |             |
| Todos                                                           |                                                               |                                                                               |                         |             |
| A Spam                                                          |                                                               |                                                                               |                         |             |
| 10 Papelera                                                     |                                                               |                                                                               |                         |             |
| Destacados                                                      |                                                               |                                                                               |                         |             |
| Importantes                                                     |                                                               |                                                                               |                         |             |
| 🛃 ku107@outlook.com                                             |                                                               |                                                                               |                         |             |
| 🕭 Bandeja de entrada                                            | De mí <jcarlos.fergon@gmail.com> 😭</jcarlos.fergon@gmail.com> | 🔦 Responder 🛛 🔿 Reenviar                                                      | 🔂 Archivar 🥚 No deseado | S Elimina   |
| Borradores                                                      | Asunto Prueba de envío desde Gmail                            |                                                                               |                         | 12:2        |
| Enviados                                                        | A mí <ku107@outlook.com> 😭</ku107@outlook.com>                |                                                                               | Oti                     | as acciones |
| Deleted     Archive                                             | Hola Hotmail                                                  |                                                                               |                         |             |
| Junk                                                            |                                                               | HOIA HOTMAII                                                                  |                         |             |
| Carpetas locales                                                |                                                               |                                                                               |                         |             |
| Dig Papelera                                                    |                                                               |                                                                               |                         |             |
| 🗴 Bandeja de salida                                             |                                                               |                                                                               |                         |             |
|                                                                 |                                                               |                                                                               |                         |             |
|                                                                 |                                                               |                                                                               |                         |             |
|                                                                 |                                                               |                                                                               |                         |             |
|                                                                 |                                                               |                                                                               |                         |             |
|                                                                 |                                                               |                                                                               |                         |             |
|                                                                 |                                                               |                                                                               | Sin leer: 0             | Total: 1    |
| 6) 🧭 📋 🤇                                                        |                                                               |                                                                               | ES 🔺 🏲 🔚 🏟              |             |
| This VM's version of VMware T                                   | ools is out of date.                                          |                                                                               | 20.                     |             |
|                                                                 |                                                               |                                                                               | , <b>~</b> ~ ~          |             |

# 3. Cliente de correo Evolution.

3.1,2, Iniciar sesión en ubuntu07, abrir Evolution.

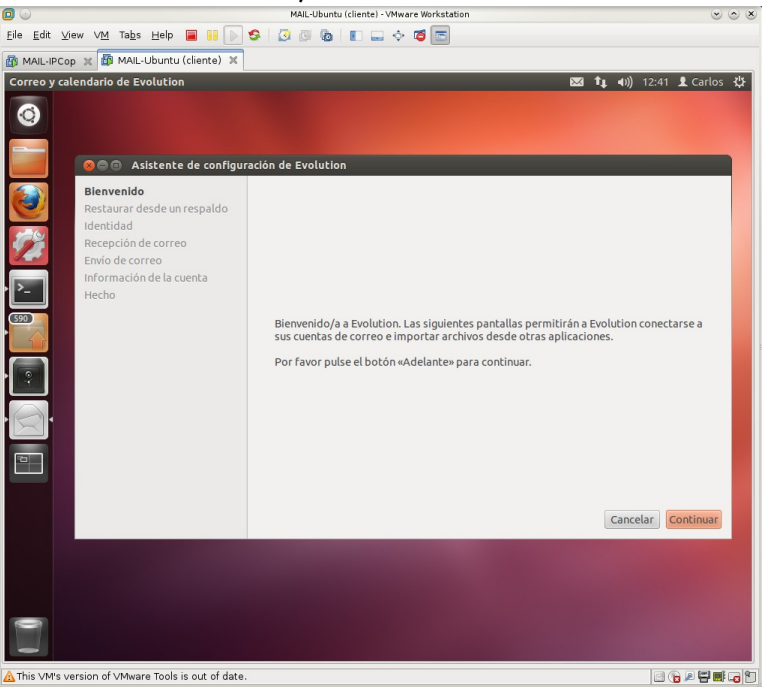

3.3. Utilizar el asistente para crear una cuenta asociada a **Gmail**. Configuración servidor entrante **IMAP**:

|                                                                                                    | MAIL-Ubuntu (cliente) - VMware Workstation                                                                                                    |                |
|----------------------------------------------------------------------------------------------------|----------------------------------------------------------------------------------------------------|----------------|
| <u>F</u> ile <u>E</u> dit <u>V</u> iew V <u>M</u> Ta <u>b</u> s <u>H</u> elp 📕 📔 🕟 🧐                                                                                                    | 3 🖗 🐌 🖬 🔶 🗢 🗖 📩                                                                                                    |                |
| 🚯 MAIL-IPCop 🗶 🛱 MAIL-Ubuntu (cliente) 🗶 🎒 MA                                                                                                    | JL-Windows 7 (cliente) 🕱                                                                                                    |                |
| Correo y calendario de Evolution                                                                                                    | 🖂 🕇 🚛 🐠) 13                                                                                                    | :18 👤 Carlos 🔱 |
| Correo y calendario de Evolution<br>Correo y calendario de Evolution<br>Correo y calendario de Evolution<br>Bienvenido<br>Identidad<br>Recepción de correo<br>Opciones de recepción<br>Envio de correo<br>Hecho<br>Información de la cuenta<br>Restaurar desde un respaldo<br>Correo<br>Hecho<br>Información de la cuenta<br>Restaurar desde un respaldo | Image: Second Second | :18 🛓 Carlos 🔅 |
| 2                                                                                                    | Cancelar Atrás Contin                                                                                                    | uar            |
| A This VM's version of VMware Tools is out of date.                                                                                                    |                                                                                                    | 0 🕞 🖉 🛱 🖬 🕞 🖸  |

Configuración servidor saliente SMTP.

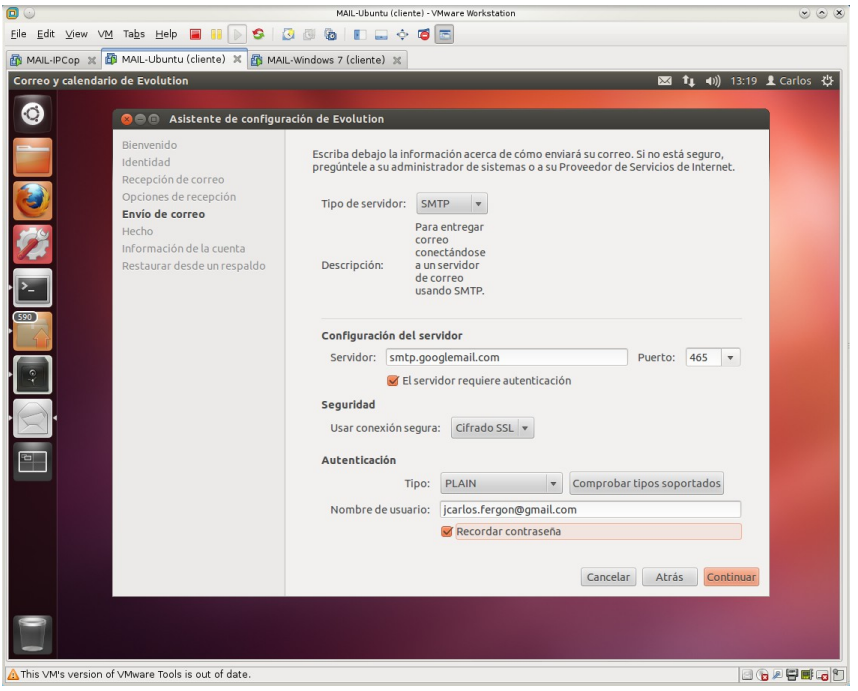

Comprobación enviando un correo a la misma cuenta.

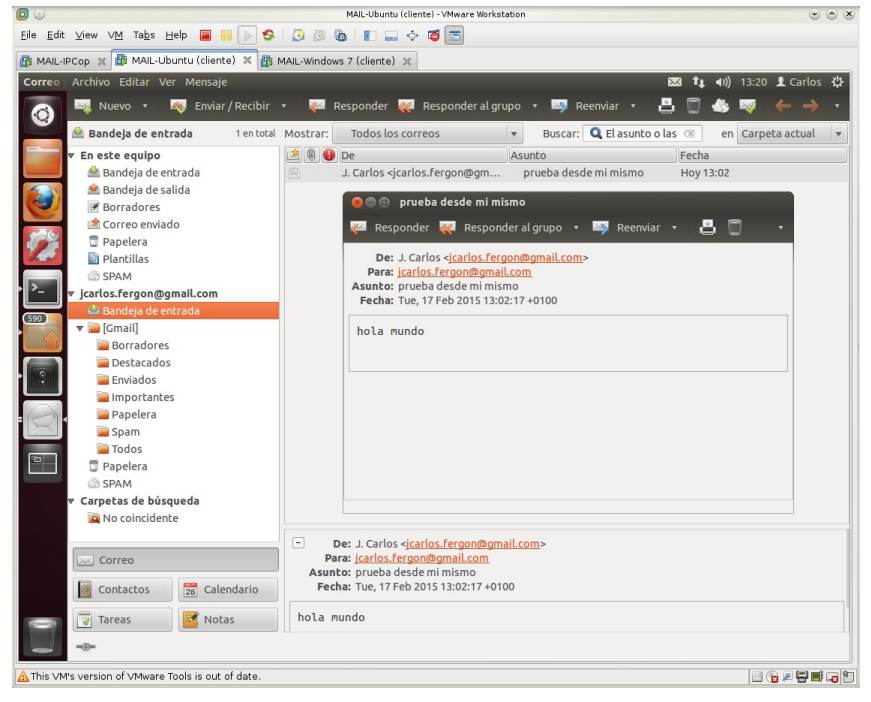

# Práctica 6.2: Instalación y configuración del MTA Postfix en Linux.

# 1. Instalación

1.1,2. Iniciar como administrador en **ubuntu07** y asegurarse que el nombre del equipo en /etc/hosts y /etc/hostname es ubuntu07.asir07.net.

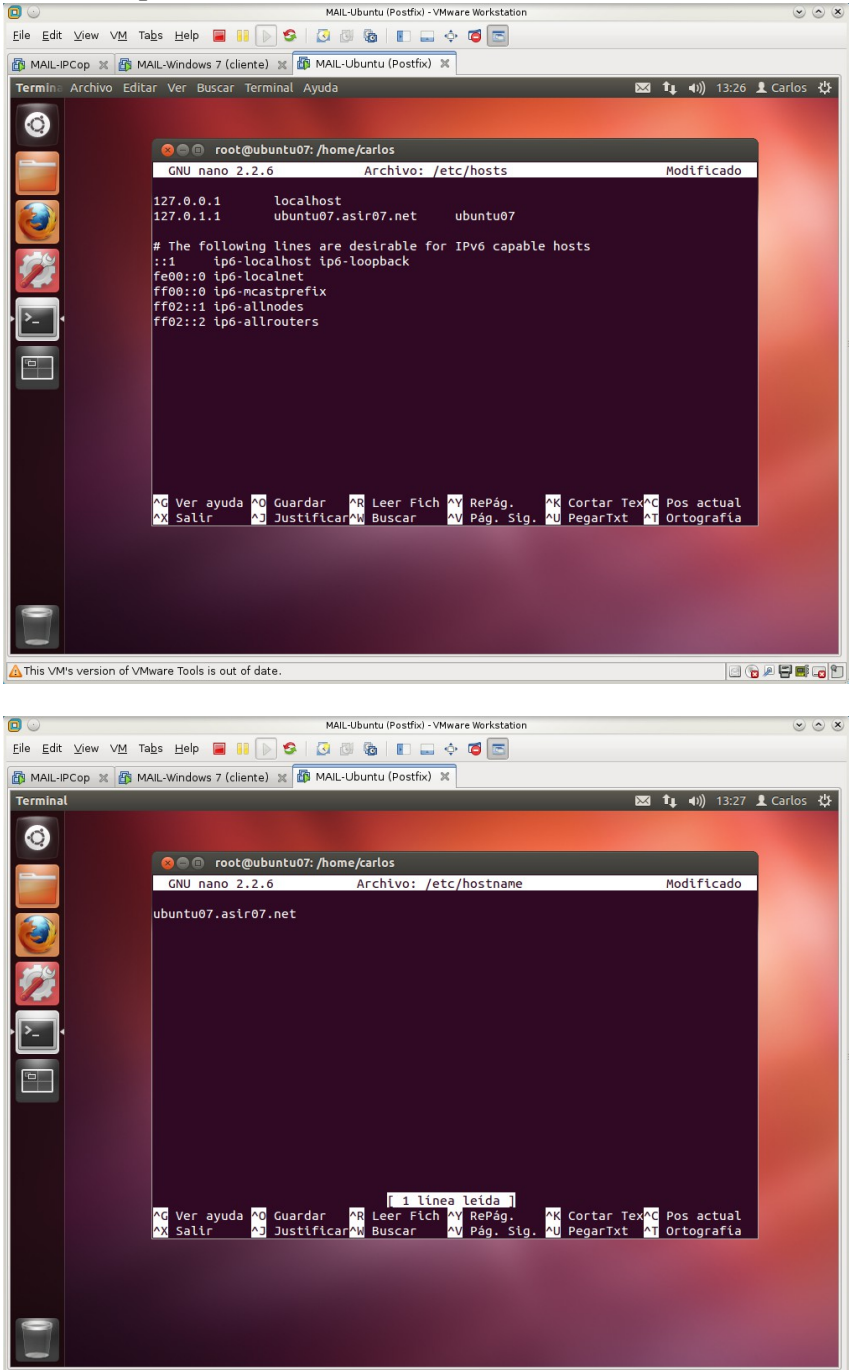

⚠ This ∨M's version of ∨Mware Tools is out of date.

0 🕞 🖉 🗮 🖬 😭 😭

- Image: State of the state of the state of the
- 1.3. Instalar **Postfix** desde los repositorios oficiales.

a. Leer los tipos de configuración base que ofrece Postfix

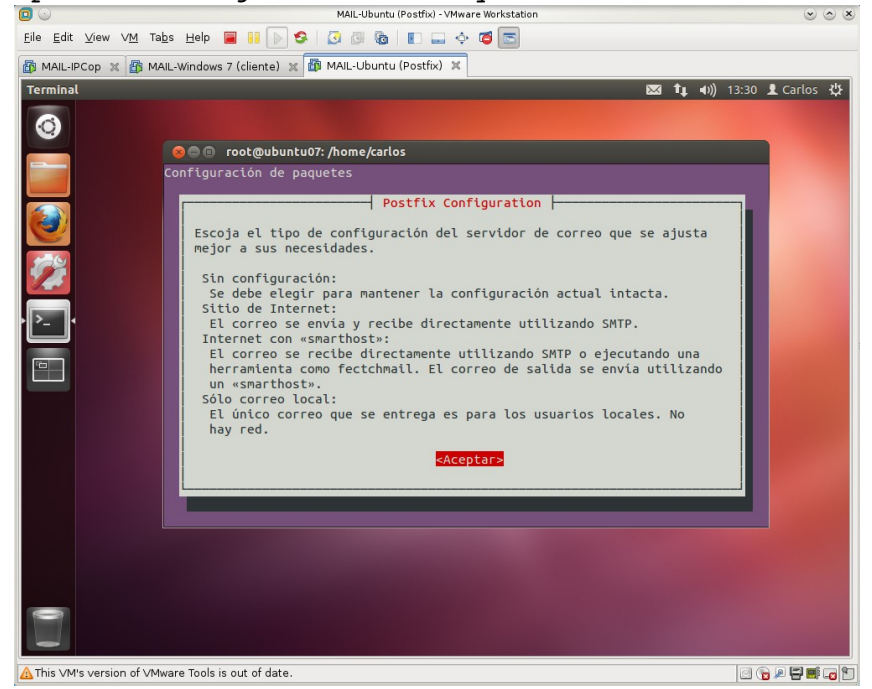

#### b. Seleccionar Sitio Internet.

| <u> </u>                  | MAIL-Ubuntu (Postfix) - VMware Workstation                                                                                                    | $\sim$ $\sim$        |
|---------------------------|----------------------------------------------------------------------------------------------------|----------------------|
| <u>F</u> ile <u>E</u> dit | t <u>V</u> iew VM Ta <u>b</u> s Help 📕 📔 📄 🧐 💈 📴 🐻 📗 📰 💠 🍯 📼                                                                                                    |                      |
| 🚯 MAIL-I                  | -IPCop 🕱 🚳 MAIL-Windows 7 (cliente) 💥 🌆 MAIL-Ubuntu (Postfix) 🕱                                                                                                    |                      |
| Termina                   | Archivo Editar Ver Buscar Terminal Ayuda 🛛 🖂 🕇                                                                                                    | 🐠)) 13:32 👤 Carlos 🔱 |
| ۲                         |                                                                                                    |                      |
|                           | 😣 🖱 🗉 root@ubuntu07: /home/carlos                                                                                                    |                      |
|                           | Configuración de paquetes<br>Postfix Configuration<br>Tipo genérico de configuración de correo:<br>Sin configuración<br><u>Sitio de Internet</u><br>Internet con «smarthost»<br>Sistema satélite<br>Sólo correo local<br>«Aceptar» «Cancelar» |                      |
| This VM                   | M's version of VMware Tools is out of date.                                                                                                    |                      |
|                           |                                                                                                    |                      |

c. Introducir el nombre de dominio que gestionará Postfix.

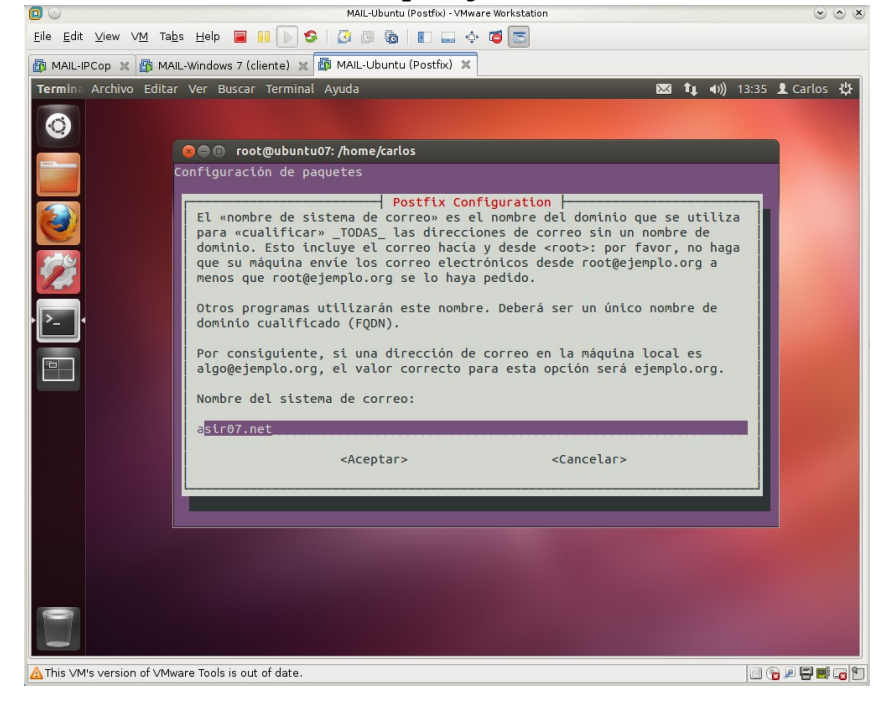

1.4. Comprobar la creación de los archivos de configuración a partir del directorio **/etc/postfix.** 

| 🖸 🕤                       | MAIL-Ubuntu (Postfix) - VMware Workstation                                                                                                    | $\odot$ $\odot$       |
|---------------------------|----------------------------------------------------------------------------------------------------|-----------------------|
| <u>F</u> ile <u>E</u> dit | View VM Tabs Help 📕 👭 🕟 🥸 🔯 🚳 🔳 🗔 💠 🝯 🖾                                                                                                    |                       |
| mail-ip                   | Cop 🗶 🌆 MAIL-Windows 7 (cliente) 🗶 🌆 MAIL-Ubuntu (Postfix) 🗶                                                                                                    |                       |
| Termina                   | Archivo Editar Ver Buscar Terminal Ayuda 🛛 🖂                                                                                                    | 👣 🕪) 13:38 👤 Carlos 🔱 |
|                           | <pre>root@ubuntu07: /etc/postfix (on ubuntu07)<br/>root@ubuntu07: /etc/postfix# ls -l<br/>total 80<br/>-rw-rr 1 root root 274 feb 17 13:33 main.cf<br/>-rw-rr 1 root root 1267 feb 17 13:33 maiter.cf<br/>-rw-rr 1 root root 19707 ago 16 2014 postfix-files<br/>-rwxr-xr-x 1 root root 8729 ago 16 2014 postfix-scrlpt<br/>-rwxr-xr-x 1 root root 6098 ago 16 2014 postfix-install<br/>drwxr-xr-x 2 root root 4096 ago 16 2014 sasl<br/>root@ubuntu07:/etc/postfix#</pre> |                       |
| A This VM's               | s version of VMware Tools is out of date.                                                                                                    | 🖂 🔂 🚝 🖬 🕞 🔛           |

1.4.1. Consultar contenido del fichero de configuración principal de Postfix /etc/postfix/main.cf

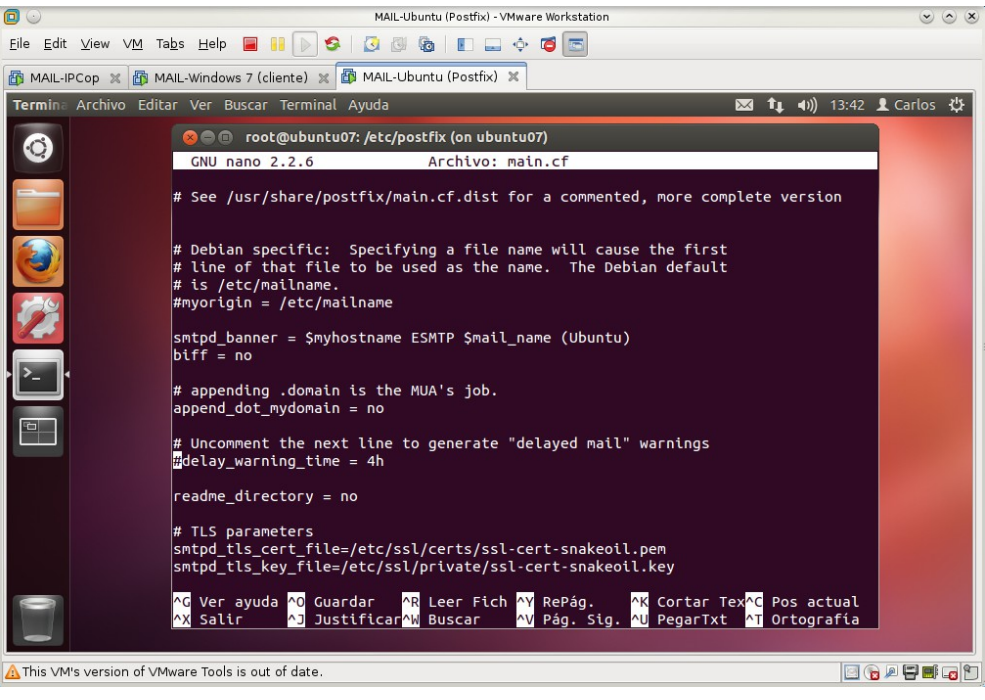

1.4.2. Consultar el contenido del fichero de configuración del demonio maestro de Postfix /etc/postfix/master.cf

|                                       | MAIL-Ubuntu (Postfix) - VMware Workstation                                                                                                    | $\odot \odot $   |
|---------------------------------------|----------------------------------------------------------------------------------------------------|------------------|
| <u>F</u> ile <u>E</u> dit <u>∨</u> ie | w VM Tabs Help 📕 👭 խ 🥸 🔯 🚳 📳 🛶 💠 🗃 📼                                                                                                    |                  |
| MAIL-IPCop                            | 🕱 🚮 MAIL-Windows 7 (cliente) 🕱 🚳 MAIL-Ubuntu (Postfix) 🕱                                                                                                    |                  |
| Terminal                              | 🖾 🕇 🖬                                                                                                    | 21:38 👤 Carlos 🔱 |
|                                       | 🛞 😑 🗉 root@ubuntu07: /etc/postfix (on ubuntu07)                                                                                                    |                  |
|                                       | GNU nano 2.2.6 Archivo: master.cf                                                                                                    |                  |
|                                       | #<br># Postfix master process configuration file. For details on the format<br># of the file, see the master(5) manual page (command: "man 5 master").<br># Do not forget to execute "postfix reload" after editing this file.<br>#<br>#                                                                                                    |                  |
|                                       | # service type private unpriv chroot wakeup maxproc command + args<br># (yes) (yes) (yes) (never) (100)                                                                                                    |                  |
|                                       | smtp       inet       n       -       -       smtpd         #smtp       inet       n       -       -       1       postscreen         #smtpd       pass       -       -       1       postscreen         #dnsblog       unix       -       -       -       smtpd         #dnsblog       unix       -       -       0       dhsblog         #tlsproxy       unix       -       -       0       dtsproxy         #submission       -       -       0       ttsproxy         # -o sytog_name=postfix/submisston       -       -       smtpd         # -o smtpd_tls_security_level=encrypt       -       -       smtpd         # -o smtpd_client_restrictions=permit_sasl_authenticated,reject       -       -         # -o milter_macro_daemon_name=ORIGINATING       -       -       smtpd         #smtps       inet       -       -       smtpd         [113 lineas leidas]       -       -       smtpd         ^C       Yer ayuda ^O Guardar       ^R Leer Fich ^Y RePág.       ^K Cortar Tex^C Pos actual         ^X Salir       ^J Justificar^M Buscar       ^V Pág. Sig. AU PegarIxt ^I Ortografía |                  |
| A This VM's ve                        | rsion of VMware Tools is out of date.                                                                                                    | C 🕞 🖉 🖬 🖬 🕞 😭    |

1.4.3. Consulta fichero de alias de cuentas de correo en /etc/aliases

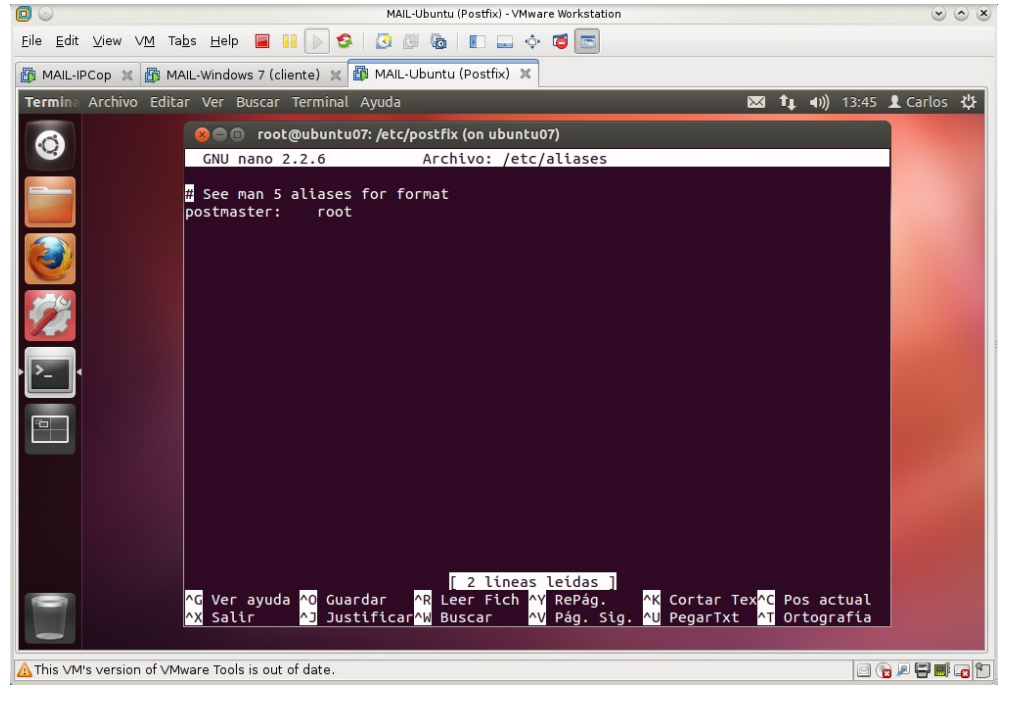

1.5. Comprobar que el servidor está iniciado con el comando **ps**.

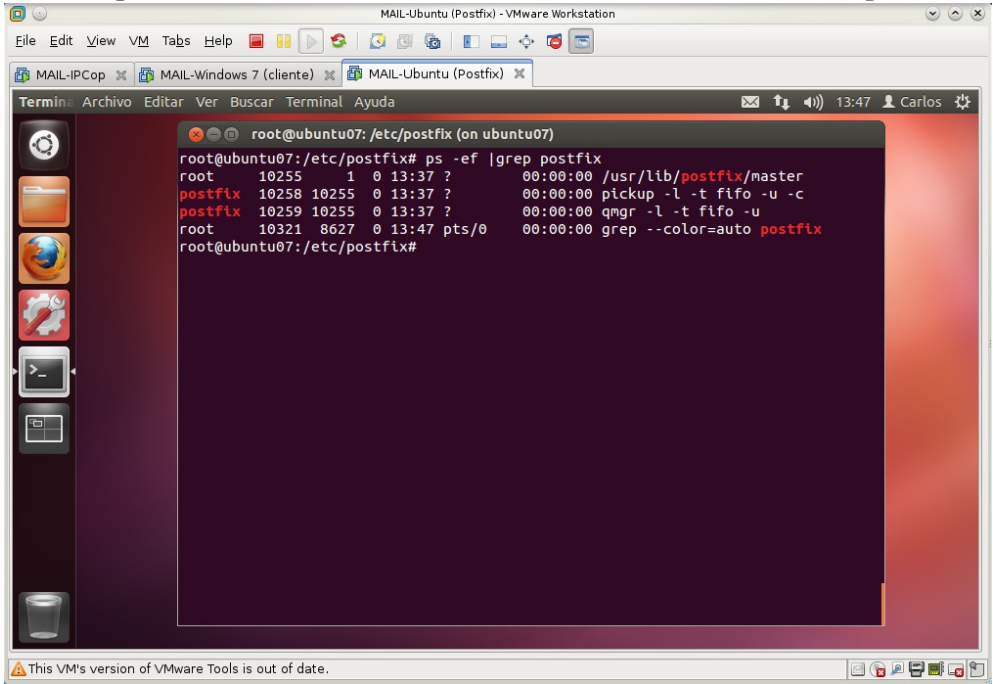

1.6. comprobar que el servidor está escuchando en el puerto TCP 25 (SMTP)

| <b>D</b> •                | MAIL-Ubuntu (Postfix) - VMware Workstation                     |                         |
|---------------------------|----------------------------------------------------------------|-------------------------|
| <u>F</u> ile <u>E</u> dit | t View VM Tabs Help 📕 📔 🕟 S 🛛 🐼 🕼 🔳 💶 💠 🗃 📼                    |                         |
| 🛅 MAIL-II                 | IPCop 🔀 🌆 MAIL-Windows 7 (cliente) 🗶 🌆 MAIL-Ubuntu (Postfix) 🗶 |                         |
| Termina                   | Archivo Editar Ver Buscar Terminal Ayuda                       | 🐱 📬 🐠) 13:50 👤 Carlos 🔱 |
|                           | 🙁 🗐 💿 root@ubuntu07: /etc/postfix (on ubuntu07)                |                         |
|                           | root@ubuntu07:/etc/postfix# netstat -ltn                       |                         |
|                           | Conexiones activas de Internet (solo servidores)               | n remota Estado         |
|                           | tcp 0 0 127.0.0.1:53 0.0.0.0:                                  | * ESCUCHAR              |
|                           | tcp 0 0 127.0.0.1:631 0.0.0.0:                                 | * ESCUCHAR              |
|                           | tcp 0 0 0.0.0.25 0.0.0.0:                                      | * ESCUCHAR              |
|                           | tcp6 0 0 ::1:631 :::*                                          | ESCUCHAR                |
|                           | tCpb 0 0 :::25 :::*                                            | ESCUCHAR                |
| 1                         |                                                                |                         |
| · [>]·                    | •                                                              |                         |
|                           |                                                                |                         |
| · · · · ·                 |                                                                |                         |
|                           |                                                                |                         |
|                           |                                                                |                         |
|                           |                                                                |                         |
|                           |                                                                |                         |
|                           |                                                                |                         |
|                           |                                                                |                         |
|                           |                                                                |                         |
| 0                         |                                                                |                         |
|                           |                                                                |                         |
|                           |                                                                |                         |
| A This ∨M                 | 4's version of VMware Tools is out of date.                    |                         |

1.7. Usar el comando **telnet** para conectarse al puerto 25 del equipo y saludar al Postfix con el comando **HELO: telnet localhost 25** 

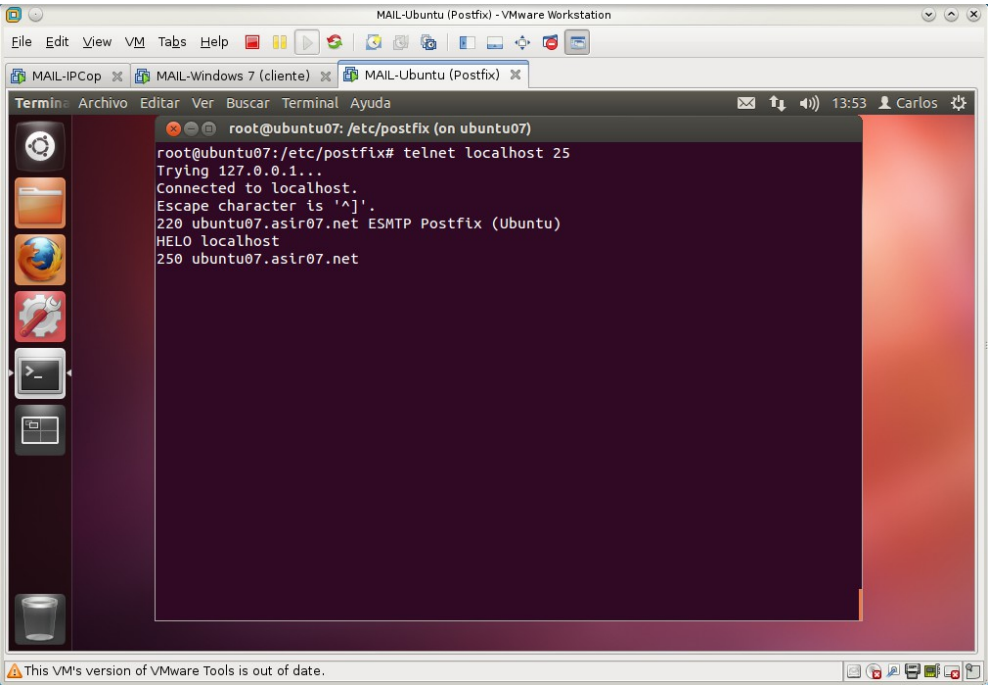

1.8. Consultar los ficheros de los de Postfix.

1.8.1. /var/log/mail.log. Fichero principal que registra todo lo relacionado con el envío de correo.

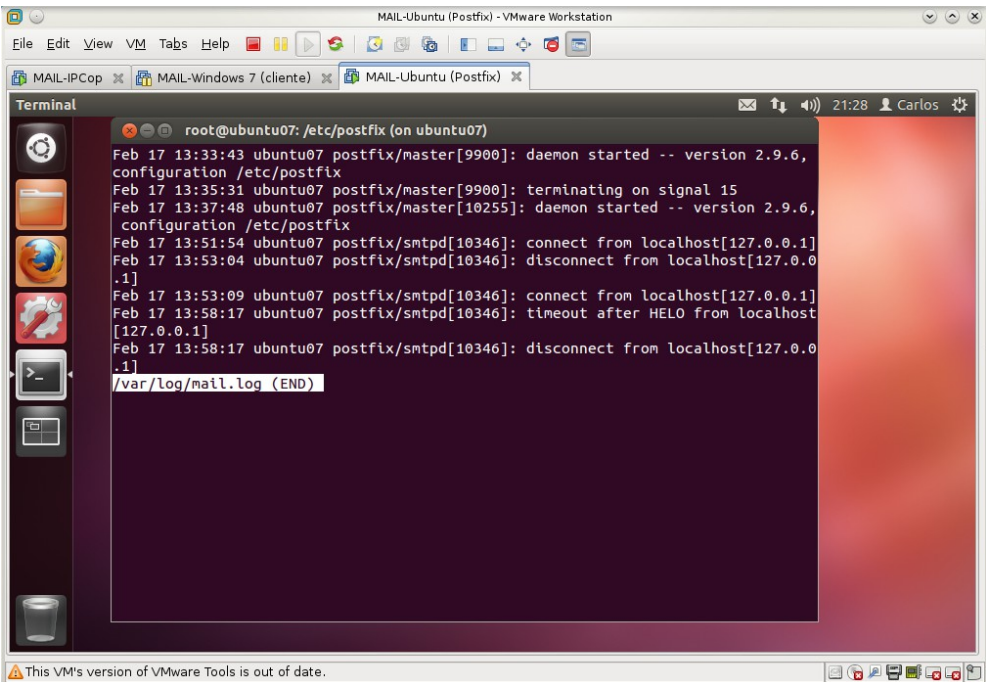

1.8.2. /var/log/mail.info. Fichero donde se registran las acciones del servidor.

NO EXISTE, AÚN.

<sup>1.8.3. /</sup>var/log/mail.err. Fichero donde se registran los errores. SIN CONTENIDO, AÚN.

1.8.4. /var/log/mail.warn. Ficheros donde se gistran los avisos. NO EXISTE, AÚN.

# 2. Usuarios y preparación para probar el servidor.

2.1. Crear los usuarios mortadelo y filemón adduser mortadelo; adduser filemon

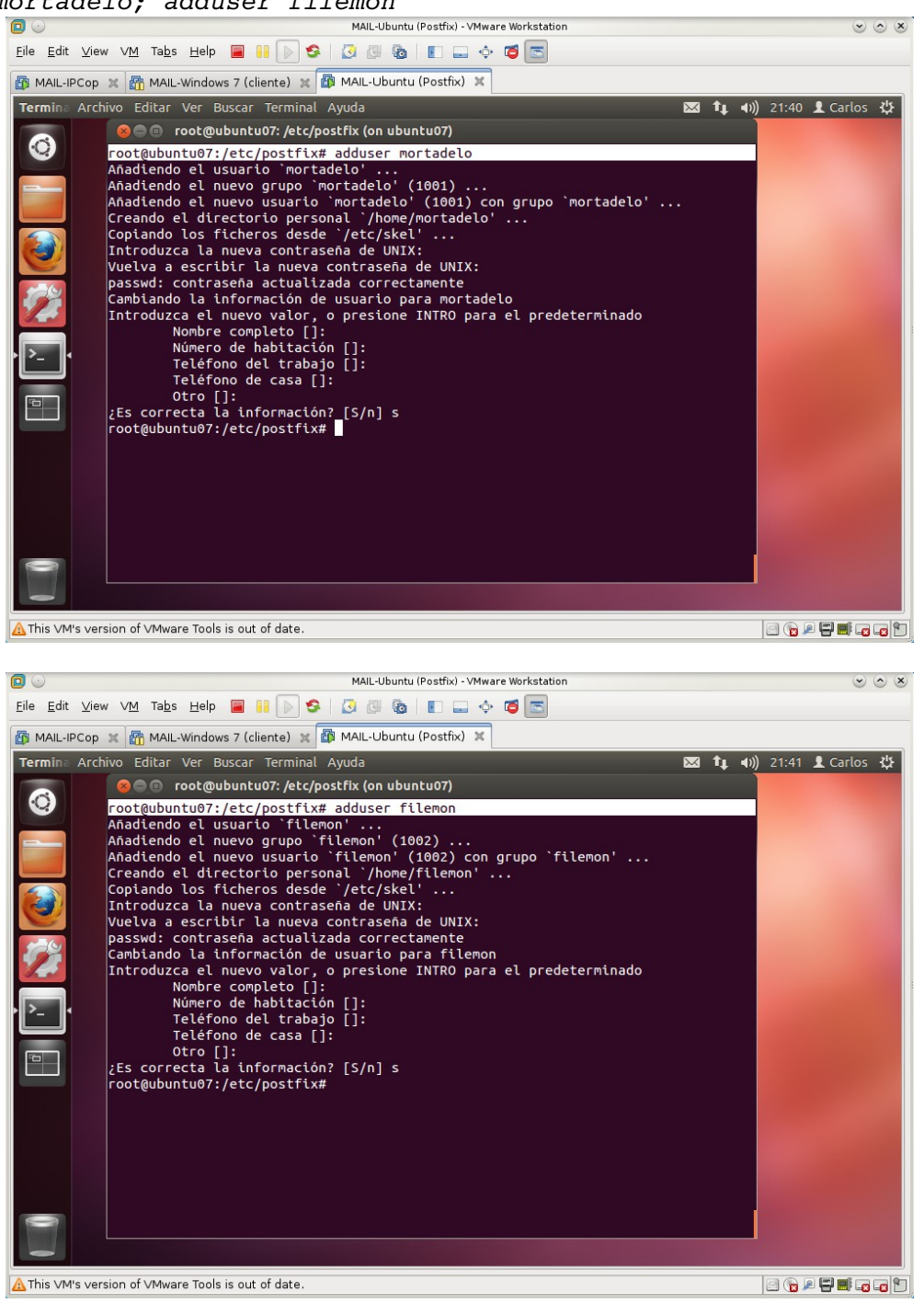

# 

# 2.2. Instalar mailutils que contiene el cliente mail apt-get install mailutils

### 3. Configuración por defecto.

#### 3.1. Correo entre usuarios locales.

a,b. Iniciar sesión en **ubuntu07** como usuario **mortadelo** y utilizar el comando **mail** para enviar correo a **filemon** 

mail filemon@asir07.net

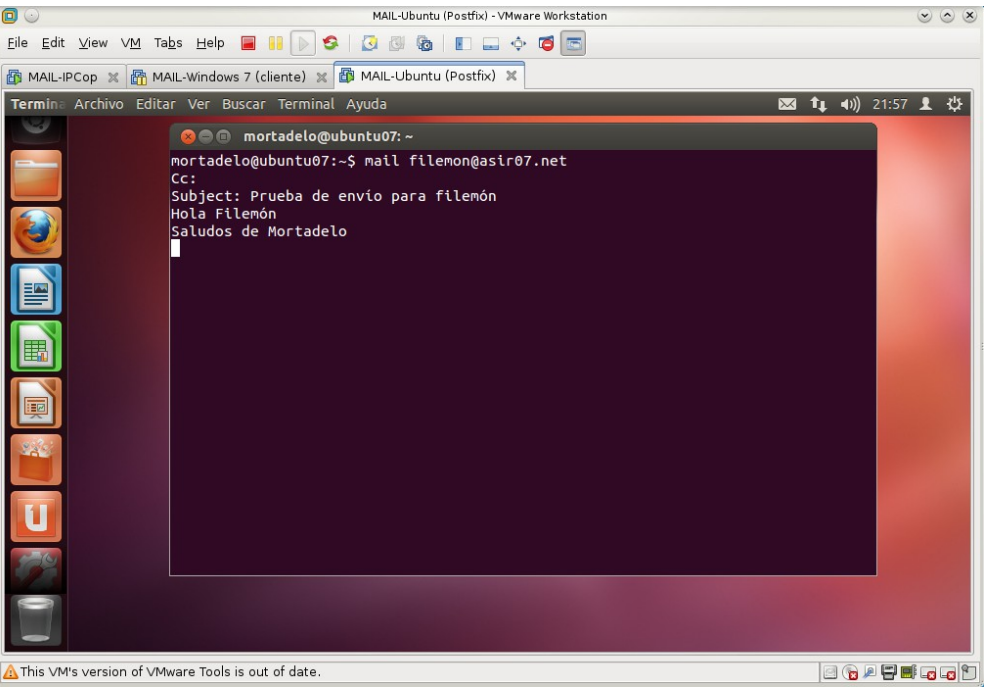

c,d. Iniciar sesión en **ubuntu07** como **filemon** y consultar buzón de correo **/var/mail/filemon** y observar como ha llegado el mail enviado por **mortadelo** 

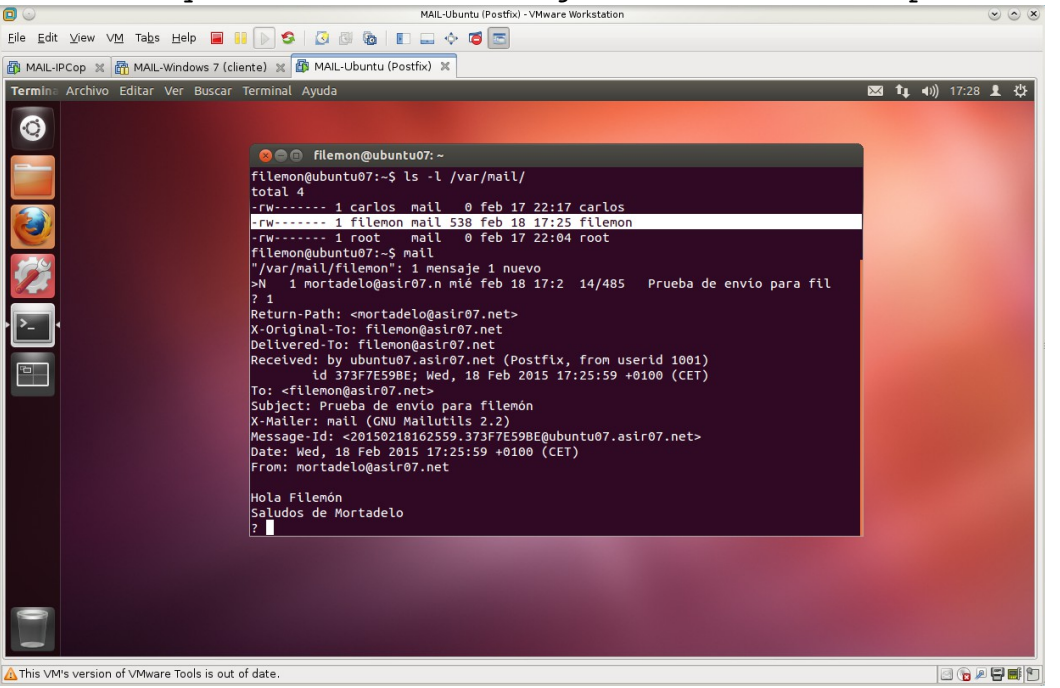

e. Iniciar sesión en **ubuntu07** como **administrador** y consultar el fichero de **logs** de Postfix para ver el registro del envío del correo.

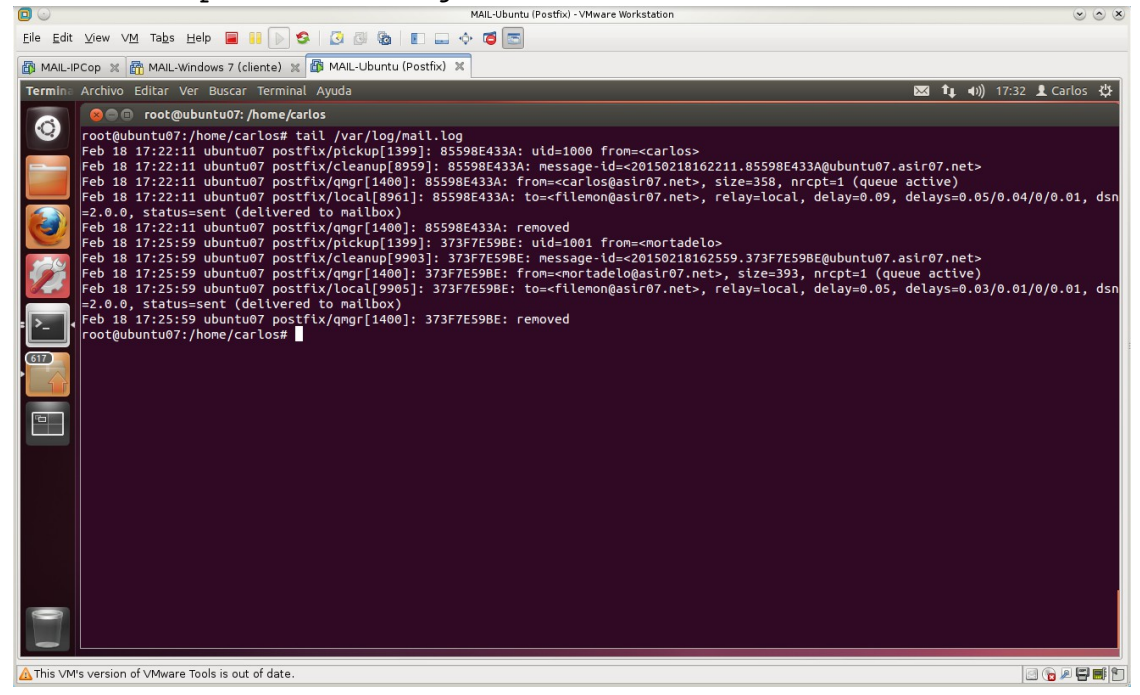

3.2. Correo de un usuario local a un usuario externo. a,b. Iniciar sesión en ubuntu07 como usuario mortadelo y con el comando mail enviar un correo a la cuenta de Gmail.

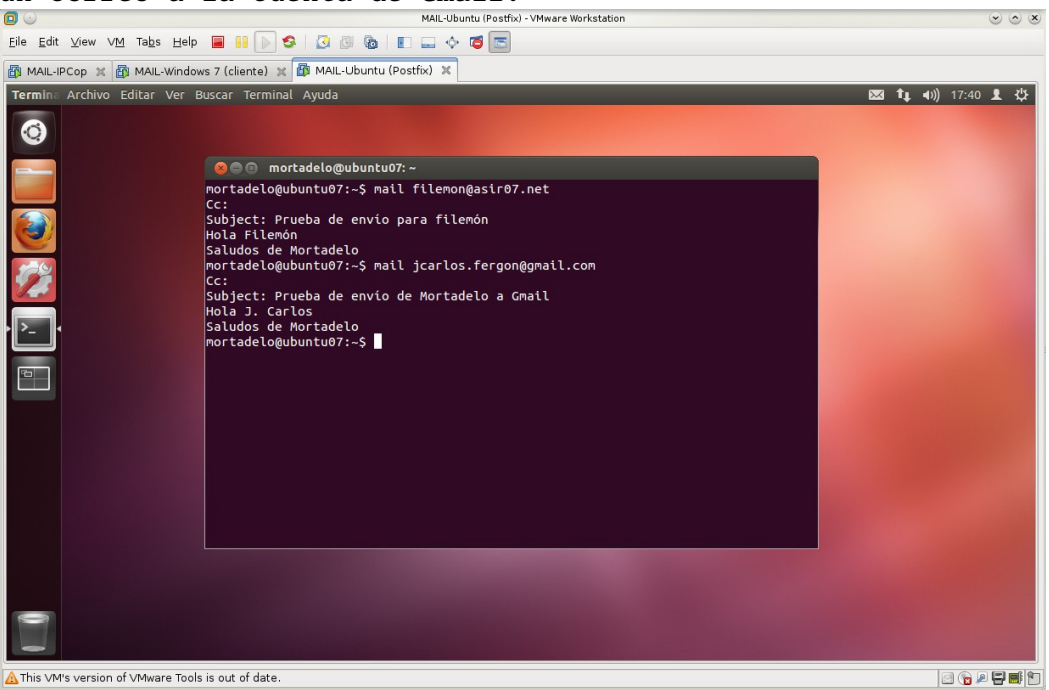

c. Consultar el buzón de la cuenta de Gmail desde W707.

No llega nada pues el correo es bloqueado por Gmail. En **/var/log/mail.log** se puede observar como Gmail lo ha bloqueado.

| 0                         | MAIL-Ubuntu (Postfix) - VMware Workstation                          |                                                                                                    |
|---------------------------|---------------------------------------------------------------------|----------------------------------------------------------------------------------------------------|
| <u>E</u> ile <u>E</u> dit | View VM Tabs Help 📓 👭 🕟 S   🗿 🚳 💽 🚍 💠 🝊 🚾                           |                                                                                                    |
| 👸 MAIL-I                  | PCop 🕱 🚳 MAIL-Windows 7 (cliente) 🕱 🌆 MAIL-Ubuntu (Postfix) 🕱       |                                                                                                    |
|                           | <pre>View VM Tabs Help Pi Pi Pi Pi Pi Pi Pi Pi Pi Pi Pi Pi Pi</pre> | 11 L Carlos ☆<br>7.asir07.net><br>ueue active)<br>in.l.google.c<br>ogale.com[173<br>likely unsol<br>tsit 550-5.7.<br>82745wjr.57 -<br>7.asir07.net><br>.04, delays=0 |
| 0                         |                                                                     |                                                                                                    |
|                           | Its varrian of VMAvara Taols is out of data                         |                                                                                                    |

Correo de Mail Delivery System a Mortadelo por el fallo en el envío a *jcarlos.fergon@gmail.com (Gmail)* 

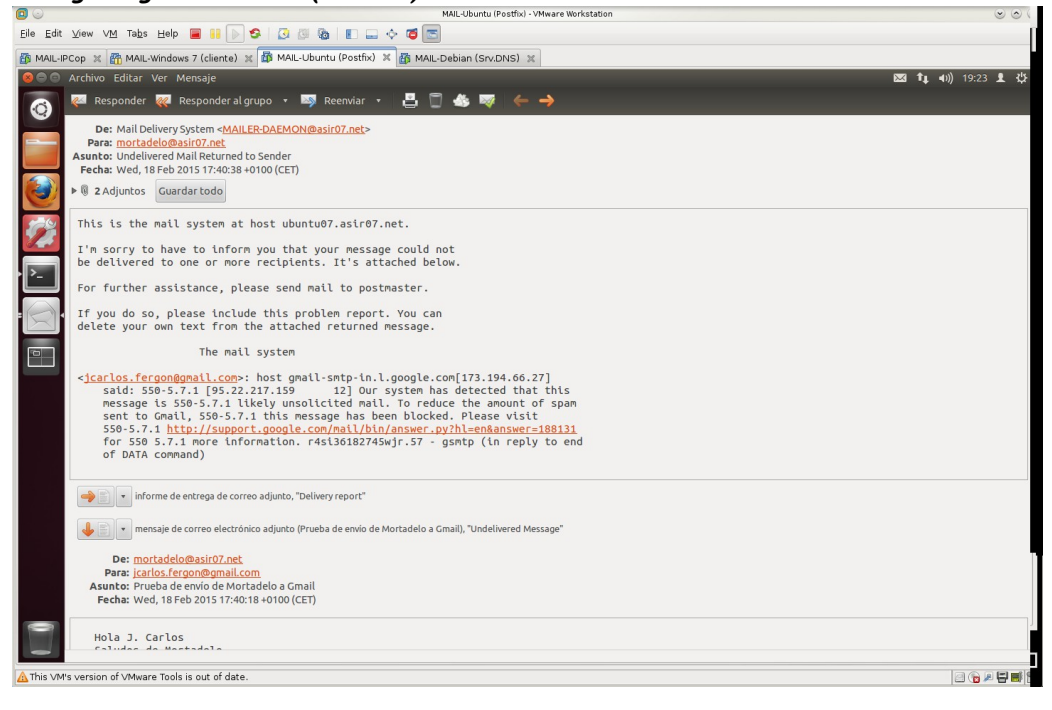

d. Utilizar comando mail para enviar un correo a la cuenta de Hotmail.

|                                | Phile obdition (Fostink) - VHWare Workstation                                                                                                    | 000              |
|--------------------------------|----------------------------------------------------------------------------------------------------|------------------|
| <u>E</u> ile <u>E</u> dit ⊻iew | VM Tabs Help 📓 👭 🕞 🧐 🕼 🕼 🔳 🚍 💠 🗃 📼                                                                                                    |                  |
| 🗿 MAIL-IPCop 🛛                 | 🚳 MAIL-Windows 7 (cliente) 💥 🌆 MAIL-Ubuntu (Postfix) 🗶                                                                                                    |                  |
| Terminal                       |                                                                                                    | 🖾 👣 🜒) 18:16 👤 🔆 |
| 0                              |                                                                                                    |                  |
|                                | 😣 🕒 🗊 mortadelo@ubuntu07: ~                                                                                                    |                  |
|                                | mortadelogubuntu07:-\$ mail ku107@outlook.com<br>Cc:<br>Subject: Prueba de envio de Mortadelo a Hotmail<br>Hola J. Carlos<br>Saludos de Mortadelo<br>mortadelo@ubuntu07:-\$ ■ |                  |
| 0                              |                                                                                                    |                  |
| 🛕 This VM's versio             | n of VMware Tools is out of date.                                                                                                    | 2 🔓 🖉 📰 🛅        |
|                                |                                                                                                    |                  |

En /var/log/mail.log se puede observar como también el MTA de Hotmail nos bloquea el correo que sale desde nuestro servidor.

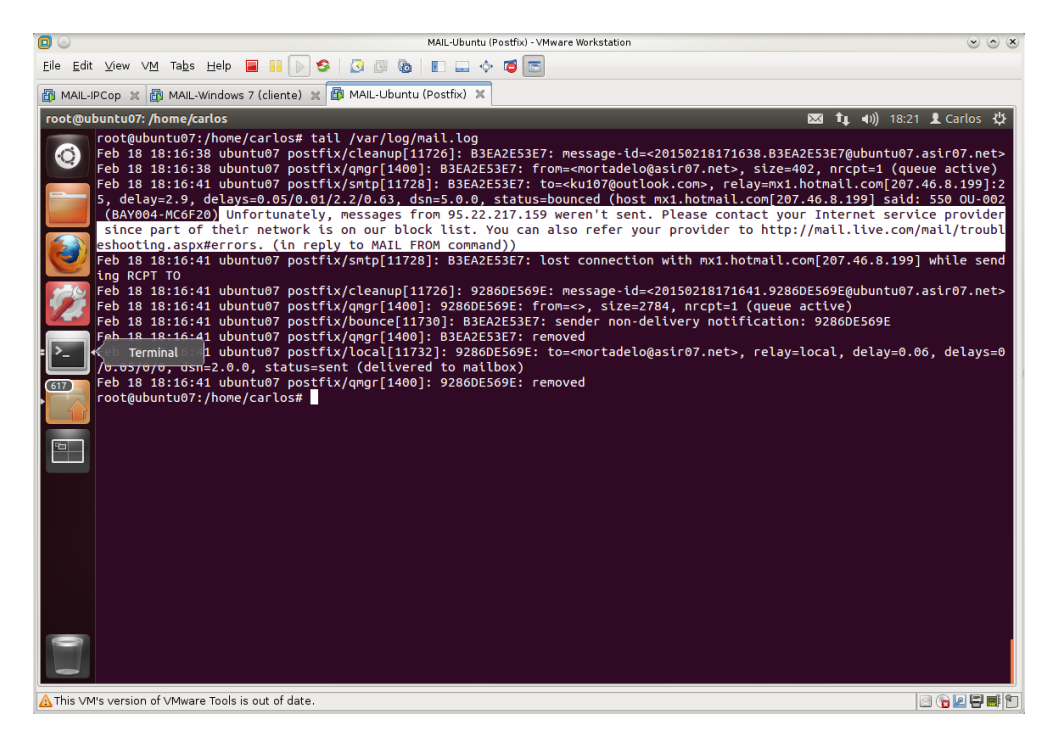

Correo de Mail Delivery System a Mortadelo por el fallo en el envío a ku107@outlook.com (Hotmail)

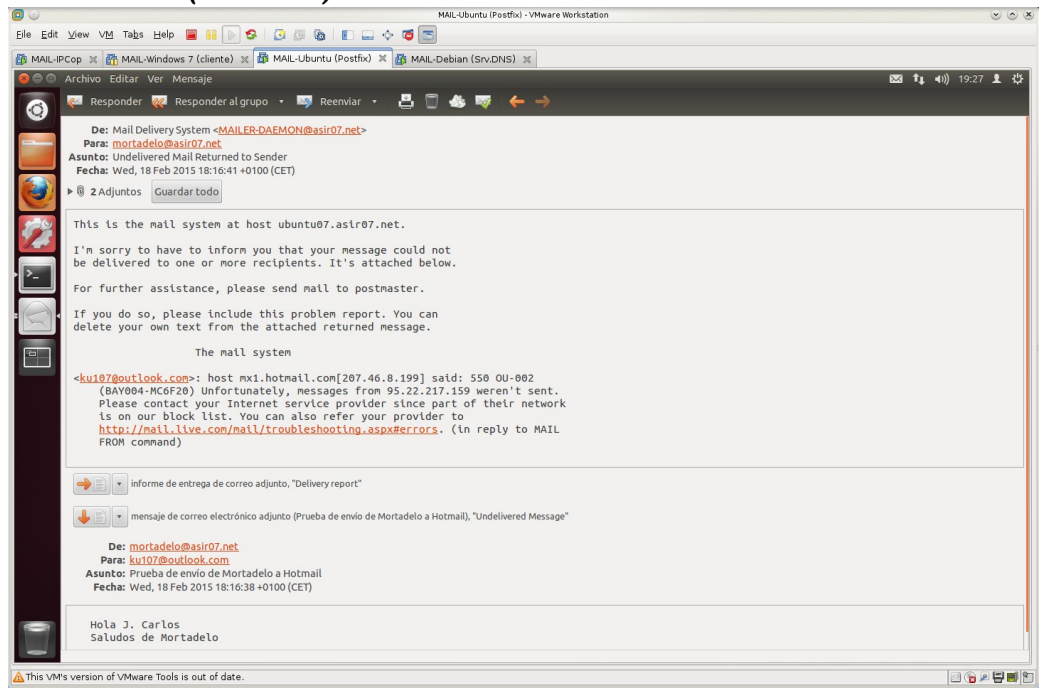

e. Crea una cuenta en **Evolution** para el usuario **mortadelo** y envíale un correo a **filemon**.

Configurando las credenciales de la nueva cuenta.

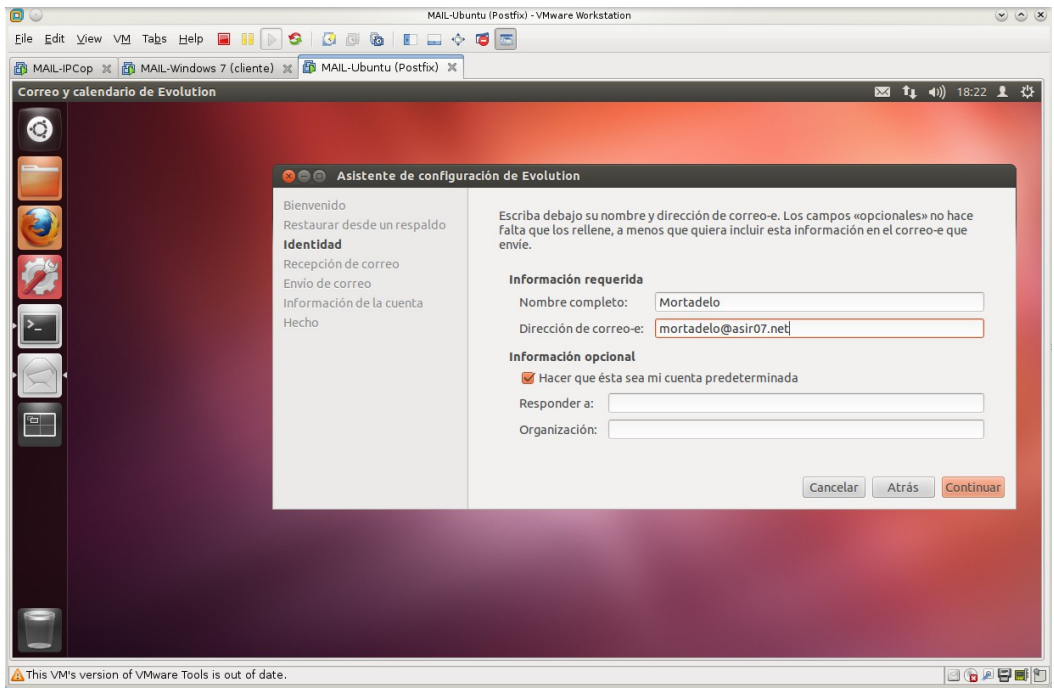

### En tipo de servidor elegimos ninguno.

|                                                         | MAIL-Ubu                                                                                                    | untu (Postfix) - VMware Workstation                                                                            | <ul> <li>S</li> <li>S</li></ul> |
|---------------------------------------------------------|----------------------------------------------------------------------------------------------------|----------------------------------------------------------------------------------------------------|----------------------------------------------------------------------------------------------------|
| <u>F</u> ile <u>E</u> dit ⊻iew ∨ <u>M</u> Ta <u>b</u> s | Help 📕 📔 🕟 🧐 🔯 🕼 🔳 🚍 💠                                                                                                    | <b>(</b>                                                                                                    |                                                                                                    |
| 👸 MAIL-IPCop 💥 👸 MAIL-W                                 | indows 7 (cliente) 🗶 👍 MAIL-Ubuntu (Postfix) 🗶                                                                                                    |                                                                                                    |                                                                                                    |
| Correo y calendario de Evo                              | lution                                                                                                    | ⊠3 t <sub>↓</sub> 4))                                                                                          | 18:23 👤 🖏                                                                                                    |
|                                                         | 😣 📾 🗉 Asistente de configur                                                                                                    | ración de Evolution                                                                                            |                                                                                                    |
|                                                         | Bienvenido<br>Restaurar desde un respaldo<br>Identidad                                                                                                    | Configure las siguientes opciones de la cuenta.                                                                |                                                                                                    |
| <b>7</b>                                                | Recepción de correo<br>Envío de correo<br>Información de la cuenta                                                                                                    | Tipo de servidor: Ninguna v                                                                                    |                                                                                                    |
| • <b>&gt;_</b>                                          | Hecho                                                                                                    |                                                                                                    |                                                                                                    |
| · Q                                                     |                                                                                                    |                                                                                                    |                                                                                                    |
| 1 <sup>6</sup> 0                                        |                                                                                                    | Cancelar Atrás d                                                                                               | Continuar                                                                                                    |
|                                                         | and the second second se | the second second second second second second second second second second second second second second second s |                                                                                                    |
|                                                         |                                                                                                    |                                                                                                    |                                                                                                    |
| 0                                                       |                                                                                                    |                                                                                                    |                                                                                                    |
| ▲ This VM's version of VMware                           | Tools is out of date.                                                                                                    | l.                                                                                                    | o 🕞 🖉 😴 🖬 🕤                                                                                                    |

|                                                                               | MAIL-Ubuntu (Postfix) - VMware Workstation                                                                                                    |                                                                           |
|-------------------------------------------------------------------------------|----------------------------------------------------------------------------------------------------|---------------------------------------------------------------------------|
| <u>E</u> ile <u>E</u> dit ⊻iew ∨ <u>M</u> Ta <u>b</u> s <u>H</u> elp <b>■</b> | 🕒 😫   🕘 🕲   🗉 🚍 💠 🗃 🔤                                                                                                    |                                                                           |
| 👸 MAIL-IPCop 🙁 👸 MAIL-Windows 7 (cli                                          | inte) 🕱 🕼 MAIL-Ubuntu (Postfix) 🗶                                                                                                    |                                                                           |
| Correo y calendario de Evolution                                              |                                                                                                    | 🖂 👣 🗤) 18:25                                                              |
|                                                                               | 🛞 💿 🐵 Asistente de configuración de Evolution                                                                                                    |                                                                           |
|                                                                               | Bienvenido<br>Identidad<br>Recepción de correo<br>Envío de correo<br>Información de la cuenta<br>Hecho<br>Restaurar desde un respaldo<br>Configuración del servidor<br>de correo<br>usando SMTP.<br>Configuración del servidor<br>Servidor<br>Configuración del servidor | iará su correo. Si no está seguro,<br>rroveedor de Servicios de Internet. |
|                                                                               | Servidor : Iticaliusc<br>C El servidor requiere autenticació<br>Seguridad<br>Usar conexión segura: Sin cifrado •<br>Autenticación<br>Tipo: PLAIN •<br>Nombre de usuario:<br>C Recordar contraseña                                                                        | Comprobar tipos soportados                                                |

Nuestro servidor de SMTP será localhost, sin cifrado.

Redacción del correo para **filemon** desde la recién creada cuenta en **Evolution.** 

| 0                         |                                                                                                    | MAIL-Ubuntu (Postfix) -                                                                                                    | VMware Workstation                                                                         |                    |                    |
|---------------------------|----------------------------------------------------------------------------------------------------|----------------------------------------------------------------------------------------------------|--------------------------------------------------------------------------------------------|--------------------|--------------------|
| <u>E</u> ile <u>E</u> dit | View VM Tabs Help 📕 📔 🕟 🧐 🔀                                                                                                    | 1 🖉 🗞   🗉 🚍 💠 🝯 🔚                                                                                                    |                                                                                            |                    |                    |
| MAIL-IP                   | Cop 🗶 🗃 MAIL-Windows 7 (cliente) 🗶 🌆 M                                                                                                    | AIL-Ubuntu (Postfix) 🗶                                                                                                    |                                                                                            |                    |                    |
| Correo                    | Archivo Editar Ver Insertar Formato Op                                                                                                    | ciones                                                                                                    |                                                                                            |                    | 【 1↓ 40) 18:27 上 ☆ |
| ۲                         | Nuevo 🔹 🚳 Enviar/Recibir 🔹                                                                                                    | Responder Responder                                                                                                    | al grupo 🔹 📑 Reenviar 🔹                                                                    | 🗄 🗍 🦀 🐺 🧲          | en Carpeta actual  |
|                           | v En este equipo                                                                                                    | De                                                                                                    | Asunto                                                                                     | Fecha              | en corpete etter   |
|                           | Bandeja de entrada     Bandeja de salida     Borradores     Correo enviado     Papelera     Plantillas     SPAM     Carpetas de búsqueda     No coincidente | me Prueba desde Evolu<br>Enviar A A A<br>De: Mortadelo <mortadel<br>Para: filemon@asir07.net<br/>Cc:<br/>Asunto: Prueba desde Evolutio<br/>Texto plano V Normal<br/>Hola <u>Eilenón</u>,<br/>Te escribo desde Evoluti</mortadel<br> | tion<br>X III III Q X<br>lo@asir07.net> Firma:<br>on<br>IIIIIIIIIIIIIIIIIIIIIIIIIIIIIIIIII |                    |                    |
|                           | Correo                                                                                                    |                                                                                                    |                                                                                            |                    |                    |
|                           | Concaccos                                                                                                    |                                                                                                    |                                                                                            |                    |                    |
|                           | 28 Calendario                                                                                                    |                                                                                                    |                                                                                            |                    |                    |
|                           | 🕎 Tareas                                                                                                    | ▶ Mostrar barra de adjuntos                                                                                                    | Añadir adjunto                                                                             | . Vista de icono 👻 |                    |
| 0                         | Motas                                                                                                    |                                                                                                    |                                                                                            |                    |                    |
|                           | -@=                                                                                                    |                                                                                                    |                                                                                            |                    |                    |
| A This ∨M                 | s version of VMware Tools is out of date.                                                                                                    |                                                                                                    |                                                                                            |                    | 2 🔓 🖉 🖬 🖆          |

f,g. Iniciar sesión en ubuntu07 como filemon y consultar el buzón de correo
/var/mail/filemon y observar cómo ha llegado el correo de mortadelo.

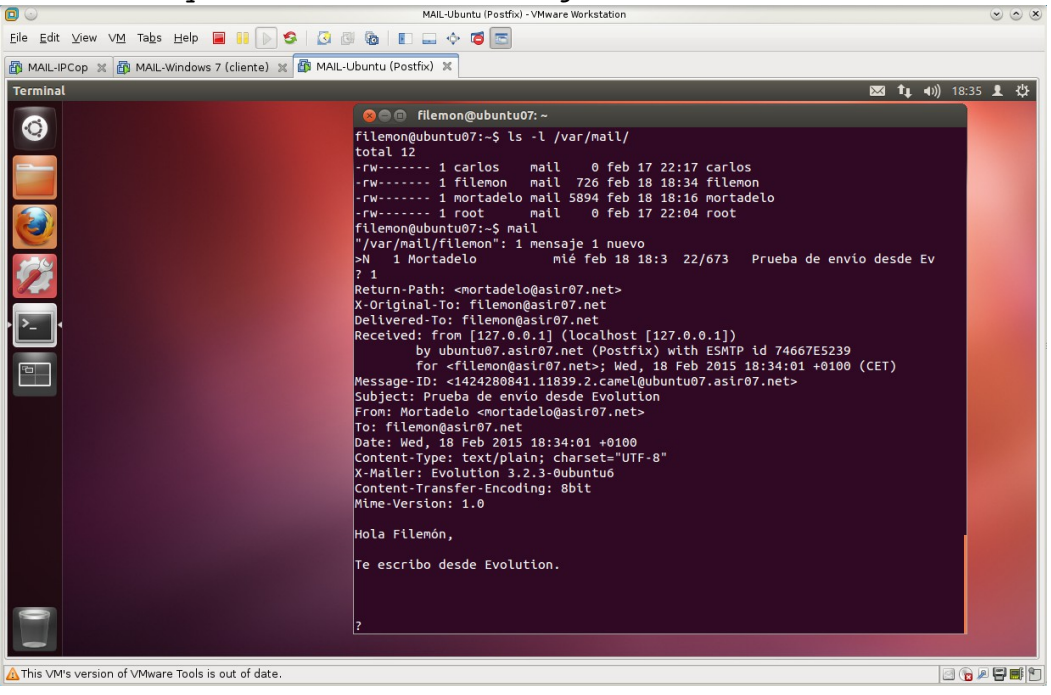

# Práctica 6.3: Protocolo SMTP.

1,2,3. Iniciar sesión en ubuntu07, conectarse usando telnet al servidor de correo (MTA) local. Observar la respuesta 220 y el saludo del MTA.

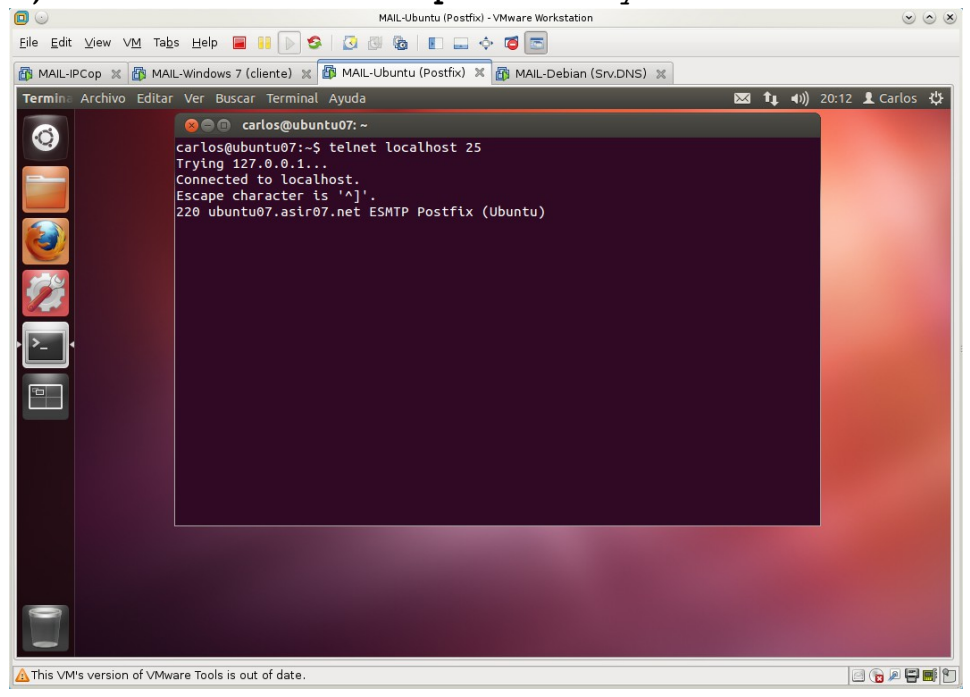

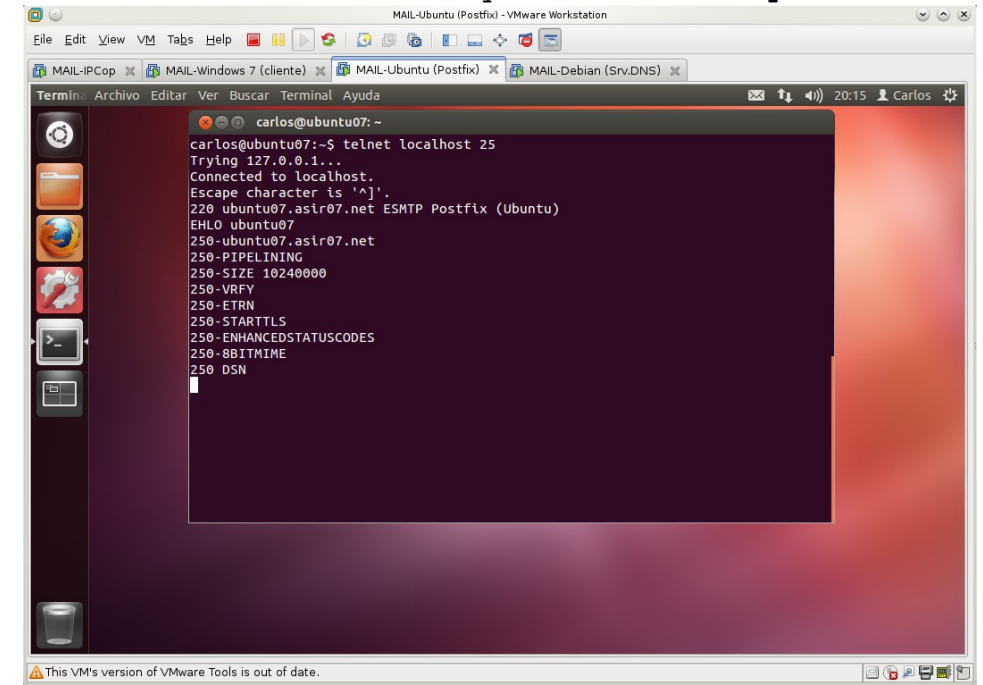

4. Saluda al MTA con el comando EHLO y observar la respuesta 250.

5. Usar los comandos **SMTP** para enviar un mensaje cuyo remitente sea **indiana@jones.com** a la cuenta de correo de **Gmail** (El MTA no comprueba la dirección de origen).

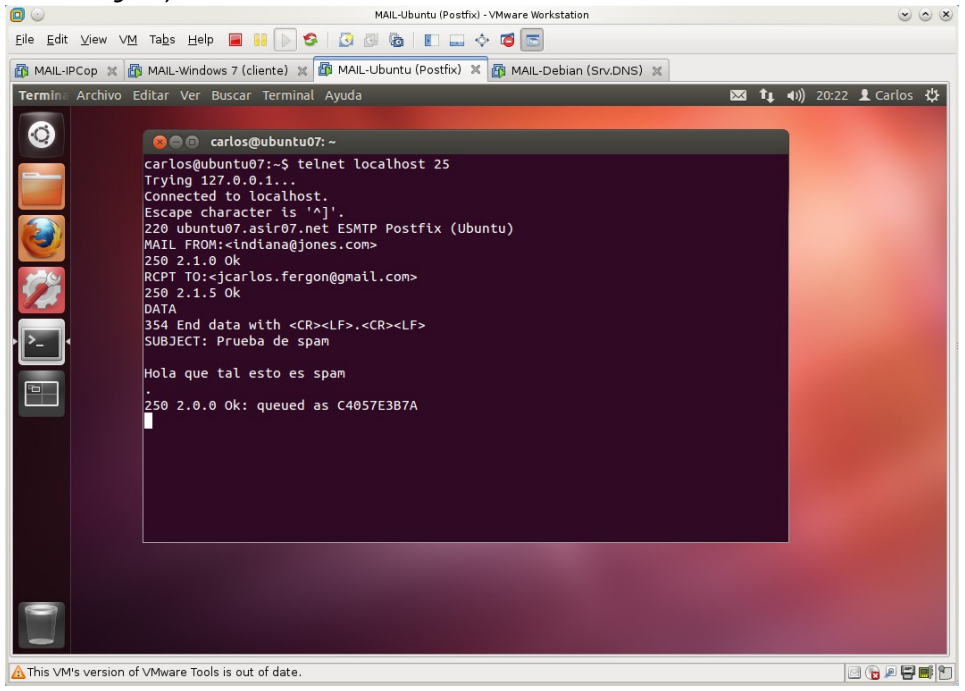

6. Cerrar la conexión con el comando QUIT.

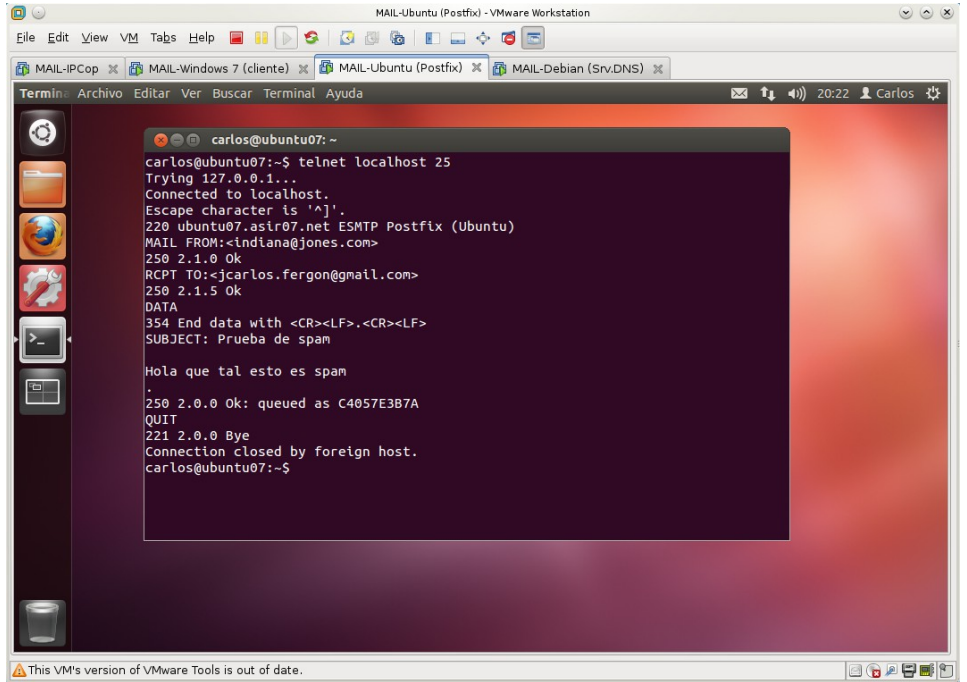

7. Acceder a la cuenta de **Gmail**, observar si se ha recibido el mensaje. Gmail sigue sin aceptar nuestro correo.

| 0                                                                                                    | MAIL-Ubuntu (Postfix) - VMware Workstation                                                                                                    |                                                                                                    |
|----------------------------------------------------------------------------------------------------|----------------------------------------------------------------------------------------------------|----------------------------------------------------------------------------------------------------|
| <u>E</u> ile <u>E</u> dit ⊻iew                                                                                                    | VM Tabs Help 📕 🔢 🕞 🧐 🚱 🕼 🕼 🔳 🖃 🔶 🍎 📼                                                                                                    |                                                                                                    |
| MAIL-IPCop                                                                                                    | « 🚯 MAIL-Windows 7 (cliente) 💥 🌆 MAIL-Ubuntu (Postfix) 🛪 🚳 MAIL-Debian (Srv.DNS) 🗶                                                                                                    |                                                                                                    |
| root@ubuntu                                                                                                    | 7: /home/carlos 🛛 🔀 🕇                                                                                                    | 🕻 🕪) 20:26 👤 Carlos 🔱                                                                                                    |
| Feb :<br>Feb :<br>Fe | <pre>ubuntu07:/home/carlos# tail /var/log/mail.log<br/>8 20:21:58 ubuntu07 postfix/cleanup[8774]: C4057E3B7A: message-id=-20150218192113.<br/>.net&gt;<br/>8 20:22:04 ubuntu07 postfix/qmgr[1517]: C4057E3B7A: from=<indiana@jones.com>, size<br/>e)<br/>8 20:22:04 ubuntu07 postfix/smtp[8858]: C4057E3B7A: to=<jcarlos.fergon@gmail.com>,<br/>gle.com[173.194.66.27]:25, delay=68, delays=63/0.02/1.1/4.1, dsn=5.7.1, status=bou<br/>google.com[173.194.66.27] sid: 550-5.7.1 ftb://support.google.com/mail/bin/answer.p<br/>550 5.7.1 ltkely unsolicited mail. To reduce the amount of span sent to Gmail,<br/>been blocked. Please visit 550-5.7.1 http://support.google.com/mail/bin/answer.p<br/>550 5.7.1 more information. q10s13055139wjy.2 - gsmtp (in reply to end of DATA co<br/>20:22:04 ubuntu07 postfix/cleanup[8774]: 26937E59A7: message-id=&lt;20150218192204.<br/>.net&gt;<br/>8 20:22:04 ubuntu07 postfix/qmgr[1517]: C4057E3B7A: sender non-delivery notifica<br/>8 20:22:04 ubuntu07 postfix/qmgr[1517]: C4057E3B7A: removed<br/>8 20:22:09 ubuntu07 postfix/gmgr[1517]: C4057E3B7A: removed<br/>8 20:22:09 ubuntu07 postfix/qmgr[1517]: C4057E3B7A: removed<br/>8 20:22:09 ubuntu07 postfix/qmgr[1517]: C4057E3B7A: removed<br/>8 20:22:209 ubuntu07 postfix/gmgr[1517]: C4057E3B7A: removed<br/>8 20:22:209 ubuntu07 postfix/qmgr[1517]: C4057E3B7A: schoft non-delivery notifica<br/>8 20:22:209 ubuntu07 postfix/gmgr[1517]: C4057E3B7A: removed<br/>8 20:22:209 ubuntu07 postfix/gmgr[1517]: C4057E3B7A: schoft non-delivery notifica<br/>8 20:22:209 ubuntu07 postfix/gmgr[1517]: C4057E3B7A: removed<br/>8 20:22:19 ubuntu07 postfix/gmgr[1517]: C5037E59A7: removed<br/>8 20:22:19 ubuntu07 postfix/gmgr[1517]: C5037E59A7: removed<br/>8 20:22:219 ubuntu07 postfix/gmgr[1517]: C5037E59A7: removed<br/>8 20:22:219 ubuntu07 postfix/gmgr[1517]: C5037E59A7: removed<br/>8 20:22:219 ubuntu07 postfix/gmgr[1517]: C5037E59A7: removed<br/>8 20:22:219 ubuntu07 postfix/smtpd[8692]: disconnect from localhost[127.0.0.1]<br/>ubuntu07:/home/carlos#</jcarlos.fergon@gmail.com></indiana@jones.com></pre> | C4057E3B7A@ubuntu07.a<br>=366, nrcpt=1 (queue<br>relay=gmail-smtp-in.<br>nced (host gmail-smtp<br>detected that this messa<br>y?hl=en&answer=18B131<br>mmand))<br>26937E59A7@ubuntu07.a<br>ueue active)<br>tion: 26937E59A7<br>d24059a.ess.barracuda<br>(250 OK (indiana@jon<br>Queued mail for del |
| A This VM's vers                                                                                                    | on of VMware Tools is out of date.                                                                                                    |                                                                                                    |

8,9. Iniciar sesión en **debian07**, y con el cliente **telnet** intentar enviar un correo similar al anterior.

Previamente configuro **servidor DNS** para red **asir07.net** y añadir el **registro MX** para el servidor de correo **ubuntu07.** 

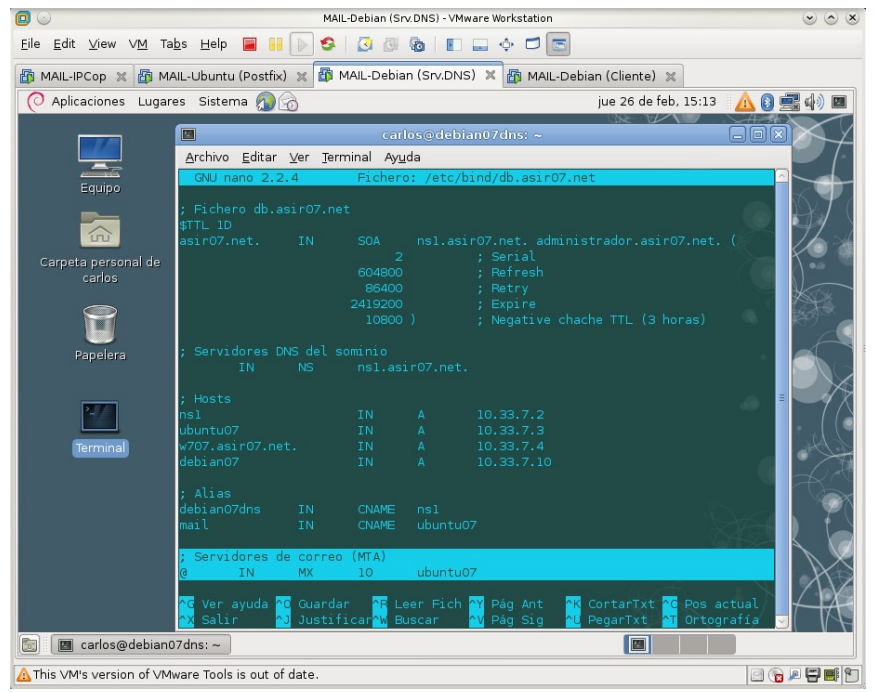

A continuación, configuro el entorno de red del cliente **debian07** para acceder de forma elegante al servidor de correo y no hacer uso de IPs.

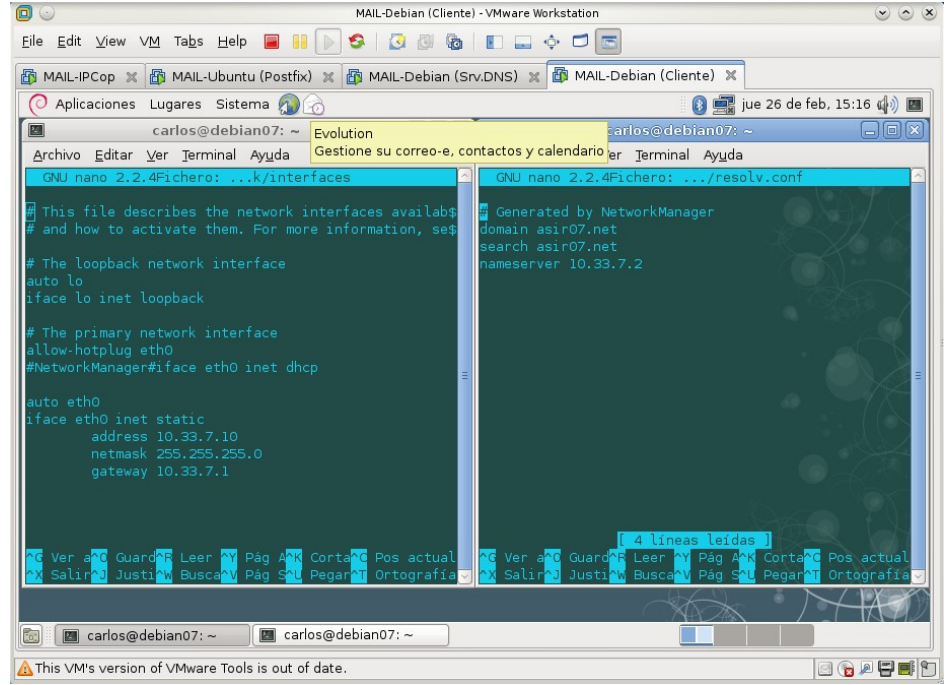

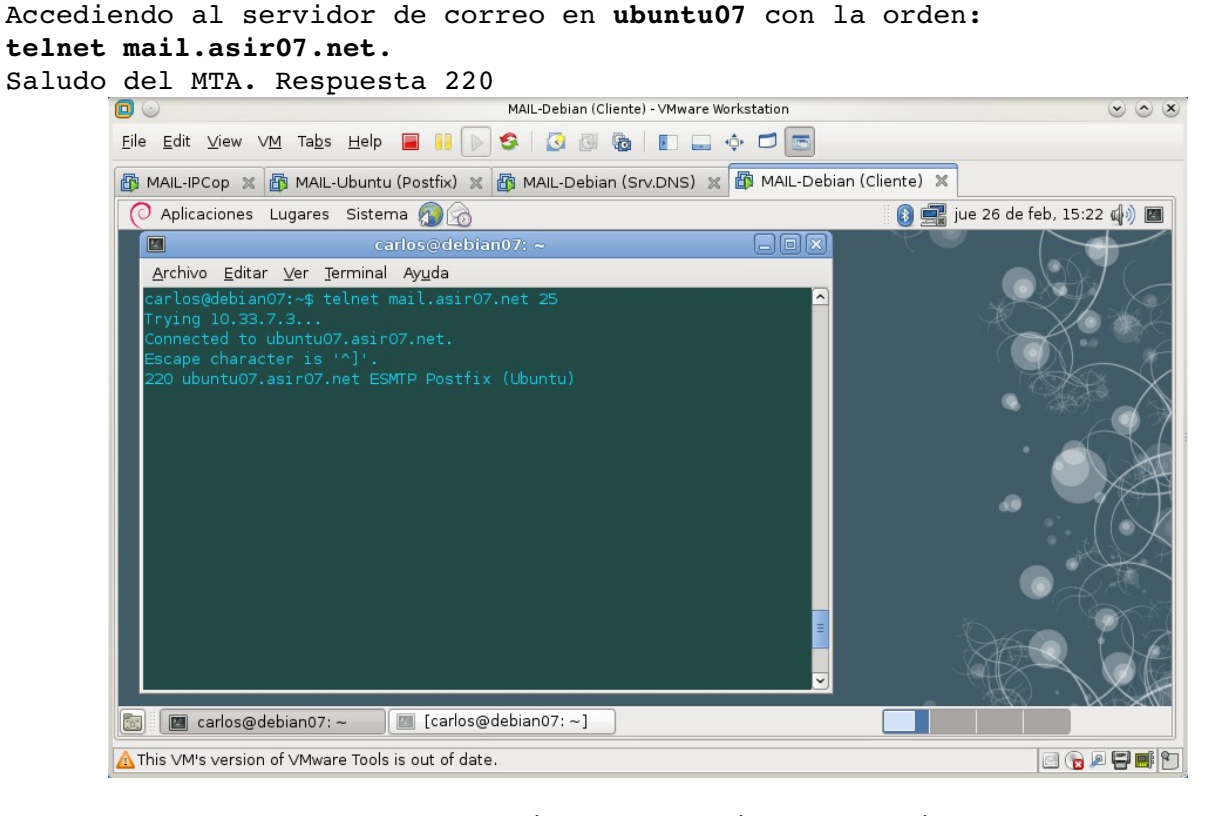

Usar los comandos **SMTP** para enviar un mensaje cuyo remitente sea **indiana@jones.com** a la cuenta de correo de **Gmail.** 

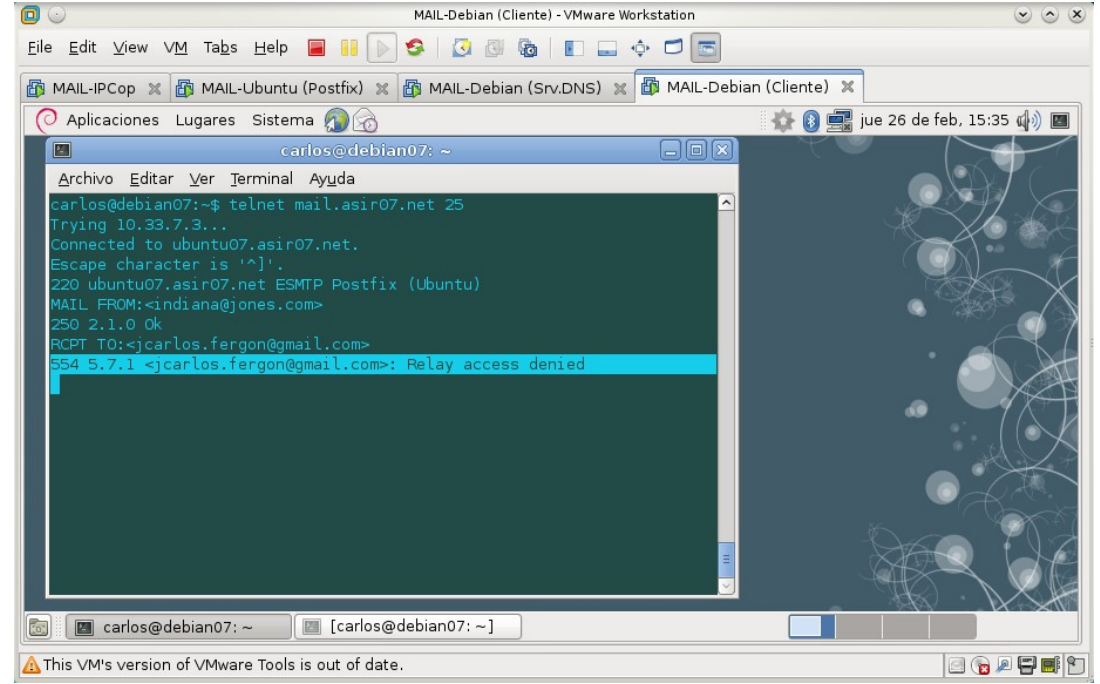

No permite el envío del correo ya que el MTA está configurado para enviar correos desde el propio equipo.

La directriz **mynetworks = 127.0.0.0/8** [::ffff:127.0.0.0]/104 sólo permite enviar correo desde las direcciones o redes indicadas. Es este caso sólo al propio MTA.

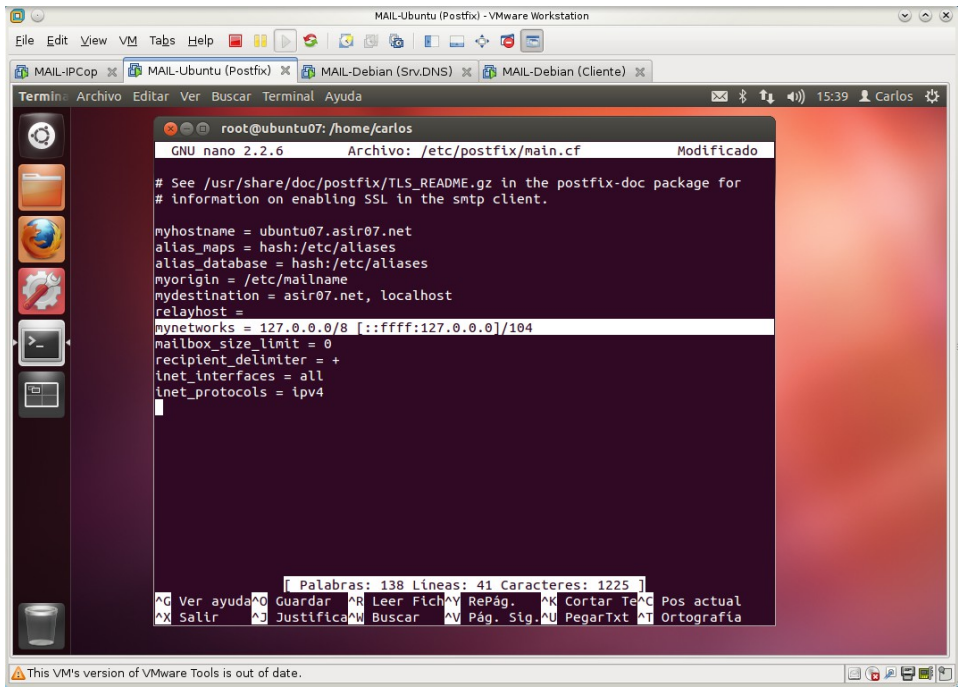

Para que los equipos de la red asir07.net puedan usar el MTA ubuntu07 como servidor smtp, habrá que añadir a la directriz mynetworks la red 10.33.7.0/24.

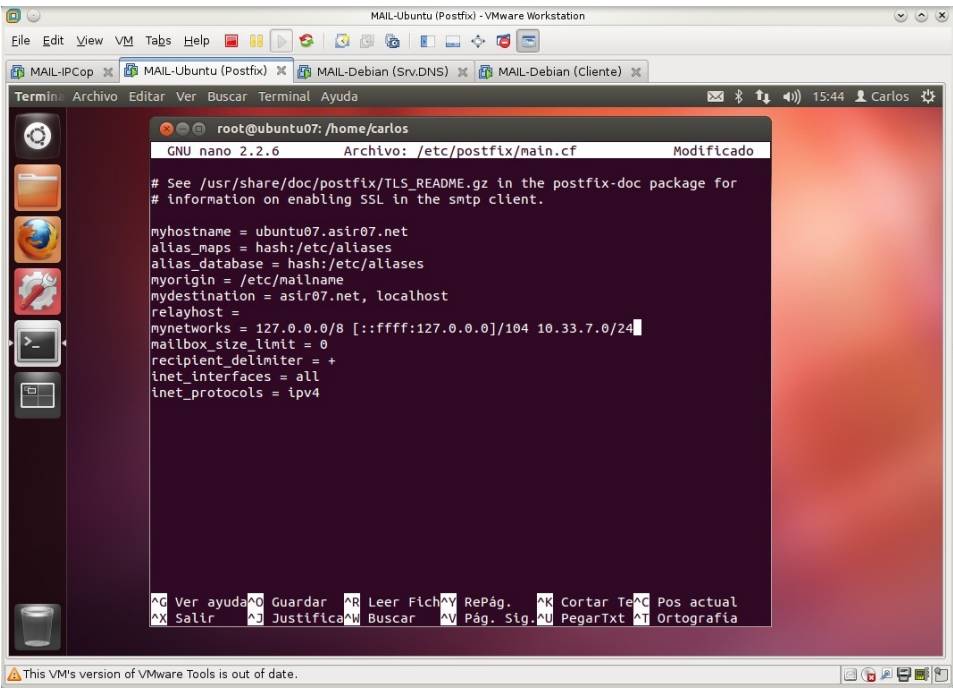

10. Usar el cliente **telnet** para conectarse a uno de los servidores de correo de **Gmail**.

Permite la conexión a través de **telnet** con el servidor **smtp.googlemail.com** al puerto **25.** Nos envía el saludo del MTA. Respuesta 220

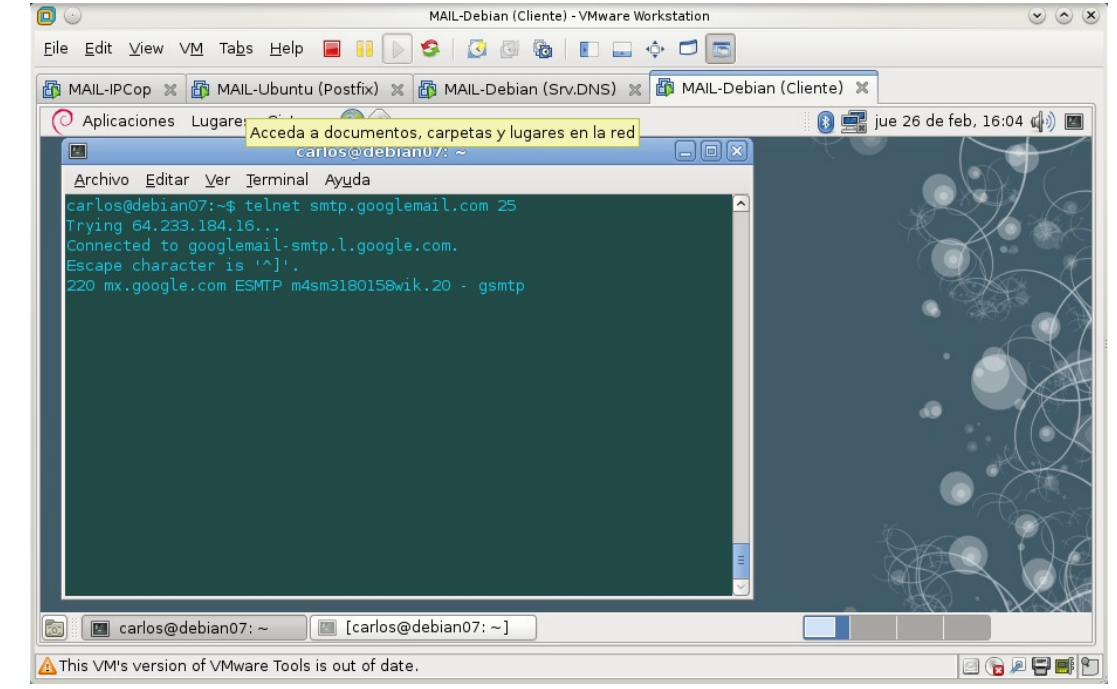

11. Enviar un mensaje a la cuenta de **Gmail** ¿Qué ocurre? ¿Por qué? El servidor de correo nos indica que tenemos que iniciar una conexión TLS. Los comandos utilizados anteriormente no funcionan hasta que no nos autentiquemos de forma seguro

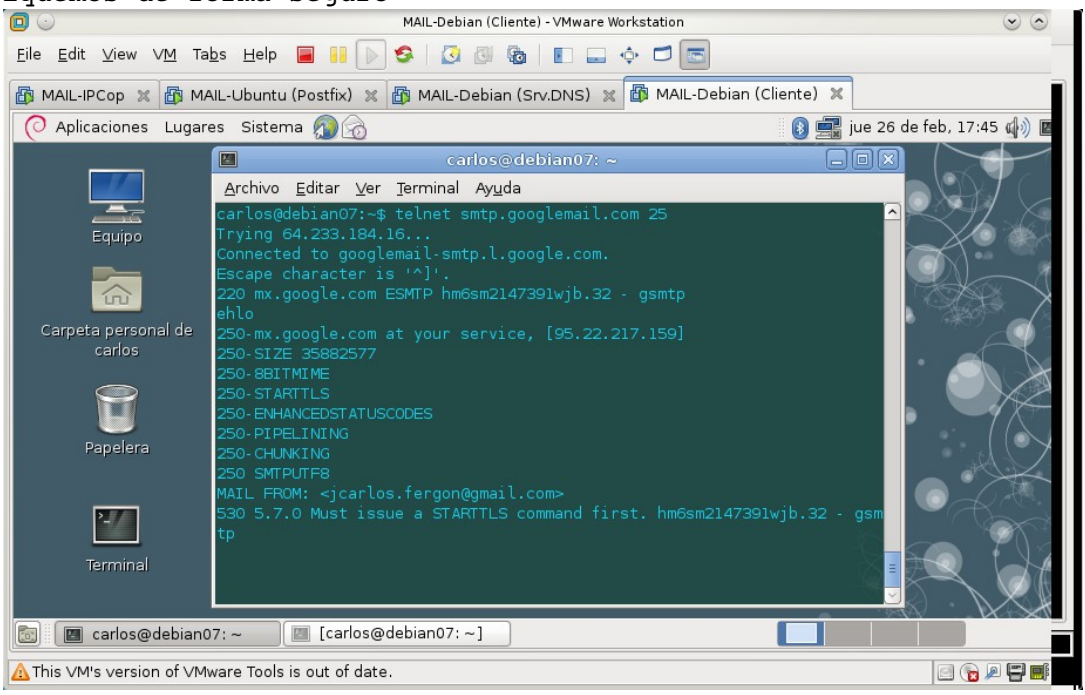

Cada vez que introduzco alguna orden para el envío de correo me indica que tengo que iniciar una conexión TLS.

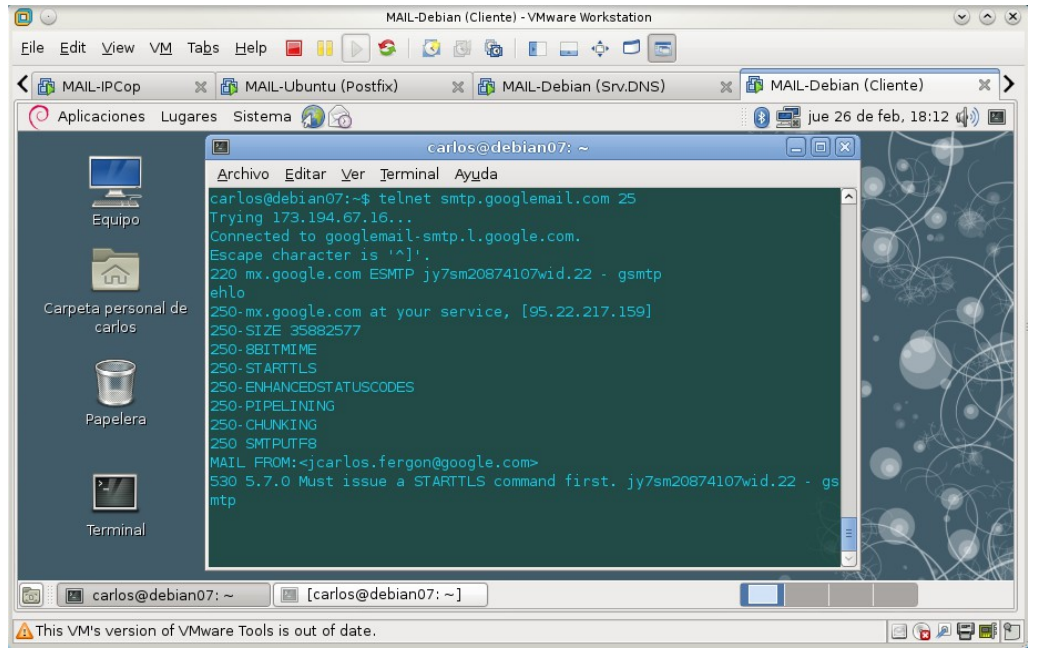

12. Enviar un mensaje a la cuenta de **Hotmail** ¿Qué ocurre? ¿Por qué? Ocurre exactamente igual que en el caso anterior. Pide una conexión TLS.

# Práctica 6.5: Instalación y configuración del servidor Dovecot POP/IMAP en Linux.

# 1. Instalación.

1.1,2. Iniciar sesión como administrador en ubuntu07, actualizar los repositorios de paquetes e instalar dovecot.

apt-get install dovecot-imapd dovecot-pop3d

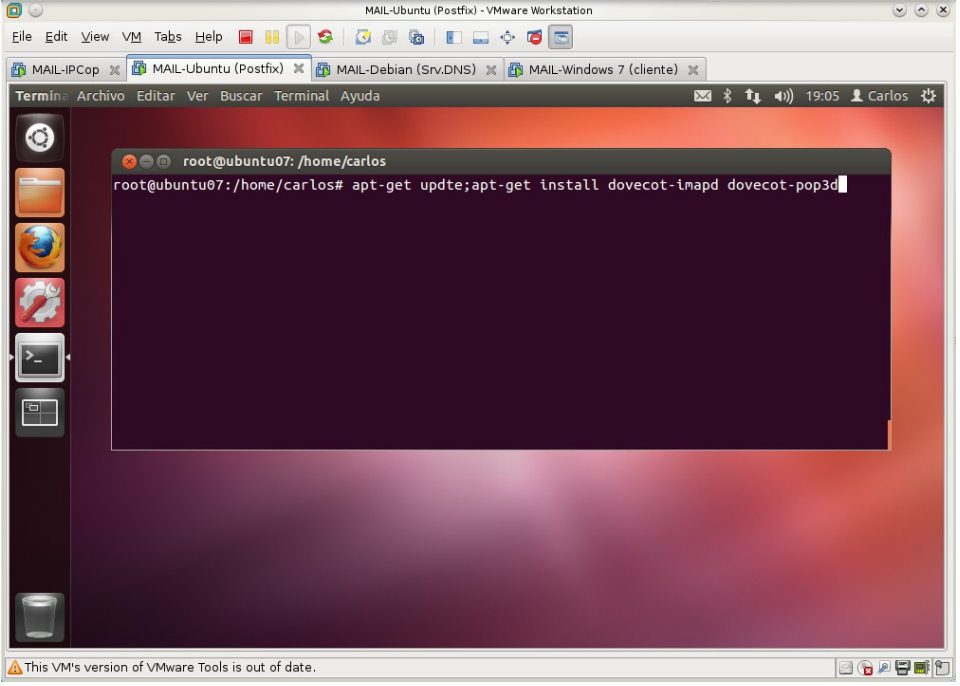

1.3. Editar el archivo /etc/dovecot/dovecot.conf y consultar su contenido. El parámetro protocols = none no existe en las versiones nuevas, para habilitar los protocolos se hace uso de la siguiente sintaxis # Enable installed protocols

include try /usr/share/dovecot/protocols.d/\*.protocol

donde \*.**protocol** son los archivos en los que se indican que protocolos hay que habilitar.

Aunque como veremos más adelante, se puede hacer uso del parámetro protocols.

| <b>D</b> O                | MAIL-Ubuntu (Postfix) - VMware Workstation                                                                                                    |        |
|---------------------------|----------------------------------------------------------------------------------------------------|--------|
| <u>E</u> ile <u>E</u> dit | View VM Tabs Help 📕 👭 🕟 🧐 🕢 🕼 🔳 📰 🛶 💠 🗃 📼                                                                                                    |        |
| 🚯 MAIL-IP                 | Cop 🛪 🗃 MAIL-Ubuntu (Postfix) 🗶 👸 MAIL-Debian (Srv.DNS) 🛪 🎒 MAIL-Windows 7 (cliente) 🛪                                                                                                    |        |
| Terminal                  | 🖂 🖇 👣 🕕) 19:22 🗜 Ca                                                                                                    | rlos 🔱 |
|                           | <pre>content in the second second sec</pre> |        |
|                           |                                                                                                    |        |
| <u>∧</u> This ∨M          | s version of VMware Tools is out of date.                                                                                                    |        |

1.4. Comprobar con la orden **ps -ef | grep dovecot** que el servicio está iniciado.

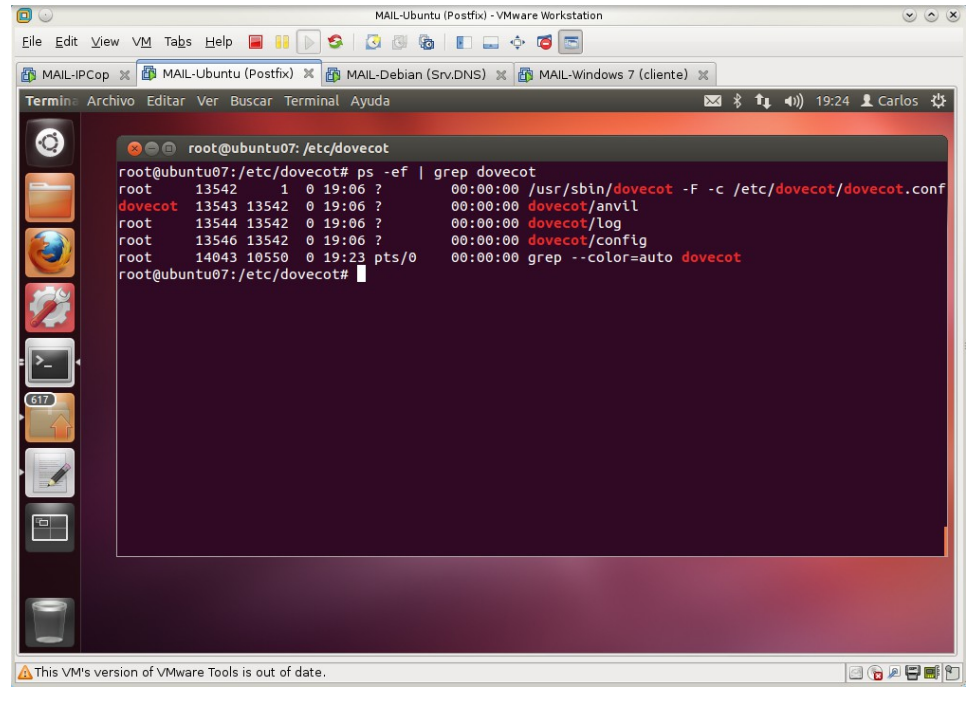

1.5. Comprobar con la orden **netstat** -1tn que el servidor no está a la escucha en los puertos TCP 110(POP), 143(IMAP), 995(POPS) y 993(IMAPS).

| 🖸 🕤                       | MAIL-Ubuntu (P                                                                                                    | ostfix) - VMware Workstation                                                      |                                                        | $\odot \odot \otimes$ |
|---------------------------|----------------------------------------------------------------------------------------------------|-----------------------------------------------------------------------------------|--------------------------------------------------------|-----------------------|
| <u>E</u> ile <u>E</u> dit | View VM Tabs Help 📕 🔢 🕟 🧐 🔯 🚳                                                                                                    | E 🛶 💠 🗃 📼                                                                         |                                                        |                       |
| MAIL-IP                   | Cop 🗶 🕼 MAIL-Ubuntu (Postfix) 🗶 🐻 MAIL-Debian (Srv.                                                                                                    | .DNS) 💥 🚯 MAIL-Windows 7 (clie                                                    | ente) 🗶                                                |                       |
| Termina .                 | Archivo Editar Ver Buscar Terminal Ayuda                                                                                                    |                                                                                   | 🖂 🖇 👣 🗤) 19:                                           | 25 👤 Carlos 🔱         |
|                           | <pre>root@ubuntu07:/etc/dovecot# netstat -ltt<br/>Conextones activas de Internet (solo se<br/>Pro Rectb Enviad Dirección local<br/>tcp 0 0127.0.0.1:631<br/>tcp 0 000.0.0:25<br/>tcp6 0 0 0:11:631<br/>root@ubuntu07:/etc/dovecot#</pre> | n<br>rvidores)<br>Dirección remota<br>0.0.0.0:*<br>0.0.0.0:*<br>0.0.0.0:*<br>:::* | Estado<br>ESCUCHAR<br>ESCUCHAR<br>ESCUCHAR<br>ESCUCHAR |                       |
| A This VM's               | s version of ∨Mware Tools is out of date.                                                                                                    |                                                                                   |                                                        |                       |

# 2. Configuración de los protocolos POPS e IMAPS.

2.1 Editar el fichero de configuración /etc/dovecot/dovecot.conf
a. Añadir los protocolos pop3s y imaps

b. Configurar la opción Maildir.

Utilizo la directriz mail\_location = mbox:~/mail:INBOX=/var/mail/%u en vez de mail\_location = maildir: /Maildir ya que el servidor MTA postfix se configuró de manera que los buzones de correo de los usuarios se encuentran en /var/mail/nombre\_usuario. Si se usa la indicada en la práctica, los clientes no podrán descargar su correo. c. Configurar los parámetros para habilitar SSL.

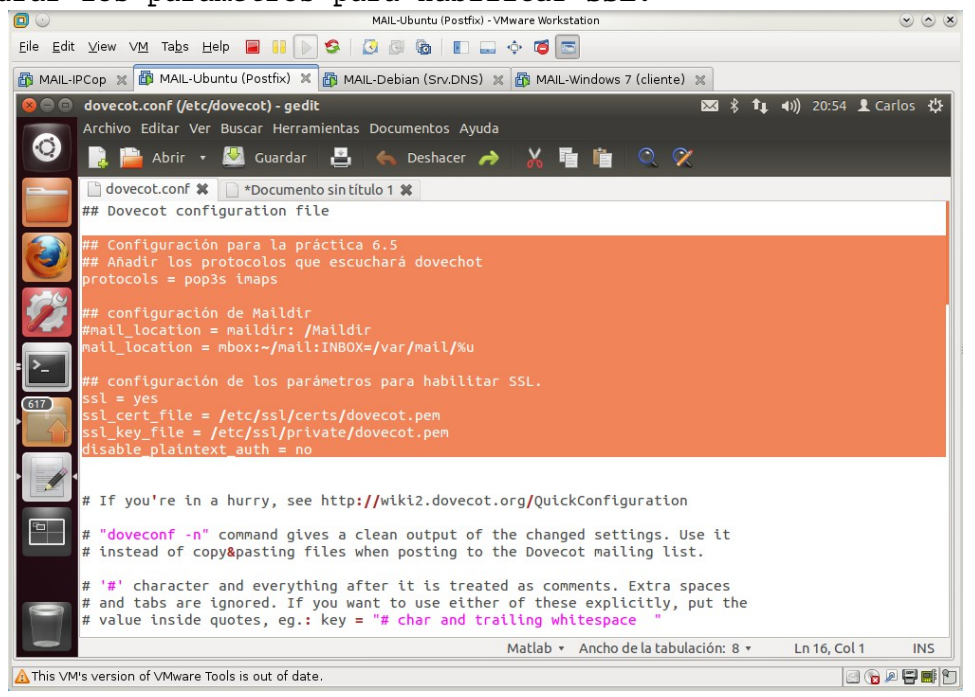

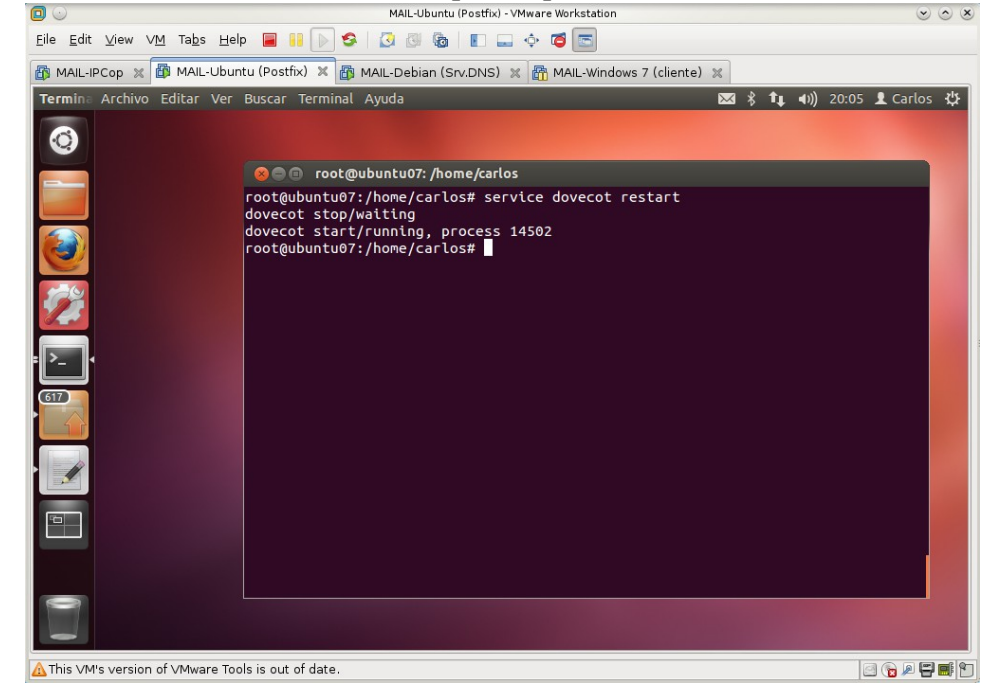

2.2. Reiniciar el servicio dovecot para que los cambios surtan efecto.

2.3. Comprobar con la orden **netstat** -1tn que el servidor escucha en los puertos 995(POPS) y 993(IMAPS).

| 0                         |                                   |                                                                                   | MAIL-Ubuntu (Postfix) - VMware Wor                                                                                                    | kstation                                                                                                    | $\sim$ $\sim$                                                                                                    |
|---------------------------|-----------------------------------|-----------------------------------------------------------------------------------|----------------------------------------------------------------------------------------------------|----------------------------------------------------------------------------------------------------|----------------------------------------------------------------------------------------------------|
| <u>F</u> ile <u>E</u> dit | ⊻iew VM Tabs Help 📕               | 🕑 😒                                                                               | 3 🖗 🖬 🔳 🖓 🍯                                                                                                    |                                                                                                    |                                                                                                    |
| MAIL-IF                   | PCop 🗶 🔯 MAIL-Ubuntu (Post        | fix) 🗶 🛅 MA                                                                       | IL-Debian (Srv.DNS) 🕱 🛅 MA                                                                                                    | L-Windows 7 (cliente) 🔀                                                                                                    |                                                                                                    |
| Terminal                  |                                   |                                                                                   |                                                                                                    | ⊠ \$ †µ                                                                                                    | 🐠) 20:06 👤 Carlos 🔱                                                                                                    |
|                           | <pre></pre>                       | <pre>root@ubu ubuntu07:/h tones activ Recib Env 0 0 0 0 0 0 0 0 ubuntu07:/h</pre> | untu07:/home/carlos<br>home/carlos# netstat -lf<br>vas de Internet (solo se<br>riad Dirección local<br>0 127.0.0.1:53<br>0 0.0.0.0:25<br>0 0.0.0.0:25<br>0 0.0.0.0:993<br>0 0.0.0.0:995<br>0 ::1:631<br>0 :::993<br>0 :::995<br>home/carlos# | <pre>Image: Image: Ima</pre> | <ul> <li>(i) 20:06 L Carlos </li> <li>Estado</li> <li>ESCUCHAR</li> <li>ESCUCHAR</li> <li></li></ul> |
| 0 0                       |                                   |                                                                                   |                                                                                                    |                                                                                                    |                                                                                                    |
| A This ∨M                 | 's version of ∨Mware Tools is out | of date.                                                                          |                                                                                                    |                                                                                                    |                                                                                                    |

# 3. Configuración del servidor DNS.

3.1,2. Creo los alias (registros CNAME) para los servicios pop e imap de ubuntu07.asir07.net.

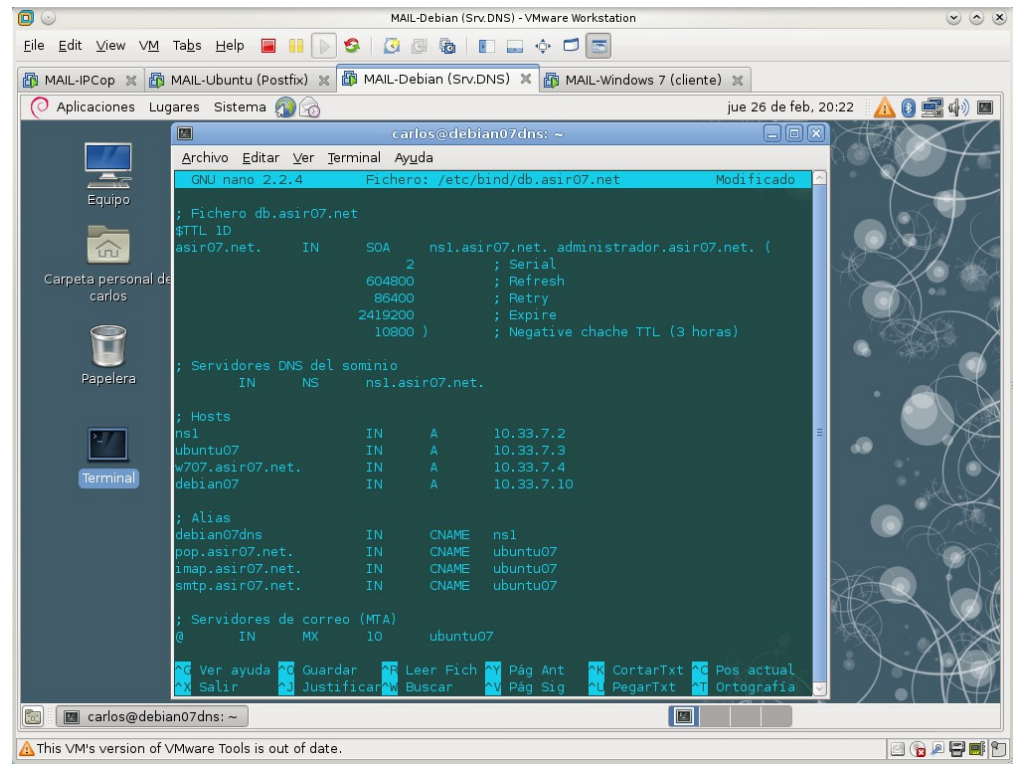

# 4. Comprobar la configuración.

4.1,2. Iniciar sesión en w707 y crear una cuenta para filemón con las siguientes características:

- 1. Servidor IMAP: imap.asir07.net.
- 2. Puerto: 993.
- 3. Usuario: filemon.
- 4. Método de seguridad: SSL/TSL.
- 5. Método de identificación: contraseña normal.
- 6. Servidor SMTP: smtp.asir07.net.
- 7. Método de seguridad: STARTTLS.
- 8. Método de identificación: ninguno.

| 00                                                                                 | MAIL-Windows 7 (cliente) - VMware Workstation                                                                                                    | $\odot \odot $          |
|------------------------------------------------------------------------------------|----------------------------------------------------------------------------------------------------|-------------------------|
| <u>E</u> ile <u>E</u> dit ⊻iew ∨ <u>M</u> Ta <u>b</u> s <u>H</u> elp <mark></mark> |                                                                                                    |                         |
| 👸 MAIL-IPCop 💥 🚳 MAIL-Ubuntu (Po                                                   | ostfix) 🕱 🕼 MAIL-Debian (Srv.DNS) 🕱 🛱 MAIL-Windows 7 (cliente) 🗶                                                                                                    |                         |
| Papelera de<br>reciclaje                                                           | Archivo Editar Ver Jr Mensaje Herramientas Ayuda                                                                                                    |                         |
| Mozilis<br>Thunderbitd                                                             | Image: Second and Second and Second |                         |
|                                                                                    | Image: Start     Nombre del servidor     Puerto     SSL     Identificación       Image: Start     Image: Start     Image: Start     Image: Start     Image: Start       Image: Start     Saliente:     SMTP     smtp-asil07.net     Image: Start     Image: Start       Image: Start     Saliente:     SMTP     smtp-asil07.net     Image: Start     Image: Start     Image: Start       Image: Start     Saliente:     SMTP     smtp-asil07.net     Image: Start     Image: Start     Image: Start       Image: Start     Nombre de usuario:     Entrante:     filemon     Image: Start     Image: Start       Image: Start     Junt     Junt     Image: Start     Image: Start     Image: Start     Image: Start                                                                                                    |                         |
|                                                                                    | Carpe Degener una nueva cuenta Config. avanzada Volver a probar Hecho Cagcelar  Administrar filtros de mensajes  Filemon@asir07.net estă actualizado                                                                                                    |                         |
|                                                                                    | S - 16 10 1                                                                                                    | (*) 13:28<br>27/02/2015 |
| ▲ This VM's version of VMware Tools is o                                           | but of date.                                                                                                    | 0 0 0 0 0 0 0           |

Creando la cuenta de filemón con las características anteriormente indicadas.

Al pulsar el botón Hecho, habrá que añadir la excepción de seguridad relativa al certificado digital que nos envía el servidor imap.asir07.net.

| <u>F</u> ile <u>E</u> dit ⊻ie | ew VM Tabs Help 📕 🖡                                                                                                    | 🕞 📀 🕢 🕲 🕲 🔳 🔳 🔶 🗖 🔄                                                                                                    |                                                                                          |
|-------------------------------|----------------------------------------------------------------------------------------------------|----------------------------------------------------------------------------------------------------|------------------------------------------------------------------------------------------|
| MAIL-IPCop                    | 🛛 🛪 🛅 MAIL-Ubuntu (Postfi                                                                                                    | x) 🗶 🛅 MAIL-Debian (Srv.DNS) 🗶 🗃 MAIL-Windows 7 (cliente) 🗶                                                                                                    |                                                                                          |
| Papelera de<br>reciclaje      | Archivo Editar Ver Ir Mens<br>Sector International Control (Postin<br>Configuración de cue<br>Su nom<br>Dirección de cue<br>Su nom<br>Dirección de cor<br>Contras<br>Comprobando de cue                                                                                                    |                                                                                                    |                                                                                          |
|                               | Comprovance of the second second sec | No se confía en el cettificado porque no ha sido verificado por una autoridad<br>reconocida usando una firma segura.<br>Guardar esta excepción de manera permanente<br><u>Confirmar excepción de seguridad</u><br><u>Cancelar</u><br>sair07.net: Conectado a imap.asir07.net | entificación<br>ontraseña normal •<br>ontraseña normal •<br>emon<br>echo <u>Cancelar</u> |
| <b>(</b>                      | ) 📋 🖸 🤇                                                                                                    |                                                                                                    | ES 🔺 🍡 🔁 🌗 20:30                                                                         |
| A This ∨M's ve                | rsion of ∨Mware Tools is out o                                                                                                    | f date.                                                                                                    | 2 6 P <b>-</b>                                                                           |

En el panel de la izquierda ya aparece junto con las cuentas anteriormente creadas de google y hotmail la de **filemon@asir07.net**.

| 🖸 🐷                                        |                               | MAIL-Windows 7 (cliente) - VMware Wo                             | rkstation                              |                    | s s s      |
|--------------------------------------------|-------------------------------|------------------------------------------------------------------|----------------------------------------|--------------------|------------|
| Elle Edit View VM rags Help                |                               |                                                                  | 3                                      |                    |            |
| MAIL-IPCop 💥 🎒 MAIL-Ubuntu (Postf          | ix) 💥 🛅 MAIL-Debian (Srv.D    | DNS) 🗶 🏥 MAIL-Windows 7 (cliente) 🖇                              |                                        |                    |            |
| Papelera de<br>reciclaje                   | Archivo Editar Yer Ir Mensaje | e Herramiențas Ayyda<br>ma<br>actar Charlar & Direcciones SEtiqu | eta ~ 🔍 Filtro rápido Buscar < Ctrl+K> |                    |            |
| Mozilis<br>Trunderðir                      | Correo para filemon@imap.asi  | N •• * 1 • •                                                     | Filtrar estos mensajes «Ctrl+Mayd      | Sin leen 0 Totak 0 |            |
|                                            |                               |                                                                  |                                        |                    | 13:29      |
|                                            | <b>y</b>                      |                                                                  |                                        | ⇔ <u>k</u> i [] (  | 27/02/2015 |
| A This VM's version of VMware Tools is out | of date.                      |                                                                  |                                        |                    |            |

4.5. Configuración de la cuenta de **mortadelo** para que recupere el correo usando **POPS**.

Su configuración será igual a la de **filemón** salvo que usaremos **POP3** como correo entrante y el puerto será el **995** 

| elera de | Archivo Editar Ver I                                             | Ir <u>M</u> ensaje<br>.fergon@gma                     | Herramien <u>t</u> as                                          | Ay <u>u</u> da                   |                         |                            |                                                                                    |   | X   |  |
|----------|------------------------------------------------------------------|-------------------------------------------------------|----------------------------------------------------------------|----------------------------------|-------------------------|----------------------------|------------------------------------------------------------------------------------|---|-----|--|
| iiclaje  | 초 Recibir mensajes 🔻                                             | Redacta                                               | ar 🔲 Charl                                                     | lar 💄 Direccione                 | s 🛛 🗞 Etiq              | ueta 👻 🔍 Filtro r          | ipido Buscar <ctrl+k></ctrl+k>                                                     | ٩ | =   |  |
|          | ⊿ 🕁 jcarlos.fergon@gm                                            | nail.com                                              | * *                                                            | r 🛔 🗣 🖉                          |                         | Filtrar es                 | tos mensajes <ctrl+mayús+k< th=""><th>&gt;</th><th>2</th><th></th></ctrl+mayús+k<> | > | 2   |  |
| 50       | Configuración de cuenta de c                                     | da<br>correo                                          | • • • •                                                        | • •                              |                         | ~ 0                        | · · ·                                                                              |   | × 🛱 |  |
| Iderbind | Su nombre: n<br>Dirección de correo: n<br>Contr <u>a</u> seña: • | mortadelo@as<br>mortadelo@as<br>▼ <u>R</u> ecordar co | sir07.net<br>ontraseña                                         | Su nombre, tal y ci              | mo se mues              | tra a los demás            |                                                                                    |   |     |  |
|          |                                                                  |                                                       |                                                                |                                  |                         |                            |                                                                                    |   |     |  |
|          | cara G                                                           |                                                       | Nombre del se                                                  | ervidor                          | Puerto                  | SSL                        | Identificación                                                                     |   |     |  |
|          | Entrante:                                                        | POP3 V                                                | Nombre del se<br>pop.asir07.nel                                | ervidor<br>tt                    | Puerto<br>995 •         | SSL<br>SSL/TLS<br>STARTTLS | Identificación<br>Contraseña normal V<br>Nin identificación                        |   |     |  |
|          | Entrante: [<br>Saliente: S<br>Nombre de usuario: E               | POP3   SMTP Entrante:                                 | Nombre del se<br>pop.asir07.net<br>smtp.asir07.ne<br>mortadelo | ervidor<br>it<br>et <del>v</del> | Puerto<br>995 ▼<br>25 ₹ | SSL<br>SSL/TLS<br>STARTTLS | Identificación  Contraseña normal  Sin identificación                              |   |     |  |

Al igual que cuando cree la cuenta de filemón, al pulsar el botón **Hecho**, habrá que añadir la **excepción de seguridad** relativa al **certificado digital** que nos envía el servidor **pop.asir07.net**.

| 🖸 💿                       |                                        | MAIL-Windows 7 (cliente) - VMware Workstation                                                                                                    | $\odot$ $\odot$ $\otimes$      |
|---------------------------|----------------------------------------|----------------------------------------------------------------------------------------------------|--------------------------------|
| <u>E</u> ile <u>E</u> dit | ⊻iew V <u>M</u> Ta <u>b</u> s <u>H</u> | elp 🗧 👭 🕟 🧐 🕢 🕲 🌆 🔳 💷 💠 🗂 📼                                                                                                    |                                |
| MAIL-IPC                  | Cop 🗶 🕼 MAIL-Ub                        | untu (Postfix) 💥 🛅 MAIL-Debian (Srv.DNS) 💥 🗃 MAIL-Windows 7 (client                                                                                | e) X                           |
|                           | <u>Archivo</u> <u>E</u> ditar <u>N</u> | (er ]r Mensaje Herramientas Ayuda                                                                                                    |                                |
| Panelera de               | 🖉 📥 Bandeja d                          | Añadir excepción de seguridad                                                                                                    |                                |
| reciclaje                 | 🕹 Recibir mensa                        | Está a punto de alterar cómo identifica Thunderbird este sitio.<br>Los bancos, tiendas y otros sitios públicos legítimos no le pedirán hacer esto. | Buscar <ctrl+k> 🔎 🔳</ctrl+k>   |
|                           | 📥 Bandeja de                           | Smider                                                                                                    | ies < Ctrl+Mavús+K>            |
|                           | Configuración de cue                   | Dirección: pop.asi/07.net.995                                                                                                    | ×                              |
| Mozilla                   | <u>S</u> u nom                         | Estado del certificado                                                                                                    |                                |
| Thunderbir                | Dirección de cor                       | Este sitio intenta identificarse a sí mismo con información no válida.                                                                             |                                |
|                           | Contr <u>a</u> s                       | Sitio erróneo                                                                                                    |                                |
|                           | Comprobando o                          | El certificado pertenece a un sitio diferente, lo que podría indicar una suplantación de<br>identidad.<br>Identidad desconocida                    |                                |
|                           |                                        | No se confía en el certificado porque no ha sido verificado por una autoridad                                                                      |                                |
|                           |                                        | reconocida usando una firma segura.                                                                                                    |                                |
|                           | Entr                                   |                                                                                                    | entricación                    |
|                           | Lind                                   |                                                                                                    | ontrasena normal               |
|                           | Salı                                   |                                                                                                    | ontraseña normal 🔻             |
|                           | Nombre de usu                          |                                                                                                    | ortadelo                       |
|                           |                                        | ☑ Guardar esta excepción de manera permanente                                                                                                    |                                |
|                           | Ob <u>t</u> ener una n                 | Confirmar excepción de seguridad Cancelar                                                                                                    | echo Ca <u>n</u> celar         |
|                           | Dendria da e                           |                                                                                                    |                                |
| 1                         | Danceja de s                           | anua v                                                                                                    | Sin Jaar 0 Tatak 0             |
| 1.1.                      | - montadelo on                         | hobienter concreted a hobienterie                                                                                                    | Jan leer: 0 Total: 0           |
| <b>3</b>                  |                                        |                                                                                                    | ES 🔺 🔀 🛱 🌗 20:39<br>26/02/2015 |
| To return to              | vour computer, mov                     | e the mouse pointer outside or press Ctrl-Alt.                                                                                                    |                                |

En el panel de la izquierda ya aparece junto con las cuentas anteriormente creadas de google, hotmail y filemon@asir07.net la de mortadelo@asir07.net.

| elera de | [Gmail] - jcarlos.fergon@gr       | na                                |                                                                               |                     |    |
|----------|-----------------------------------|-----------------------------------|-------------------------------------------------------------------------------|---------------------|----|
| ciclaje  | 🛃 Recibir mensajes 🔻 🖋 Reda       | actar 🗬 Charlar 🛔 Direcciones   🗞 | Etiqueta 👻 🔍 Filtro rápido 🛛 Buscar <                                         | Ctrl+K>             | =  |
|          | ⊿ 🕁 jcarlos.fergon@gmail.com      | * * * * * *                       | Filtrar estos mensajes <ctr< td=""><td>rl+Mayús+K&gt; 🖇</td><td>P</td></ctr<> | rl+Mayús+K> 🖇       | P  |
| 6        | 📥 Bandeja de entrada              | ે ★ @ Asunto                      | •• Remitente                                                                  | 🖌 Fecha             | CQ |
|          | ▶ [Gmail]                         |                                   |                                                                               |                     |    |
| 1ozilla  | ⊿ ku107@outlook.com               |                                   |                                                                               |                     |    |
| nderoira | Sandeja de entrada                |                                   |                                                                               |                     |    |
|          | E Borradores                      |                                   |                                                                               |                     |    |
|          |                                   |                                   |                                                                               |                     |    |
|          |                                   |                                   |                                                                               |                     |    |
|          | Junk                              |                                   |                                                                               |                     |    |
|          | ⊿ filemon@asir07.net              |                                   |                                                                               |                     |    |
|          | 📥 Bandeja de entrada              |                                   |                                                                               |                     |    |
|          | ⊿ ag mortadelo@asir07.net         |                                   |                                                                               |                     |    |
|          | 📥 Bandeja de entrada              |                                   |                                                                               |                     |    |
|          | Papelera                          |                                   |                                                                               |                     |    |
|          | A Not Carpetas locales            |                                   |                                                                               |                     |    |
|          | Papelera                          |                                   |                                                                               |                     |    |
|          | 🟝 Bandeja de salida               |                                   |                                                                               |                     |    |
|          |                                   |                                   |                                                                               |                     |    |
|          |                                   |                                   |                                                                               |                     |    |
|          |                                   |                                   |                                                                               |                     |    |
|          |                                   |                                   |                                                                               | Sin Jean 0 Total: 0 | -  |
|          | mortadelo on non arit07 net: N    | lo hav mensales puevos            |                                                                               |                     |    |
|          | 🏝 Bandeja de salida               |                                   |                                                                               |                     |    |
|          | 11.                               |                                   |                                                                               |                     |    |
|          |                                   |                                   |                                                                               | Sin leer 0 Total: 0 |    |
|          | 🔚 mentadala an nan aris(17 nati N |                                   |                                                                               |                     |    |

4.3,4. Envío y recepción de correo entre mortadelo y filemón. Redacción de un correo por mortadelo a filemón.

|                                                                                                    | MAIL-Windows 7 (cliente) - VMware Workstation                                                                                                    | $\odot$ $\odot$ $\otimes$ |
|----------------------------------------------------------------------------------------------------|----------------------------------------------------------------------------------------------------|---------------------------|
| <u>E</u> ile <u>E</u> dit ⊻iew VM Ta <u>b</u> s <u>H</u> elp                                                                         | > 🗏 📔 🔊 🕲 🕲 👔 🔳 🛶 💠 🗖 📼                                                                                                    |                           |
| 🚳 MAIL-IPCop 🕱 🚳 MAIL-Ubunt                                                                                                    | tu (Postfix) 🕱 🚳 MAIL-Debian (Srv.DNS) 🕱 🎒 MAIL-Windows 7 (cliente) 🕱                                                                                                    |                           |
| Archivo <u>E</u> ditar <u>V</u> er <u>Ir Mensaje</u><br><b>D</b> Bandeja de entrada - morta<br><b>R</b> ecibir mensajes <b>V</b> Red | e Herramientas Ayuda                                                                                                    |                           |
|                                                                                                    | Children Children Prueba de envío desde Mortadelo                                                                                                    |                           |
| Bandeia de entrada                                                                                                    | Archivo gaitar yer insertar romano Ogciones Herramientas Ayuda     Archivo gaitar yer insertar romano Ogciones Herramientas Ayuda     Archivo gaitar yer insertar romano Ogciones Herramientas Ayuda     Archivo gaitar yer insertar romano Ogciones Herramientas Ayuda     Archivo gaitar yer insertar romano Ogciones Herramientas Ayuda     Archivo gaitar yer insertar romano Ogciones Herramientas Ayuda     Archivo gaitar yer insertar romano Ogciones Herramientas Ayuda     Archivo gaitar yer insertar romano Ogciones     Archivo gaitar yer insertar romano Ogciones     Archivo gaitar yer insertar romano Ogciones     Archivo gaitar yer insertar romano Ogciones     Archivo gaitar yer insertar romano Ogciones     Archivo gaitar yer insertar romano Ogciones     Archivo gaitar yer insertar romano Ogciones     Archivo gaitar yer insertar romano     Archivo gaitar yer insertar romano     Archivo gaitar yer insertar romano     Archivo gaitar yer insertar romano     Archivo gaitar yer insertar romano     Archivo gaitar yer insertar romano     Archivo gaitar yer insertar romano     Archivo gaitar yer insertar romano     Archivo gaitar yer insertar romano     Archivo gaitar yer insertar romano     Archivo gaitar yer insertar romano     Archivo gaitar yer insertar romano     Archivo gaitar yer insertar romano     Archivo gaitar yer insertar yer insertar romano     Archivo gaitar yer insertar yer insertar yer inse |                           |
| ▶ 🚮 [Gmail]                                                                                                    | E ★ Ø A De mortadelo@asir07.net                                                                                                    |                           |
| Bandeja de entrada                                                                                                    | ▶ Para: filemon@asit07.net                                                                                                    |                           |
| Borradores                                                                                                    |                                                                                                    |                           |
| 0 Deleted                                                                                                    | Agunto: Prueba de envío desde Mortadelo                                                                                                    |                           |
| Archivo                                                                                                    | Cuerpo del texto ▼ Anchura variable ▼ ■ A* A* A A A E 1 至 至 E = ■ • ◎ •                                                                                                    |                           |
| ⊿ filemon@asir07.net                                                                                                    | Hola Mortadelo,                                                                                                    |                           |
| andeja de entrada<br>a≊ mortadelo@asir07.net                                                                                         | Tenemos un asinto urgente en la oficina.                                                                                                    |                           |
| 🕭 Bandeja de entrada                                                                                                    | Ven raudo y veloz, ordenes del SUPER.                                                                                                    |                           |
| Papelera                                                                                                    | Salu2.                                                                                                    |                           |
| Papelera                                                                                                    |                                                                                                    |                           |
| 🚵 Bandeja de salida                                                                                                    |                                                                                                    |                           |
|                                                                                                    |                                                                                                    |                           |
|                                                                                                    |                                                                                                    |                           |
| 👳 mortadelo on pop.asir07.net: N                                                                                                    | No hay mensajes DEncontrada una palabra clave de adjuntos: envio                                                                                                    |                           |
| M                                                                                                    |                                                                                                    |                           |
|                                                                                                    | 5 · R 🛱 🖉                                                                                                    | 13:35<br>27/02/2015       |
| A This VM's version of VMware Tool                                                                                                   | Is is out of date.                                                                                                    |                           |
|                                                                                                    |                                                                                                    |                           |

## Recepción del correo por filemón.

![](_page_45_Picture_5.jpeg)

| Porter de<br>recoder                                                                            | MALL-IPCOP & B MALL-                              | Archivo Editar Ver (r Mensaje Herramientas Ayuda                                                                                                    |   |
|-------------------------------------------------------------------------------------------------|---------------------------------------------------|----------------------------------------------------------------------------------------------------|---|
| Encontrada una palabra clave de adjuntos: envío     Añadir adjunto     Recordármelo más tarde x | Papelera de<br>recidaje<br>Mozilia<br>Thunderbind | ▲ Bandejs de entrada - filemon         ▲ Recibir mens.         ▲ Recibir mens. |   |
|                                                                                                 |                                                   | Image: Secondarmelo mas tarde         Añadir adjunto         Recordarmelo más tarde         x                                                                                                    | _ |

Redacción de un correo por filemón a mortadelo.

Recepción del correo por Mortadelo.

![](_page_46_Picture_5.jpeg)

# Práctica 6.9: Cliente webmail SquirrelMail en Linux.

Para esta práctica utilizaremos los servidores instalados y configurados en las prácticas **6.2 (postfix)** y **6.5 (dovecot).** 

- Necesitaremos instalar el siguiente software adicional:
  - Servidor web Apache: para poder acceder al correo a través de la web
  - Base de datos MySQL: para guardar las configuraciones de los usuarios como su libreta de direcciones y los parámetros de personalización de su perfil
  - Cliente webmail SquirrelMail: para acceder a los buzones de correo a través de un cliente web.

#### 1. Instalación.

# 1.1. Instalación de Apache.

Primero actualizamos los repositorios con la orden **apt-get update** y a continuación instalamos el paquete Apache con la orden **apt-get install apache2.** 

![](_page_47_Picture_11.jpeg)

![](_page_48_Picture_2.jpeg)

1.2. Comprobamos que **apache** se está ejecutando con la orden **ps -ef | grep apache**.

1.3. Comprobación que el servidor está escuchando por el **puerto 80** con la orden **netstat -ltn**.

|                                                                  | MA                                                                                                    | IL-Ubuntu (SquirrelMail) - VMware Works                                                                                                    | station                                                                                                    |                                                                                                    | ×  |
|------------------------------------------------------------------|----------------------------------------------------------------------------------------------------|----------------------------------------------------------------------------------------------------|----------------------------------------------------------------------------------------------------|----------------------------------------------------------------------------------------------------|----|
| <u>E</u> ile <u>E</u> dit ⊻iew ∨ <u>M</u> Ta <u>b</u> s <u>H</u> | ±elp 📕 🔢 🕟 🧐 💈                                                                                                    | 1 🖉 🗞   🗈 🚍 💠 🗃 🔄                                                                                                    |                                                                                                    |                                                                                                    |    |
| 🚯 MAIL-IPCop 🗶 👪 MAIL-De                                         | ebian (Srv.DNS) 🕱 🐻 MAI                                                                                                    | Ubuntu (SquirrelMail) 🗶 🚠 MA                                                                                                    | NL-Windows 7 (cliente) 💥                                                                                                    |                                                                                                    |    |
| Termina Archivo Editar Ve                                        | er Buscar Terminal Ayuc                                                                                                    | la                                                                                                    | 🖂 🖇 🕻 🏼                                                                                                    | 🖡 🕪) 10:31 👤 Carlos 🖁                                                                                                    | ψ  |
| Termina Archivo Editar Ve                                        | er Buscar Terminal Ayuc<br>er Buscar Terminal Ayuc<br>er Buscar Terminal Ay | a<br>07: /home/carlos<br>/carlos# netstat -ltn<br>de Internet (solo servid<br>Direcctón local<br>127.0.0.1:3306<br>0.0.0.0:80<br>127.0.0.1:631<br>127.0.0.1:631<br>0.0.0.0:995<br>::1993<br>::1995<br>/carlos# ■ | <pre>&gt;&gt; ti<br/>ores)<br/>Directión remota<br/>0.0.0.0:*<br/>0.0.0.0:*<br/>0.0.0.0:*<br/>0.0.0.0:*<br/>0.0.0.0:*<br/>0.0.0.0:*<br/>1::*<br/>:::*<br/>:::*</pre> | Estado<br>ESCUCHAR<br>ESCUCHAR<br>ESCUCHAR<br>ESCUCHAR<br>ESCUCHAR<br>ESCUCHAR<br>ESCUCHAR<br>ESCUCHAR<br>ESCUCHAR<br>ESCUCHAR<br>ESCUCHAR | \$ |
|                                                                  |                                                                                                    |                                                                                                    |                                                                                                    |                                                                                                    |    |
| A This VM's version of VMware                                    | Tools is out of date.                                                                                                    |                                                                                                    |                                                                                                    | i i i i i i i i i i i i i i i i i i i                                                                                                    | 1  |

2.1. Instalación de **MySQL**. Instalamos el servidor y el cliente (para acceder a MySQL y crear y configurar la base de datos para Squirrelmail) con la orden **apt-get install mysql-server mysql-client php-pear**.

El paquete php-pear será necesario para acceder desde SquirrelMail a MySQL.

![](_page_49_Picture_4.jpeg)

# 2.2. Configuración de **mysql-server**. Nos pide una password para el usuario root.

![](_page_49_Picture_6.jpeg)

| Volvemos a | repetir la pas                                                             | sword.                                                    |                            |
|------------|----------------------------------------------------------------------------|-----------------------------------------------------------|----------------------------|
|            |                                                                            | MAIL-Ubuntu (SquirrelMail) - VMware Workstation           | <ul> <li>S</li> </ul>      |
|            | <u>E</u> ile <u>E</u> dit ⊻iew ∨M Ta <u>b</u> s <u>H</u> elp <mark></mark> | 🔢 🕟 💠 💷 🚳 🕼 🖸 😂                                           |                            |
|            | 🌆 MAIL-IPCop 🗶 🛅 MAIL-Debian (Srv                                          | .DNS) 🕱 🛱 MAIL-Ubuntu (SquirrelMail) 🗶 🚮 MAIL-Windows 7 ( | cliente) 🗶                 |
|            | Termina Archivo Editar Ver Busca                                           | r Terminal Ayuda                                          | 🖂 🖇 📬 📣)) 10:22 👤 Carlos 🖏 |
|            |                                                                            | noot@ubuntu07: /home/carlos                               |                            |
|            | Co                                                                         | nfiguración de paquetes                                   |                            |
|            |                                                                            |                                                           |                            |
|            | <b>22</b>                                                                  | Configuración de mysql-serv                               | er-5.5                     |
|            | · <b>[</b> •                                                               | Repeat password for the MySQL "r                          | oot" user:                 |
|            |                                                                            | <aceptar></aceptar>                                       |                            |
|            |                                                                            |                                                           |                            |
|            |                                                                            |                                                           |                            |
|            | -                                                                          |                                                           |                            |
|            |                                                                            |                                                           |                            |
|            | A This VM's version of VMware Tools is o                                   | ut of date.                                               |                            |

2.3. Comprobación de que **mysql-server** está ejecutándose. Nos conectamos como usuario **root** y le pediremos que nos muestre las bases de datos creadas, en este caso, las que se crean por defecto.

![](_page_50_Picture_4.jpeg)

3.1. Instalación básica de **SquirrelMail** Con la orden *apt-get install squirrelmail* se instalarán los paquetes necesarios para la ejecución de **SquirrelMail**.

![](_page_51_Picture_3.jpeg)

3.2. Instalación de módulos adicionales.

Con la orden apt-get install squirrelmail-decode squirrelmail-compatibility squirrelmail-lockout squirrelmail-logger squirrelmail-quicksave squirrelmail-secure-login squirrelmail-sent-confirmation squirrelmail-spambuttons instalaremos paquetes para la seguridad de las comunicaciones como el acceso seguro o deshabilitar usuario o dominios que puedan acceder al servidor, opciones para que los usuarios personalicen sus perfiles, como la opción de botón para el spam, enviar confirmaciones, salvado rápido, etc.

![](_page_51_Picture_6.jpeg)

```
2. Configuración.
2.1. Creamos la base de datos para SquirrelMail en MySQL.
Accedemos a mysql con cuenta de administrador e iniciamos el proceso de
crear la base de datos y tablas para guardar las configuraciones de los
perfiles de usuarios y sus libretas de direcciones.
a) Crear la base de datos y el usuario que la mantendrá y accederá.
          mysql> CREATE DATABASE squirrelmail;
          mysql> GRANT select, insert, update, delete ON squirrelmail.*
             TO squirreluser@localhost IDENTIFIED BY 'squirreluser';
                                                       MAIL-Ubuntu (SquirrelMail) - VMware Workstation
                                                                                                                   000
                   Eile Edit View VM Tabs Help 🔲 📔 🕟 🧐 🔯 🕼 💽 🗔 💠 🗃 📼
                   🍈 MAIL-IPCop 🕱 👰 MAIL-Debian (Srv.DNS) 🕱 🛱 MAIL-Ubuntu (SquirrelMail) 🕱 🚮 MAIL-Windows 7 (cliente) 🕱
                          Archivo Editar Ver Buscar Terminal Ayuda
                                                                                           🖂 🖇 📬 🕪) 11:18 👤 Carlos 🔱
                   Termina
                     0
                                         😣 🚍 🗉 root@ubuntu07: /home/carlos
                                        root@ubuntu07:/home/carlos# mysql -h localhost -u root -p
Enter password:
Welcome to the MySQL monitor. Commands end with ; or \g.
Your MySQL connection id is 44
Server version: 5.5.41-0ubuntu0.12.04.1 (Ubuntu)
                                         Copyright (c) 2000, 2014, Oracle and/or its affiliates. All rights reserved.
                                         Oracle is a registered trademark of Oracle Corporation and/or its affiliates. Other names may be trademarks of their respective
                                          wners.
                                         Type 'help;' or '\h' for help. Type '\c' to clear the current input statement.
                                         mysql> CREATE DATABASE squirrelmail;
Query OK, 1 row affected (0.00 sec)
                                        mysql> GRANT select,insert,update,delete ON squirrelmail.*
-> TO squirreluser@localhost IDENTIFIED BY 'squirreluser';
Query OK, 0 rows affected (0.00 sec)
                                         nysql>
                   ⚠ This ∨M's version of ∨Mware Tools is out of date.
```

```
b) Crear la tabla para la libreta de direcciones.
CREATE TABLE address (
```

```
owner varchar(128) DEFAULT '' NOT NULL,
nickname varchar(16) DEFAULT '' NOT NULL,
firstname varchar(128) DEFAULT '' NOT NULL,
lastname varchar(128) DEFAULT '' NOT NULL,
email varchar(128) DEFAULT '' NOT NULL,
label varchar(255),
PRIMARY KEY (owner, nickname),
KEY firstname (firstname, lastname)
```

);

![](_page_53_Picture_2.jpeg)

```
user varchar(128) DEFAULT '' NOT NULL,
prefkey varchar(64) DEFAULT '' NOT NULL,
prefval BLOB DEFAULT '' NOT NULL,
PRIMARY KEY (user,prefkey)
```

![](_page_53_Picture_5.jpeg)

#### 2.2. Configurar Apache.

a) Nuestro apache sólo gestionará el acceso a SquirrelMail. Así que utilizaremos la configuración de ejemplo para apache que se encuentra en /etc/squirrelmail/apache.conf.

Copiamos este archivo y luego crear el link simbólico ejecutando los siguientes comandos:

#cp /etc/squirrelmail/apache.conf /etc/apache2/sites-available/squirrelmail #ln -s /etc/apache2/sites-available/squirrelmail /etc/apache2/sitesenabled/squirrelmail

![](_page_54_Picture_6.jpeg)

b) Habilitamos el servidor seguro de apache.

Si queremos usar conexiones seguras mediante el protocolo **HTPS** para acceso a determinadas páginas, tendremos que configurar Apache para que cargue el módulo **ssl**, aunque en algunas versiones de Apache 2 suele venir integrado. Comprobaremos si está o no instalado consultando el directorio /etc/apache2/mods-enabled

![](_page_54_Picture_9.jpeg)

| Termina Archivo | Editar Ver Buscar Terminal                                                                      | Ayuda                                                                  | ⊠ \$ t <sub>∔</sub> ∢                                                      | ))) 11:55 👤 Carlos |
|-----------------|-------------------------------------------------------------------------------------------------|------------------------------------------------------------------------|----------------------------------------------------------------------------|--------------------|
| Ø               | 😣 🖨 🗊 root@ubuntu0                                                                              | 7: /home/carlos                                                        |                                                                            |                    |
|                 | root@ubuntu07:/home/o<br>ls: no se puede acceo<br>el archivo o el diro<br>root@ubuntu07:/home/o | carlos# ls /etc/a<br>der a /etc/apache<br>ectorio<br>carlos# ls /etc/a | pache2/mods-enabled/ssl<br>2/mods-enabled/ssl*: No<br>pache2/mods-enabled/ | *<br>existe        |
|                 | alias.conf                                                                                      | cgi.load                                                               | php5.conf                                                                  |                    |
| <b>W</b>        | auth basic.load                                                                                 | deflate.load                                                           | reatimeout.conf                                                            |                    |
|                 | authn_file.load                                                                                 | dir.conf                                                               | reqtimeout.load                                                            |                    |
|                 | authz_default.load                                                                              | dir.load                                                               | setenvif.conf                                                              |                    |
| 1.1             | authz_groupfile.load                                                                            | env.load                                                               | setenvif.load                                                              |                    |
|                 | authz_host.load                                                                                 | mime.conf                                                              | status.conf                                                                |                    |
| > >_ <          | autnz_user.load                                                                                 | mime.load                                                              | status.load                                                                |                    |
|                 | autoindex.load                                                                                  | negotiation.loa                                                        | d                                                                          |                    |
|                 | root@ubuntu07:/home/                                                                            | carlos# a2enmod s                                                      | sl                                                                         |                    |
|                 | Enabling module ssl.                                                                            |                                                                        |                                                                            |                    |
|                 | See /usr/share/doc/a                                                                            | pache2.2-common/R                                                      | EADME.Debian.gz on how                                                     | to conf            |
|                 | igure SSL and create                                                                            | self-signed cert                                                       | ificates.                                                                  |                    |
|                 | To activate the new of                                                                          | contiguration, yo                                                      | u need to run:                                                             |                    |
|                 | service apachez res                                                                             | sidii<br>carlos#                                                       |                                                                            |                    |
|                 | roorgabancaor : phone p                                                                         | cur cos#                                                               |                                                                            |                    |
|                 |                                                                                                 |                                                                        |                                                                            |                    |
|                 |                                                                                                 |                                                                        |                                                                            |                    |
|                 |                                                                                                 |                                                                        |                                                                            |                    |

Como no está, lo habilitaremos con la orden a2enmod ssl.

Habilitamos, en este caso, el sitio seguro por defecto que trae apache con la orden *ln -s /etc/apache2/sites-available/default-ssl /etc/apache2/sites-enabled/ssl* 

![](_page_55_Picture_5.jpeg)

c) Forzamos la recarga de la configuración de **Apache** con la orden /etc/init.d/apache2 force-reload

d) Comprobamos que apache se está ejecutando con la orden **ps -ef | grep** apache.

| 0                                                                                                    | MAIL-Ubuntu (SquirrelMail) - VMware Workstation                                               | • • ×    |
|----------------------------------------------------------------------------------------------------|-----------------------------------------------------------------------------------------------|----------|
| <u>Eile E</u> dit                                                                                                    | View VM Tabs Help 📕 🔢 🕟 😒 🔯 🚳 📳 🛶 💠 🗃 🚍                                                       |          |
|                                                                                                    | Cop X 🖗 MAll -Debian (Srv.DNS) X 🗿 MAll-Ubuntu (SquirrelMail) X 🖗 MAll -Windows 7 (cliente) X |          |
| Terminal                                                                                                    |                                                                                               | sloc XIS |
| Terminal<br>Constraints<br>Constraints<br>Constrai |                                                                                               | rfos 🗱   |
| A This VM's                                                                                                    | version of VMware Tools is out of date.                                                       | I 📑 🕝 🕅  |

e) Comprobamos que el servidor está escuchando por los puertos 80 (HTTP) y 443 (HTTPS) con la orden *netstat -lnt*.

| 0                         |                            |                           | MAIL-Ubuntu (SquirrelMail) | - VMware Workstation          | ۲                   | ⊙ ×   |
|---------------------------|----------------------------|---------------------------|----------------------------|-------------------------------|---------------------|-------|
| <u>F</u> ile <u>E</u> dit | <u>∨</u> iew V <u>M</u> Ta | <u>b</u> s <u>H</u> elp 📕 | 🛯 🕞 🧐 🖉 🐻                  | E 🛶 💠 🝊 📼                     |                     |       |
| 👸 MAIL-II                 | PCop 🗶 👸 MA                | AL-Debian (Sr             | v.DNS) 💥 🎁 MAIL-Ubuntu (S  | quirrelMail) 🗶 🚮 MAIL-Windows | 7 (cliente) 🗶       |       |
| Termina                   | Archivo Edita              | r Ver Busc                | ar Terminal Ayuda          | ⊠ \$ <b>t</b>                 | 🖡 🕪) 13:27 👤 Carlos | ÷Ф    |
|                           |                            |                           |                            |                               |                     |       |
|                           |                            | 🗊 root@ub                 | untu07: /etc/apache2       |                               |                     |       |
|                           | root@u                     | ibuntu07:/                | etc/apache2# netstat -l    | ltn                           |                     |       |
|                           | Conext                     | Docib Fo                  | vas de Internet (solo s    | picocción comoto              | Estado              |       |
|                           | tcp                        | A RECED EN                | 0 127 0 0 1·3306           |                               | ESCUCHAR            |       |
|                           | tcp                        | õ                         | 0 0.0.0.0:80               | 0.0.0.0:*                     | ESCUCHAR            |       |
|                           | tcp                        | õ                         | 0 127.0.0.1:53             | 0.0.0.0:*                     | ESCUCHAR            |       |
|                           | tcp                        | Θ                         | 0 127.0.0.1:631            | 0.0.0:*                       | ESCUCHAR            |       |
| 500                       | tcp                        | Θ                         | 0 0.0.0.0:25               | 0.0.0:*                       | ESCUCHAR            |       |
|                           | tcp                        | 0                         | 0 0.0.0.0:443              | 0.0.0:*                       | ESCUCHAR            |       |
| Se al                     | tcp                        | 0                         | 0 0.0.0.0:993              | 0.0.0:*                       | ESCUCHAR            |       |
| The second                | tcp                        | Θ                         | 0 0.0.0.0:995              | 0.0.0.0:*                     | ESCUCHAR            |       |
| = ^_                      | tcp6                       | 0                         | 0 ::1:631                  |                               | ESCUCHAR            |       |
|                           | тсро                       | 0                         | 0 :::993                   |                               | ESCUCHAR            |       |
|                           | coote                      | buotu07./                 | otc/apacho2#               |                               | ESCUCHAR            |       |
|                           | 1001/01                    | Duncuor.                  | etc/apachez#               |                               |                     |       |
|                           |                            |                           |                            |                               |                     |       |
|                           |                            |                           |                            |                               |                     |       |
|                           |                            |                           |                            |                               |                     |       |
|                           |                            |                           |                            |                               |                     |       |
|                           |                            |                           |                            |                               |                     |       |
|                           |                            |                           |                            |                               |                     |       |
|                           |                            |                           |                            |                               |                     |       |
|                           |                            |                           |                            |                               |                     |       |
|                           |                            |                           |                            |                               |                     |       |
|                           |                            |                           |                            |                               |                     |       |
|                           |                            |                           |                            |                               |                     |       |
|                           |                            |                           |                            |                               |                     |       |
| A This VM                 | l's version of VM          | ware Tools is (           | out of date.               |                               |                     | ۹ 🖬 ۹ |

f) Ingresar en la dirección http://localhost/squirrelmail desde el propio servidor.

Automáticamente nos redirecciona a la URI

https://localhost/squirrelmail/src/login.php?secure\_login=yes, esto es debido a instalamos en el apartado de instalación de SquirrelMail el módulo squirrelmailsecure-login, gracias a este módulo, las peticiones a

http://localhost/squirrelmail son redireccionadas al sitio seguro del servidor pasando de HTTP a HTTPS o lo que es lo mismo en este caso, del puerto 80 al 443. También podríamos hacerlo prescindiendo del módulo instalado y editando el archivo de configuración, /etc/apache2/sites-available/squirrelmail, descomentando las líneas que hacen referencia a

la redirección, pero previamente, tendríamos que habilitar el módulo rewrite.

![](_page_57_Picture_9.jpeg)

```
2.3. Configuración de SquirrelMail.
SquirrelMail se puede configurar desde la consola utilizando un script en Perl, el script en cuestión es /etc/squirrelmail/conf.pl
a) Listado del contenido del directorio /etc/squirrelmail.
```

| Ele Edit Vew VM Tabs Help III C C A ALL-Debian (SrvDNS) * All-Ubuntu (SquirrelMail) * All-Windows 7 (clente) * All-Ubebian (SrvDNS) * All-Ubuntu (SquirrelMail) * All-Windows 7 (clente) * All-Ubebian (Clente) * All-Ubuntu (SquirrelMail) * All-Windows 7 (clente) * All-Ubebian (Clente) * All-Ubuntu Editar Ver Buscar Terminal Ayuda                                                                                                    | O                         | MAIL-Ubuntu (SquirrelMail) - VMware Workstation 🕑                                                                                                    | ∘ × |
|----------------------------------------------------------------------------------------------------|---------------------------|----------------------------------------------------------------------------------------------------|-----|
| MAIL-UPCop X       MAIL-Debian (Srv.DNS) X       MAIL-Uburtu (SquirrelMail) X       MAIL-Windows 7 (cliente) X       MAIL-Debian (Cliente) X         Termin:       Archivo       Editar Ver Buscar Terminal Ayuda       X       X                                                                                                    | <u>E</u> ile <u>E</u> dit | View VM Tabs Help 📕 📔 🕟 🥵 🔯 🐻 🛛 🗊 🛶 💠 🗃 🔄                                                                                                    |     |
| Termina       Archivo       Editar       Ver Buscar       Terminal Ayuda       Solution       I and Solution       I and S | MAIL-I                    | PCop 🕱 🌆 MAIL-Debian (Srv.DNS) 🕱 🗿 MAIL-Ubuntu (SquirrelMail) 🛪 🗿 MAIL-Windows 7 (cliente) 🕱 🚳 MAIL-Debian (Cliente) 🕱                                                                                                    |     |
| <pre></pre>                                                                                                    | Termina                   | Archivo Editar Ver Buscar Terminal Ayuda 🛛 🔀 🕏 🕇 🖬 🕅 14:07 🗜 Carlos                                                                                                    | ₩   |
| A This VM's version of VMware Tools is out of date.                                                                                                    |                           | <pre>rwr-r-r-1 root root 31292 2011 config_local.php<br/>rwr-r-r-1 root root 1150 jul 24 2011 apache.conf<br/>-rw-r-r-1 root root 1150 jul 24 2011 config_local.php<br/>-rw-r-r-1 root root 31242 jul 27 2011 config_local.php<br/>rwr-r-r-1 root root 31242 jul 27 2011 config_local.php<br/>rwr-r-r-1 root root 312 jul 27 2011 config_local.php<br/>rwr-r-r-1 root root 32 jul 27 2011 config_local.php<br/>rwr-r-r-1 root root 5855 sme 6 2011 fulters_setup.php<br/>-rwr-r-r-1 root root 5856 sme 6 2011 fulters_setup.php<br/>-rwr-r-r-1 root root 5856 sme 6 2011 fulters_setup.php<br/>-rwr-r-r-1 root root 5858 sme 6 2011 lockout-config.php<br/>-rwr-r-r-1 root root 312 may 2 2011 lockout-config.php<br/>-rwr-r-r-1 root root 314 may 12 2010 guicksave-config.php<br/>-rwr-r-r-1 root root 3144 may 12 2010 guicksave-config.php<br/>-rwr-r-r-1 root root 3921 may 12 2010 secure-login-config.php<br/>-rwr-r-r-1 root root 1654 jul 27 2011 sqspell_config.php<br/>-rw-r-r1 root root 1654 jul 27 2011 sqspell_config.php<br/>-rw-r-r1 root root 1654 jul 27 2011 sqspell_config.php</pre> |     |
|                                                                                                    |                           | 's version of VMware Tools is out of date.                                                                                                    |     |

Aspecto de la interfaz de configuración a través del script en perl.

![](_page_58_Picture_5.jpeg)

b) Modificación del archivo /etc/squirrelmail/config.php.

Nosotros optamos por la configuración desde un editor de texto del archivo /etc/squirrelmail/config.php, en el cual se guarda toda la configuración de SquirrelMail. Cambiaremos los siguiente parámetros:

## Aspectos visuales:

- Nombre de la organización: ASIR 6-7
- Título de la organización: Correo Web de asir67.net
- Mensaje del día (motd): Bienvenidos a asir67.net.
- Lenguaje: es ES (Español por defecto)

| •                           | MAIL-Ubuntu (SquirrelMail) - VMware Workstation                                                                                                    | S (                |
|-----------------------------|----------------------------------------------------------------------------------------------------|--------------------|
| e <u>E</u> dit <u>∨</u> iew | VM Tabs Help 🔲 🔢 🕞 🔇 🕲 🌚 🗈 🖃 🛶 💠 💆 🔄                                                                                                    |                    |
| MAIL-IPCop                  | 🛪 🗃 MAIL-Debian (Srv.DNS) 🗶 🗃 MAIL-Ubuntu (SquirrelMail) 🛪 🗃 MAIL-Windows 7 (cliente) 🗴 🗃 MAIL-I                                                                                                    | Debian (Cliente) 🗙 |
| ditor de text               | os 🖂 🖇 🕇 🏻 🕯 🕅                                                                                                    | 14:21 👤 Carlos ·   |
|                             | ⊗⊜® *config.php (/etc/squirrelmail) - gedit                                                                                                    |                    |
|                             | Richivo Edital Ver Bustar Herrannentas Documentos Ayuda                                                                                                    |                    |
|                             | <pre>*config.php ¥</pre>                                                                                                    |                    |
|                             | <pre>global \$version;<br/>\$config_version = '1.4.0';<br/>\$config_use_color = 2;</pre>                                                                                                    |                    |
|                             | <pre>Sorg_name = "ASIR 6-7";<br/>Sorg_logo = SM_PATH . 'images/sm_logo.png';<br/>Sorg_logo_width = '111';<br/>Sorg_title = "Correo Web de asir67.net";<br/>Ssignout_page = '';<br/>Sframe top = '_top';</pre> |                    |
|                             | <pre>\$provider_uri = 'http://squirrelmail.org/'; \$provider_name = 'SquirrelMail';</pre>                                                                                                    |                    |
|                             | <pre>\$motd = "Bienvenidos a asir67.net";</pre>                                                                                                    |                    |
|                             | <pre>\$squirrelmail_default_language = 'es_ES';<br/>\$default_charset = 'iso-8859-1';<br/>\$lossy_encoding = false;</pre>                                                                                     |                    |
|                             | PHP • Ancho de la tabulación: 8 • Ln 24, Co                                                                                                    | l 34 INS           |
| -                           |                                                                                                    |                    |
| his VM's vers               | ion of VMware Tools is out of date.                                                                                                    |                    |

Aspectos sobre los servidores de correo:

- Puerto para IMAPS: 993
- Tipo de servidor IMAP: dovecot

![](_page_59_Picture_13.jpeg)

# Aspectos sobre los buzones de correo:

- \$default folder prefix
- \$trash folder
- \$sent folder
- \$draft folder
- \$show prefix option
- = 'mail/';
- = 'Papelera';
- = 'Enviados';
- = 'Borradores';

= true; Eile Edit View VM Tabs Help 🖀 👭 🕟 🧐 🕢 🚳 💷 🛶 💠 🗃 📼 🚳 MAIL-IPCop 🛪 🚳 MAIL-Debian (Srv.DNS) 🛪 🚳 MAIL-Ubuntu (SquirrelMail) 🛪 🚳 MAIL-Windows 7 (cliente) 🛪 🚳 MAIL-Debian (Cliente) 🛪 🖾 🖇 📬 🐠) 14:32 🗜 Carlos 🖏 Editor de textos 😣 🖻 😑 🔹 \*config.php (/etc/squirrelmail) - gedit 0 📑 📑 Abrir 🔹 💹 Guardar 🛛 📇 🤸 Deshacer 🧀 🐰 🖷 💼 🔍 📿 🗟 \*config.php 🗱 \$#cault\_folder\_prefix = 'mail/'; \$trash\_folder = 'Papelera'; \$sent\_folder = 'Borradores' \$default\_move\_to\_trash = true; \$default\_move\_to\_sent = true; \$default\_move\_to\_sent = true; \$default\_save\_as\_draft = true; \$show\_prefix\_option = true; \$use\_special\_folders\_first = true; \$use\_special\_folder\_color = true; \$default\_sub\_of\_inbox = true; \$default\_unseen\_toft = 2; \$default\_unseen\_toft = 2; \$default\_unseen\_toft = 1; \$auto\_exploader\_toft = 1; \$default\_unseen\_toft = 1; \$delete\_folder = false; \$noselect\_fix\_enable = false;

Aspectos sobre los módulos activados (añadimos):

- \$plugins[6] = 'spam\_buttons'; (botón para el spam)
- ٠ \$plugins[7] = 'calendar';
- \$plugins[8] = 'filters'; •
- •
- \$plugins[11] = 'translate'; •
- \$plugins[12] = 'spamcop';
- \$plugins[13] = 'newmail';
- \$plugins[14] = 'administrator'; (Opciones de administrador)

(Calendario) (filtros de correo) \$plugins[9] = 'message details'; (Mostrar detalles del mensaje) \$plugins[10] = 'squirrelspell'; (Corrector ortográfico) (Traductor) (Detector de spam) (Aviso de nuevo correo)

![](_page_60_Picture_24.jpeg)

Aspectos sobre la configuración de MySQL: Conexión con la base de datos de squirrel mail para acceder a las tablas de Libreta de direcciones y la de preferencias.

- \$addrbook\_dsn =
   'mysql://squirrelmailuser:squirrelmailuser@localhost/squirrelmail';
- \$addrbook\_table = 'address';
- \$prefs\_dsn = 'mysql://squirrelmailuser:squirrelmailuser@localhost/squirrelmail';
- \$prefs\_table = 'userprefs';
- \$addrbook\_global\_dsn =
  'mysql://squirrelmailuser:squirrelmailuser@localhost/squirrelmail';
- \$addrbook\_global\_table = 'global\_abook'; MAIL-UBuntu (SquirrelMail) - VMware Workstation

![](_page_61_Picture_9.jpeg)

#### Seguridad: Activar TLS para IMAP y SMTP.

- \$use imap tls = true;
- \$use smtp tls = true;

![](_page_61_Picture_13.jpeg)

### Practica SRI

#### 4. Comprobaciones.

Como dijimos al principio de esta práctica, para esta práctica partimos de los servidores instalados y configurados en las prácticas 6.2 (postfix) y 6.5 (dovecot). En dichas prácticas se crearon los usuarios mortadelo y filemón, que serán los usuarios con los que haremos las comprbaciones desde una máquina de la red con un cliente web.

# 4.1. Acceso de desde w707 con la cuenta de mortadelo.

## a) Página de inicio de SquirrelMail.

Como el certificado que utiliza **apache** no es un certificado firmado por una autoridad certificadora, el cuadro de direcciones aparece en rojo indicando un error de certificado.

|                                                         | MAIL-Windows 7 (cliente) - VMware                           | e Workstation                                    | v o v      |
|---------------------------------------------------------|-------------------------------------------------------------|--------------------------------------------------|------------|
| <u>E</u> ile <u>E</u> dit ⊻iew ∨ <u>M</u> Ta <u>b</u> s | Help 📕 👭 🕟 🧐 🖉 🎯 👔 🗉 🛶 🗢 📼 📼                                |                                                  |            |
| 🎒 MAIL-IPCop 💥 🎒 MAIL-D                                 | ebian (Srv.DNS) 🕱 🗃 MAIL-Ubuntu (SquirrelMail) 🕱 🗃 MAIL     | -Windows 7 (cliente) 🗶 👔 MAIL-Debian (Cliente) 🗶 |            |
|                                                         | ASIR 6-7 - Login - Windows Internet Explorer                |                                                  | ×          |
| Papelera de                                             | C The https://ubuntu07.asir07.net/s • S Error de certifica  | 🖻 😽 🔀 Bing 🖉                                     | · •        |
| reciclaje                                               | 😭 Favoritos 🛛 🍰 Sitios sugeridos 🔻 🔊 Galería de Web Slice 🕶 |                                                  |            |
| To                                                      | ASIR 6-7 - Login                                            | ∑ ▼ 🖃 👘 ▼ Página ▼ Seguridad ▼ Herramientas ▼ 🌘  | <u>.</u>   |
|                                                         | Squ                                                         | irrelMail                                        |            |
| Mozilla<br>Thunderbird                                  | 12mm                                                        | webmail                                          |            |
|                                                         | <b>e</b>                                                    | nuts                                             |            |
|                                                         | SquirrelMail versio                                         | n 1.4.22                                         |            |
|                                                         | ASIR 6-7 La                                                 | ogin                                             |            |
|                                                         | Name: mortadelo                                             |                                                  |            |
|                                                         | Password:                                                   |                                                  |            |
|                                                         | Login                                                       |                                                  |            |
|                                                         |                                                             |                                                  |            |
|                                                         |                                                             |                                                  |            |
|                                                         |                                                             |                                                  |            |
|                                                         |                                                             |                                                  |            |
|                                                         | Listo 😝 Internet   Modo                                     | protegido: desactivado 🛛 🖓 👻 🔍 100%              |            |
|                                                         |                                                             | ES 🔺 🙀                                           | 8:57       |
| A This VM's version of VMware                           | Tools is out of date                                        |                                                  | 04/03/2015 |
|                                                         |                                                             |                                                  |            |

b) Vista del buzón de **mortadelo** con la configuración por defecto.

| MAIL-IPCop              | 🗶 🗿 MAIL-Debian (S                                                                                                    | rv.DNS) 🗶 🔯 MAIL-Ubuntu (SquirrelMail) 🗶 🌆 MAIL-Windows 7                                                                                                    | (cliente) 🗶 🚮 MAIL-Debian (Cliente) 🗶                                                                                                 |  |  |
|-------------------------|----------------------------------------------------------------------------------------------------|----------------------------------------------------------------------------------------------------|----------------------------------------------------------------------------------------------------|--|--|
| apelera de<br>reciclaje | Correo Web de asif67.net - Windows Internet Explorer  Concerner Web de asif67.net - Windows Internet Explorer  Concerner Web Bing  P  P  P  P  P  P  P  P  P  P  P  P  P |                                                                                                    |                                                                                                    |  |  |
| Mozilia<br>naderibiret  | Folders<br>Last Refresh:<br>Wed, 1002 am<br>(Chesk mail)<br>INBOX<br>Borradores<br>Enviados<br>Papelera                                                                  | Current Folder: INBOX<br>Compose Addresses Folders Options Search Help Calendar<br>Bienvenido a asir67.net<br>Toggle All V<br>Move Selected To:<br>NBOX • Move Forward Re<br>From Date Subject<br>filemon Fri, 1:41 pm Prueba de envio desde filemón<br>Toggle All V | Sign Out<br>SquirreMail<br>iewing Message: 1 (1 tota)<br>Iransfom Selected Messages<br>ad Unread Delete<br>iewing Message: 1 (1 tota) |  |  |
| 1                       |                                                                                                    | Internet   Modo protegido: desactivado                                                                                                    | 4 € 100% ▼                                                                                                    |  |  |
| 9                       |                                                                                                    |                                                                                                    | ES 🔺 🍡 🎲 👘 10:03<br>04/03/2015                                                                                                    |  |  |

- MAIL-Windows 7 (cliente) VMware Workstation  $\odot$   $\odot$   $\otimes$ Eile Edit View VM Tabs Help 🔳 🔢 🕟 🧐 🕢 🖉 🐻 🔳 🚍 💠 🗂 🚍 🎒 MAIL-IPCop 🕱 🕼 MAIL-Debian (Srv.DNS) 🕱 🖓 MAIL-Ubuntu (SquirrelMail) 🕱 🕼 MAIL-Windows 7 (cliente) 🗶 🚳 MAIL-Debian (Cliente) 🗶 Correo Web de asir67.net - Windows Internet Explorer -🕒 🕞 🗢 🙋 https://ubuntu07.asir07.net/s 🔻 😵 Error de certifica... 🗟 🍫 🗙 🕨 Bing 0 -🚖 Favoritos 🛛 👍 🐌 Sitios sugeridos 🔻 🙋 Galería de Web Slice 🔻 Correo Web de asir67.net 🍈 👻 🔝 📼 🖶 💌 Página 🕶 Seguridad 👻 Herramientas 🕶 🔞 💌 Folders Options Last Refresh: Wed, 10:02 am (<u>Check mail</u>) Personal Information Display Preferences You can change the way that SquirrelMail looks and displays information to you, such as the colors, the language, and other settings. This contains personal information about yourself such as your name, your email INBOX address, etc. Borradores Enviados Papelera Message Highlighting Folder Preferences These settings change the way your Based upon given criteria, incoming pased upon given criteria, mcoming messages can have different background colors in the message ist. folders are displayed and manipulated. colors in the message ist statistic displayed and manipulated. colors in the message ist statistic displayed and manipulated and manipulated and manipulated and manipulated and manipulated and manipulated and manipulated and manipulated and manipulated and manipulated and manipulated and manipulated and manipulated and manipulated and manipulated and manipulated and manipulated and manipulat Index Order Message Filters The order of the message index can be rearranged and changed to contain the headers in any order you want. Internet | Modo protegido: desactivado 🚱 🧭 📜 🖸 0:5-▲ This VM's version of VMware Tools is out of date.
- c) Opciones de configuración de la aplicación para el usuario.

- d) Redactar y enviar un correo a filemón.
  - MAIL-Windows 7 (cliente) VMware Workstation · · × Eile Edit View VM Tabs Help 🔳 🔢 🕟 🧐 🙆 📴 🌆 🗉 🛶 💠 🗂 🔚 🚳 MAIL-IPCop 🕱 🚳 MAIL-Debian (Srv.DNS) 💥 🚳 MAIL-Ubuntu (SquirrelMail) 🕱 🚳 MAIL-Windows 7 (cliente) 🗶 🚳 MAIL-Debian (Cliente) 🗴 🖉 Correo Web de asir67.net - Windows Internet Explorer . 🕒 🗢 🖉 https://ubuntu07.asir07.net/squirrelmail/s 👻 😵 Error de certificado 📓 🍫 🗙 🕨 Bing <del>،</del> م 😭 Favoritos 🛛 🍰 🚺 Sitios sugeridos 👻 🔊 Galería de Web Slice 👻 Correo Web de asir67.net 🟠 🔻 🔝 👻 🖃 🖶 👻 Página 👻 Seguridad 👻 Herramientas 👻 🔞 💌 Folders Current Folder: Enviados Sign Out Last Refresh: Wed, 10:13 am (<u>Check mail</u>) Compose Addresses Folders Options Search Help Calendar SquirrelMail To: filemon@asir07.net INBOX Cc: Borradores Enviados Papelera Bcc: Subject: Hola Filemón Priority Normal - Receipt On Read On Delivery Signature Addresses Save Draft Send Cancel Check Spelling Mensaje de Mortadelo a Filemon con Squirrelmail 😜 Internet | Modo protegido: desactivado √a ▼ € 100% ▼ 🚱 💋 🚞 💽 💽 A This VM's version of VMware Tools is out of date.

- Eile Edit View VM Tabs Help 🔳 🔢 🕟 🧐 🔯 🔯 🗉 🗔 💠 🗂 🔚 🚳 MAIL-IPCop 🛪 🛱 MAIL-Debian (Srv.DNS) 🛪 🔯 MAIL-Ubuntu (SquirrelMail) 🗴 🛱 MAIL-Windows 7 (cliente) 🛪 🚳 MAIL-Debian (Cliente) 🗴 Correo Web de asir67.net - Windows Internet Explorer - • **×** C v E https://ubuntu07.asir07.net/squirre nail/s 🔻 😵 Error de certificado 🗟 🍫 🔀 Bing <del>ب</del> م 🖕 Favoritos 🛛 👍 📴 Sitios sugeridos 🔻 🔊 Galería de Web Slice 👻 € Correo Web de asir67.net 🐴 🔻 🔝 👻 🚍 🖶 👻 Página 🕶 Seguridad 👻 Herramientas 💌 🕢 🖛 Folders Current Folder: Enviados Sign Out Last Refresh: Wed, 10:13 am (<u>Check mail</u>) Compose Addresses Folders Options Search Help Calendar SquirrelMail Toggle All Viewing Message: 1 (1 total) INBOX Move Selected To: INBOX • Move Forward Transform Selected Messages: Read Unread Delete 
   To
   Date
   Subject

   filemon@asir07.net
   10:18 am
   Hola Filemón
   Toggle All Viewing Message: 1 (1 total) 😝 Internet | Modo protegido: desactivado 🚱 🥖 🚞 💽 🔤 A This VM's version of VMware Tools is out of date. 2 ) 2 🛱 🖬 😱 🐿
- e) Correo enviado en la bandeja de enviados.

- 4.2. Acceso de desde debian07 con la cuenta de filemón.
- a) Comprobar la recepción del correo enviado por mortadelo.
  - MAIL-Debian (Cliente) VMware Workstatio Eile Edit View VM Tabs Help 📕 🔢 🔊 🧐 🔞 📳 🗔 💠 🗂 📼 🕻 🕼 MAIL-Debian (Srv.DNS) 🛛 🕱 MAIL-Ubuntu (SquirrelMail) 🛛 🛪 🚳 MAIL-Windows 7 (cliente) 🛛 🛪 🚳 MAIL-Debian (Cliente) X) 🔿 Aplicaciones Lugares Sistema 👰 🎰 🚯 🚍 🛛 mié 4 de mar, 10:19 🥠 🕥  $\underline{A}rchivo \quad \underline{E}ditar \quad \underline{V}er \quad \underline{I}r \quad \underline{M}arcadores \quad \underline{H}erramientas \quad \underline{S}olapas \quad Ay\underline{u}da$ 🕼 Atrás 👻 📎 👻 🕘 🕃 🝺 https://ubuntu07.asir07.net/squirrelmail/src/webmail.php 🗽 🖃 🛋 Folders Current Folder: INBOX <u>Sign Out</u> Last Refresh: Wed, 10:15 an (<u>Check mail</u>) Compose Addresses Folders Options Search Help Calendar <u>SquirrelMail</u> Toggle All Viewing Message: 1 (1 total) INBOX (1) Move Selected To: Transform Selected Messages: orradores Read Unread Delete INBOX : Move Forward Enviados Papelera Date Subject From 🗖 ✓ mortadelo@asir07.net 10:18 am Hola Filemón Viewing Message: 1 (1 total) Toggle All 🗽 Introduzca una dirección web para abrir, o una frase para buscar 📷 [carlos@debian07:~] 🕥 Correo Web de asir67.... A This VM's version of VMware Tools is out of date. 2 🕞 🖉 🚍 🖬 😭 🐑

b) Contenido del correo.

| uor c                                           | J011001                                                                                                    |
|-------------------------------------------------|----------------------------------------------------------------------------------------------------|
| <b>)</b> 💿                                      | MAIL-Debian (Cliente) - VMware Workstation 💿 💿 😢                                                                                                    |
| <u>i</u> le <u>E</u> dit <u>∨</u> iew \         | VM Tabs Help 📕 👭 խ 😒   🗿 🕲 ha   🗊 🛶 💠 🗂 📼                                                                                                    |
| 🚯 MAIL-Debian                                   | (Srv.DNS) 🛪 🚳 MAIL-Ubuntu (SquirrelMail) 🕱 🚳 MAIL-Windows 7 (cliente) 👷 🚳 MAIL-Debian (Cliente) 🗙 >                                                                                                    |
| Aplicaciones                                    | Lugares Sistema 🔊 💮 mié 4 de mar, 10:20 🏟 🧊                                                                                                    |
|                                                 |                                                                                                    |
| <u>A</u> rchivo <u>E</u> ditar <u>\</u>         | <u>V</u> er <u>I</u> r <u>M</u> arcadores <u>H</u> erramientas <u>S</u> olapas Ay <u>u</u> da                                                                                                    |
| 炎 Atrás 🗸 📎                                     | > 🗸 🍥 🅃 🐻 https://ubuntu07.asir07.net/squirrelmail/src/webmail.php 🛛 🗽 🕒                                                                                                    |
| Folders                                         | Current Folder: INBOX Sign Out                                                                                                    |
| Last Refresh:<br>Ned, 10:15 am                  | Compose Addresses Folders Options Search Help Calendar SquirrelMail                                                                                                    |
| ( <u>Check mail</u> )                           | Message List   Unread   Delete         Previous   Next         Forward   Forward as Attachment   Reply   Reply All                                                                                                    |
| INBOX (1)<br>Borradores<br>Enviados<br>Papelera | Subject:       Hola Filemón         From:       mortadelo@asir07.net         Date:       Wed, March 4, 2015 10:18 am         To:       filemon@asir07.net         Priority:       Normal         Options:       Yiew Full Header   View Printable Version   Download this as a file   Yiew Message Details         Mensaje       Mensaje de Mortadelo a Filemon con Squirrelmail |
| 🖌 Introduzca una                                | i dirección web para abrir, o una frase para buscar                                                                                                    |
| Jan (Canos@                                     |                                                                                                    |
| This VM's version                               | n of VMware Tools is out of date.                                                                                                    |

c) Redactar y enviar un correo a mortadelo.

| <b>D</b>                                                                                                    | MAIL-Debian (Cliente) - VMware Workstation                                                                                                    | $\sim$ $\sim$ $\times$   |  |  |  |  |  |
|----------------------------------------------------------------------------------------------------|----------------------------------------------------------------------------------------------------|--------------------------|--|--|--|--|--|
| <u>F</u> ile <u>E</u> dit <u>∨</u> iew ∨ <u>M</u> T                                                                   | abs Help 🔲 👭 🕟 🧐 🖉 🕲 🕼 🔳 🖬 🛶 💠 🗖 💽                                                                                                    |                          |  |  |  |  |  |
| 🕻 🌆 MAIL-Debian (Srv.E                                                                                                | NS) 🕱 🖓 MAIL-Ubuntu (SquirrelMail) 🗙 🖓 MAIL-Windows 7 (cliente) 🗶 🚳 MAIL-De                                                                                                    | əbian (Cliente) 🛛 🗶 >    |  |  |  |  |  |
| O Aplicaciones Luga                                                                                                   | res Sistema 🕼 🗟 🛒 mié 4                                                                                                    | de mar, 10:22 🥠 🕥        |  |  |  |  |  |
|                                                                                                    | Correo Web de asir67.net                                                                                                    | _ O X                    |  |  |  |  |  |
| Archivo Editar ⊻er Ir Marcadores Herramientas Solapas Ayuda                                                           |                                                                                                    |                          |  |  |  |  |  |
| 🔮 Atrás 🗸 🚽 V 🔘 🕝 🕼 https://ubuntu07.asir07.net/squirrelmail/src/webmail.php 👔 🖻 🔂                                    |                                                                                                    |                          |  |  |  |  |  |
| Folders<br>Last Refresh:<br>Wed. 10:15 am<br>( <u>Check mail</u> )<br>INBOX (1)<br>Borradores<br>Enviados<br>Papelera | Current Folder: INBOX Compose Addresses Folders Options Search Help Calendar To: mortadelo@asir07.net Cc: Bcc: Subject: Hola Mortadelo Priority Normal© Receipt: On Read On Delivery Signature Addresses Save Draft Send Cancel Check Spelling Enviado de Filemón a Mortadelo desde Squirrelmail. | Sign Out<br>SquirrelMail |  |  |  |  |  |
| 🗽 Introduzca una dirección web para abrir, o una frase para buscar                                                    |                                                                                                    |                          |  |  |  |  |  |
| 🐻 🔳 [carlos@debia                                                                                                    | n07:~] 👔 Correo Web de asir67                                                                                                    |                          |  |  |  |  |  |
| ▲ This VM's version of VM                                                                                             |                                                                                                    |                          |  |  |  |  |  |

- MAIL-Windows 7 (cliente) VMwar  $\odot \odot$ Eile Edit View VM Tabs Help 🔳 🔢 🕟 🧐 🖉 🔞 💽 🗔 💠 🗂 📼 🚳 MAIL-IPCop 🕱 🚳 MAIL-Debian (Srv.DNS) 🕱 🖓 MAIL-Ubuntu (SquirrelMail) 🕱 🕼 MAIL-Windows 7 (cliente) 🗶 🖓 MAIL-Debian (Cliente) 🗶 Þ 🖉 Correo Web de asir67.net - Windows Internet Explorer - • • 😋 🔵 💌 🖻 https://ubuntu07.asir07.net/squirrelmail/s 💌 😵 Error de certificado 😔 🐼 🕨 Bing ۰ م 😭 Favoritos 🛛 🙀 🐌 Sitios sugeridos 🔻 🔊 Galería de Web Slice 👻 Correo Web de asir67.net 🟠 💌 🔝 👻 🚔 💌 Página 🕶 Seguridad 🕶 Herramientas 🕶 🕢 🖛 6 Folders Last Refresh: Wed, 10:13 am (Check mail) 
   Current Folder: INBOX
   Sign Out

   Compose
   Addresses
   Folders
   Options
   Search
   Help
   Calendar
   SquirrelMail
   Viewing Message: 1 (1 total) Toggle All INBOX Borradores Enviados Papelera 
   From
   Date
   Subject

   filemon@asir07.met
   10:22 am
   Hola Mortadelo
   Transform Selected Messages: Read Unread Delete Toggle All Viewing Message: 1 (1 total) Internet | Modo protegido: desactivado A 
   A 
   A 
   A 
   A 
   A 
   A 
   A 
   A 
   A 
   A 
   A 
   A 
   A 
   A 
   A 
   A 
   A 
   A 
   A 
   A 
   A 
   A 
   A 
   A 
   A 
   A 
   A 
   A 
   A 
   A 
   A 
   A 
   A 
   A 
   A 
   A 
   A 
   A 
   A 
   A 
   A 
   A 
   A 
   A 
   A 
   A 
   A 
   A 
   A 
   A 
   A 
   A 
   A 
   A 
   A 
   A 
   A 
   A 
   A 
   A 
   A 
   A 
   A 
   A 
   A 
   A 
   A 
   A 
   A 
   A 
   A 
   A 
   A 
   A 
   A 
   A 
   A 
   A 
   A 
   A 
   A 
   A 
   A 
   A 
   A 
   A 
   A 
   A 
   A 
   A 
   A 
   A 
   A 
   A 
   A 
   A 
   A 
   A 
   A 
   A 
   A 
   A 
   A 
   A 
   A 
   A 
   A 
   A 
   A 
   A 
   A 
   A 
   A 
   A 
   A 
   A 
   A 
   A 
   A 
   A 
   A 
   A 
   A 
   A 
   A 
   A 
   A 
   A 
   A 
   A 
   A 
   A 
   A 
   A 
   A 
   A 
   A 
   A 
   A 
   A 
   A 
   A 
   A 
   A 
   A 
   A 
   A 
   A 
   A 
   A 
   A 
   A 
   A 
   A 
   A 
   A 
   A 
   A 
   A 
   A 
   A 
   A 
   A 
   A 
   A 
   A 
   A 
   A 
   A 
   A 
   A 
   A 
   A 
   A 
   A 
   A 
   A 
   A 
   A 
   A 
   A 
   A 
   A 
   A 
   A 
   A 
   A 
   A 
   A 
   A 
   A 
   A 
   A 
   A 
   A 
   A 
   A 
   A 
   A 
   A 
   A 
   A 
   A 
   A 
   A 
   A 
   A 
   A 
   A 
   A 
   A 
   A 
   A 
   A 
   A 
   A 
   A 
   A 
   A 
   A 
   A 
   A 
   A 
   A 
   A 
   A 
   A 
   A 
   A 
   A 
   A 
   A 
   A 
   A 
   A 
   A 
   A 
   A 
   A 
   A 
   A 
   A 
   A 
   A 
   A 
   A 
   A 
   A 
   A 
   A 
   A 
   A 
   A 
   A 
   A 
   A 
   A 
   A 
   A 
   A 
   A 
   A 
   A 
   A 
   A 
   A 
   A 
   A 
   A 
   A 
   A 
   A 
   A 
   A 
   A 
   A 
   A 
   A 
   A 
   A 
   A 
   A 
   A 
   A 
   A 
   A 
   A 
   A 
   A 
   A 
   A 🚱 🧭 📜 🖸 🔛 ▲ This VM's version of VMware Tools is out of date e 🕥 🖉 🚍 🖬 😨 🐿
- d) Comprobar la recepción del correo enviado por filemón.